# 目录

| 第6章 月申报单位补缴27   |
|-----------------|
| 6.1 功能          |
| 6.2 界面          |
| 6.3 操作流程 27     |
| 第7章年申报          |
| 7.1 功能          |
| 7.2 界面          |
| 7.3 操作流程        |
| 第8章 在途申报查询 42   |
| 8.1 功能          |
| 8.2 界面          |
| 8.3 操作流程 42     |
| 第9章 年申报单位月缴费 45 |
| 9.1 功能          |
| 9.2 界面          |
| 9.3 操作流程 45     |
| 第10章 缴费明细查询 51  |
| 10.1 功能         |
| 10.2 界面         |
| 10.3 操作流程 51    |
| 第11章年申报单位补缴54   |
| 11.1 功能         |

| 11.2 界面         | 54 |
|-----------------|----|
| 11.3 操作流程       | 54 |
| 第12章 在线会员状态查询   | 61 |
| 12.1 功能         | 61 |
| 12.2 界面         | 61 |
| 12.3 操作流程       | 61 |
| 第13章 退休到龄人员查询   | 63 |
| 13.1 功能         | 63 |
| 13.2 界面         | 63 |
| 13.3 操作流程       | 63 |
| 第14章 工伤待遇发放信息查询 | 64 |
| 14.1 功能         | 64 |
| 14.2 界面         | 64 |
| 14.3 操作流程       | 64 |
| 第15章 单位信息维护     | 66 |
| 15.1 功能         | 66 |
| 15.2 界面         | 66 |
| 15.3 操作流程       | 66 |
| 第16章 社会化发放账户采集  | 68 |
| 16.1 功能         | 68 |
| 16.2 界面         | 68 |
| 16.3 操作流程       | 68 |

| 第17章 个人权益记录单分发流水号 ? | 71 |
|---------------------|----|
| 17.1 功能             | 71 |
| 17.2 界面             | 71 |
| 17.3 操作流程           | 71 |
| 第18章 修改密码           | 74 |
| 18.1 功能             | 74 |
| 18.2 界面             | 74 |
| 18.3 操作流程           | 74 |
| 第 19 章 锁定系统 7       | 76 |
| 19.1 功能             | 76 |
| 19.2 界面             | 76 |
| 19.3 操作流程           | 76 |

# 第1章 软件安装与配置

用户在社会保险业务网上申报操作之前,请首先检查用于进行业务操作 的计算机是否符合运行条件,并且检查是否已进行相关配置。

#### 1.1 系统运行环境

建议在以下环境运行本系统:

硬件环境:

| 内  |     | 存  | 256M 以上,建议 512M; |
|----|-----|----|------------------|
| 分  | 辨   | 率  | 1024*768         |
| 打  | 印   | 机  | 保证处于正常打印状态       |
| 接ノ | く互取 | 关网 | 保证网络畅通           |

#### 软件环境:

| 操作系统  | Windows XP               |
|-------|--------------------------|
| 浏览器   | IE6.0及以上                 |
| 杀毒软件  | 禁止使用窗口拦截功能               |
| Excel | 必须安装 Excel 软件            |
| 压缩软件  | 必须安装解压缩软件,建议使用 winrar 软件 |

#### 1.2 安装数字证书管理工具

第1步:打开随数字证书发放的光盘,双击【setup.exe】进行安装;

第2步:根据安装指示进行安装:出现安装页面后,选择【确定】,继续 【下一步】安装,直到完成数字证书管理工具的安装。(见图 1.2-1)

| 证书应用环境安装程序          |          |
|---------------------|----------|
|                     |          |
| 证书安装                |          |
| <ul> <li></li></ul> | 装该设备的驱动! |
|                     |          |

图 1.2-1 数字证书管理工具安装界面

| 证书应用环境安装程序 |    |                          |  |
|------------|----|--------------------------|--|
| Í          |    | 领航互联网的力量 信任来自安全          |  |
| 183        | 询问 | ×                        |  |
| 安装信息—      | 2  | 您插入的是24型usbkey,确定要安装驱动吗? |  |
| 状态:正在安     |    |                          |  |
|            |    |                          |  |
|            |    |                          |  |

图 1.2-2

提示 1: 安装数字证书管理工具时,请不要在电脑上插入数字证书,否则 数字证书管理工具可能安装不成功。

提示 2: 安装成功后,状态栏会显示一个提示图标(见图 1.2-3),若没 有此图标,说明数字证书管理工具未安装成功。

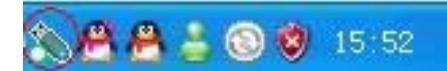

图 1.2-3 (U-KEY 形状的就是数字证书图标)

| ◇ 证书管理工具 | - ▼×                    |
|----------|-------------------------|
| 修改密码     | 没有可以使用的有效证书,请先插入UsbKey! |
| 查看证书     |                         |
| 7 帮助     | 苏州市数字证书认证中心             |

(图 1.2-4)(数字证书管理工具)

#### 1.3 设置浏览器选项

系统中使用到 Active 控件技术,因此在浏览器选项中需要配置 Active 控件为启用,否则系统的某些功能将不可用。以下以 IE 浏览器为例,介绍具

体设置步骤:

第1步:打开 IE 浏览器,选择【工具】→【Internet 选项】→【安全】 选项卡→【自定义级别】;(见图 1-3)

第2步:对所有 Active 控件的选项都选择【启用】,然后单击【确定】 即可。(见图 1-4)

|                                                                       | Internet 选項                                                | <u>? ×</u>   |
|-----------------------------------------------------------------------|------------------------------------------------------------|--------------|
|                                                                       | 常规 安全 隐私 内容 连接 程序 高级                                       |              |
|                                                                       | 诸为不同区域的 Web 内容指定安全设置(Z)                                    |              |
|                                                                       | 8 🧐 🕑 😑                                                    |              |
|                                                                       | Internet 本地 受信任的站 受限制的站<br>Intranet 点 点                    |              |
|                                                                       | Internet<br>此区域包含您还没有放到其它区域<br>中的所有网站                      |              |
| 工具(T) 帮助(H)                                                           |                                                            |              |
| 邮件和新闻 @)<br>弹出窗口阻止程序 (P)<br>管理加载项 (A)<br>同步 (S)<br>Windows Update (V) | 自定义<br>自定义设置<br>- 要更改设置,诸单击"自定义级别"<br>- 要使用推荐的设置,诸单击"默认级别" |              |
| 快车(FlashGet)<br>腾讯QQ<br>番茄花园<br>Sun, Java 控制台                         | 自定义级别 (C) 默认级别 (D)                                         |              |
| Internet 选项 @)                                                        | 确定 取消 应用                                                   | ( <u>A</u> ) |

图 1.3-1

| 安全设置 ? ×                                                                                                    |
|----------------------------------------------------------------------------------------------------|
| 设置 (S):                                                                                                    |
| <ul> <li>▲ ActiveX 控件和插件</li> <li>④ ActiveX 控件自动提示</li> <li>○ 禁用</li> <li>④ 启用</li> <li>④ 別标记为可安全执行脚本的 ActiveX 控件执行脚z</li> <li>○ 禁用</li> <li>④ 启用</li> <li>○ 提示</li> <li>ジ 別没有标记为安全的 ActiveX 控件进行初始化和路</li> <li>○ 禁用</li> <li>④ 启用</li> <li>○ 提示</li> <li>● 提示</li> </ul> |
| □                                                                                                    |
| 重置为 (2): 安全级 - 中                                                                                                    |
| 确定即消                                                                                                    |

图 1.3-2

提示:请经常检查浏览器的 Active 控件设置,因为运行过程中曾遇到过 系统自动恢复 Active 控件为"禁用",导致系统运行错误的情况。

## 第2章 网上缴费客户端安装与更新

#### 2.1 安装环境

操作系统: Windows 2000、Windows 2003、Windows NT、Windows XP、 vista等。

硬件配置要求:

CUP: P3(奔腾 3)以上

内存: 256M 以上

硬盘:至少需要 50M 空间

桌面分辨率: 1024\*768

注意: 必须先按照 1.2 的步骤安装证书管理工具后,再安装网上缴费客户端。

### 2.2 安装步骤

至公积金官网下载最新安装包,位置为:

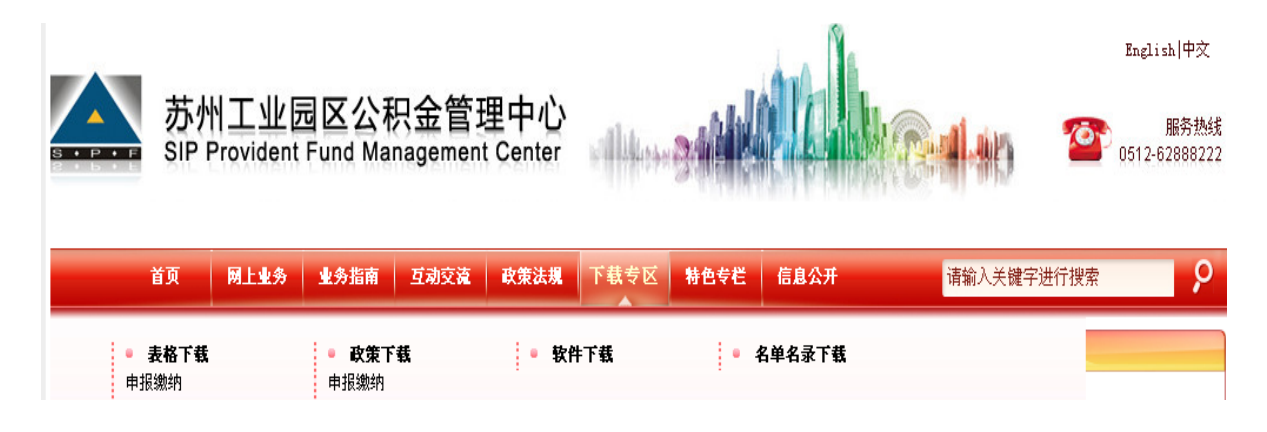

| 您所在的位置:首页 >> 下載专区 >> 软件下载 |        |   |                                                                                                    |
|---------------------------|--------|---|----------------------------------------------------------------------------------------------------|
|                           | 😠 申报缴纳 | ۲ | » 软件下载                                                                                                   |
| 1                         | , 养老保险 | ۲ | 软件下载                                                                                                    |
| 2                         | 转移接续   | ۲ | <ul> <li>         ・ 园区社保(公积金)电子期刊2013年第12期(总第80期)     </li> <li>         ・ 网上繳费客户端操作教学视频     </li> </ul> |
|                           | 医疗保险   | ۲ | ▶ 新网上缴费客户端更新包                                                                                            |
| -                         | 工伤保险   | ۲ | <ul> <li>         ・</li></ul>                                                                            |
| 2                         | 生育保险   | ۲ | ▶ <u>新网上缴费客户端</u><br>▶ 数字证书以证系统完装句                                                                       |
|                           |        |   |                                                                                                    |

下载"新网上缴费客户端"后,直接运行其中的"setup.exe",根据提示默认安装,安装完成后请重启系统。

### 2.3 更新步骤

网上缴费客户端支持自动更新。在无法成功自动更新时,请卸载网上缴 费客户端并重启系统后再次根据 2.2 步骤重新安装。或者至公积金官网下载 "新网上缴费客户端更新包",并执行其中的"netrender\_update.exe"进行 自动更新。

## 第3章 登录网上缴费客户端

### 3.1 权限开通

在首次使用网上缴费客户端前,请确认已经至公积金中心成功开通网上 缴费权限。

只有开通网上缴费权限的单位才能成功操作网上缴费系统。

## 3.2 登录界面

| 苏州工业园区社保(公积金)和 | 1住房补贴两上申报缴费系统                             |
|----------------|-------------------------------------------|
|                | 苏州工业园区<br>公积金信息管理系统                       |
|                | 用户登號 MENDER LOGIN<br>用户名:<br>密码:<br>登陆 取消 |
| Suzhou         | Industrial Park                           |

3.3 操作流程

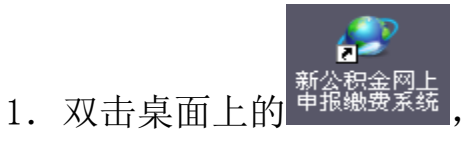

或通过开始菜单启动网上缴费客户端。

- 2. 如果单位为 CA 认证用户,请插入 USB-Key。
- 3. 经办人员在"用户名"和"密码"输入框中分别输入本单位的公积金

代码(6位数字)和认证密码。

 若单位登陆方式为密码认证,且在1年内密码未变更,将跳出密码修 改对话框提示其必须将原密码进行修改(登陆前),修改后需重新输入 用户名密码登陆:

| 密码修改 🔀               |
|----------------------|
|                      |
| 请输入旧登录密码:            |
| 请输入新登录密码:            |
| 请再次输入新登录密码:          |
|                      |
| 保存                   |
| 提示:输入的密码必须为6位长度的有效数字 |
|                      |
| 提示:输入的密码必须为6位长度的有效数字 |

 若单位为CA认证单位,且该单位的数字证书到期时间,离到期时间还 剩两个月时,将给予提示:

|         |                       | 2.2           |             |      |   |
|---------|-----------------------|---------------|-------------|------|---|
| IL OR 2 | <b>0</b> <del>3</del> | 3             | 苏州工         | 业园区  |   |
| E       | 您的证书科                 | 冬于2015年11,    | 月30日到期<br>] | • HN |   |
| 2       | >                     | 8             | 码: <br>登陆   | 取消   |   |
| -       | Suzh                  | iou Industria | al Park     |      | _ |

6. 若单位为 CA 认证单位,且该单位数字证书时间已过期,将报错:

苏州工业园区社保(公积金)和住房补贴网上申报缴费系统

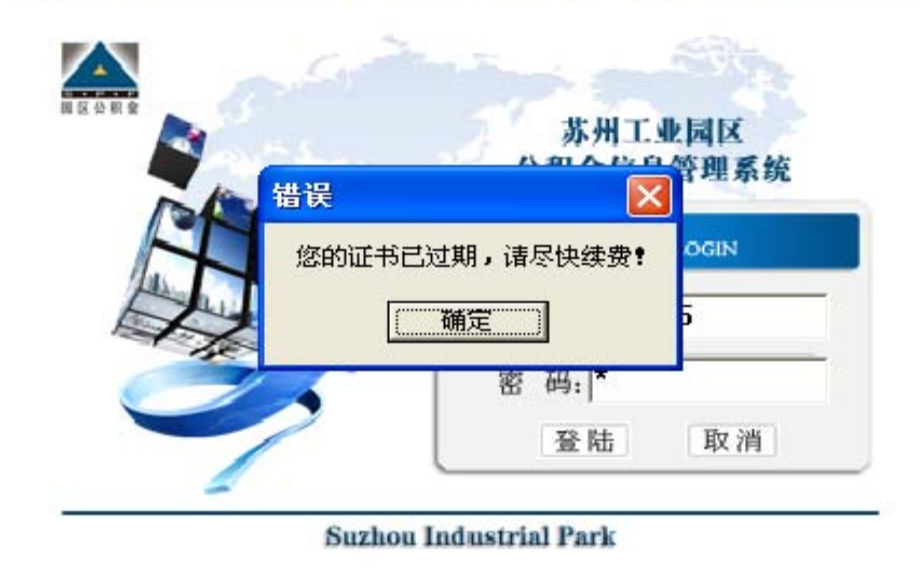

- 「1. 点击"登陆"按钮后,根据单位申报类型进入不同的网上缴费客户端 主界面。
- 8. 如果单位为"月缴费"单位,则主界面如下:

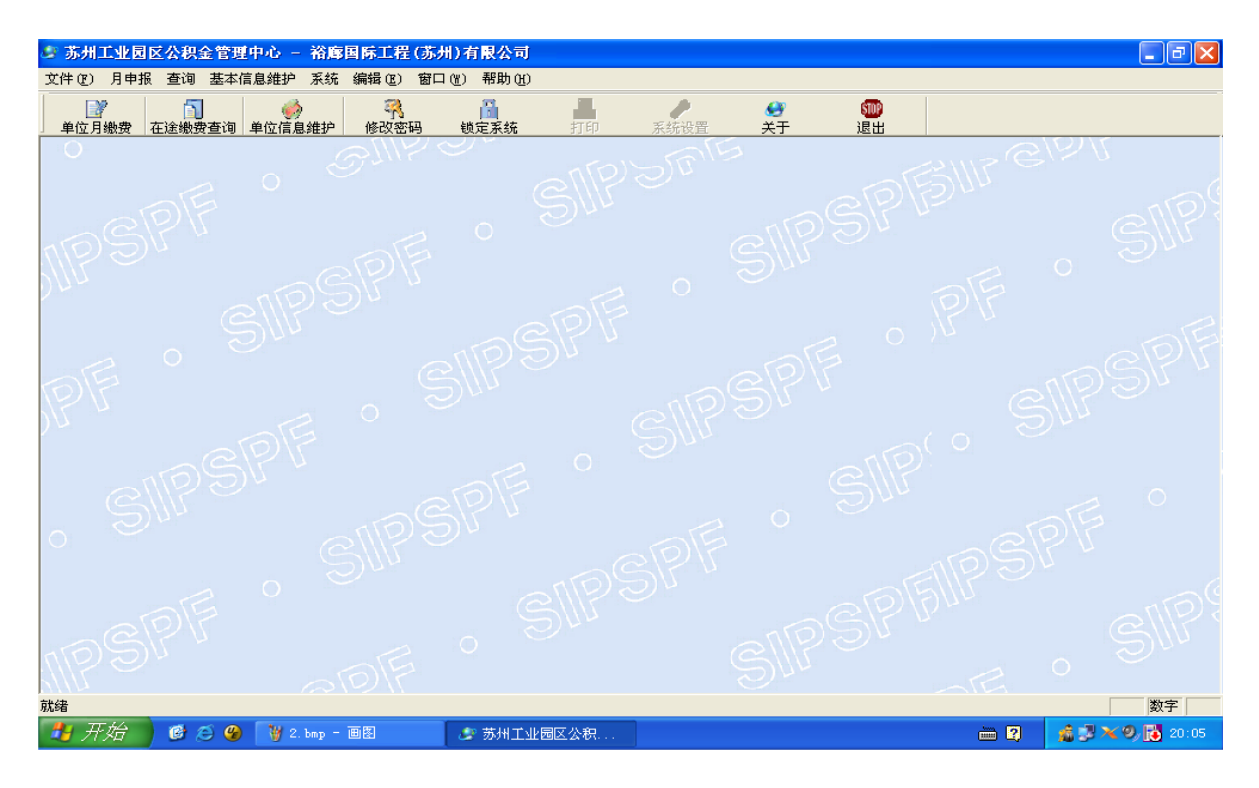

9. 如果单位为"年申报"单位,则主界面如下:

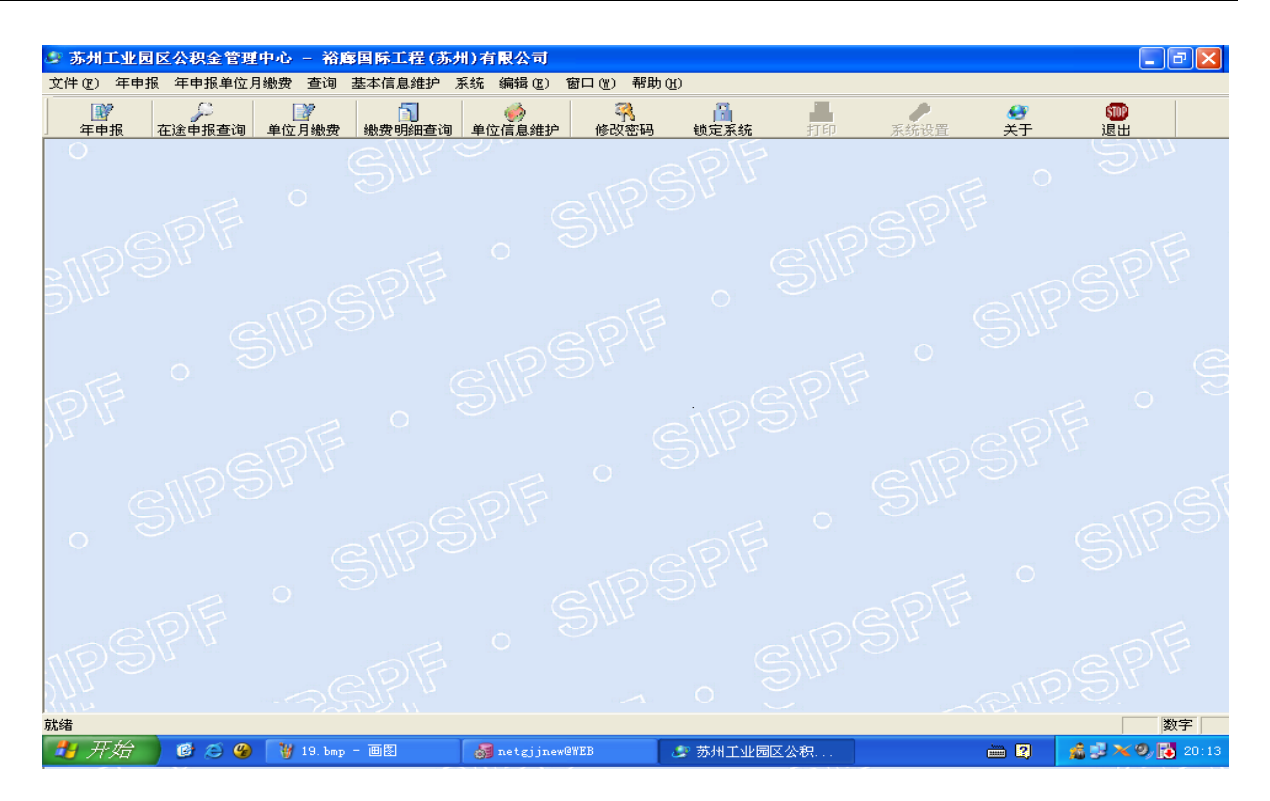

10.针对"年申报"单位,中心规定了"年度申报"与"补充年度申报"的期限。在登陆进入系统时,会出现相应的提示:

| 提示                                    |
|---------------------------------------|
| 贵单位当前拥有 年申报查询 和如下权限,请选择:              |
| 清算年度申报 补充年度申报 取消                      |
|                                       |
| 提示                                    |
| 😲 贵单位当前拥有 年申报查询 和 补充年度申报 权限,诸确认是否继续?  |
| <u> </u>                              |
| 提示                                    |
| ② 贵单位当前拥有 年申报查询 和 结算年度申报 权限, 请确认是否继续? |
| <u> </u>                              |

11. 单位通过数字认证或密码认证登陆后,若该单位在上次登陆后至本次登录有新的财务已支出的社会化发放记录,则弹出对应的发放记录提

示框:

| ➡ 苏州工业园区公积金管理中心 - 苏州工业园区书香门第酒店           | 管理有限公司左岸会所酒店                     |                    | _ # ×     |
|------------------------------------------|----------------------------------|--------------------|-----------|
| 文件(12) 月申报 查询 基本信息维护 系统 编辑(12) 窗口(12) 帮助 |                                  |                    |           |
|                                          |                                  | <u>~</u>           |           |
| SIDE CONF                                | SIPSPF                           | SPF SI             | . SIPSIP' |
| LUDDI CON                                |                                  |                    |           |
| SUL AND SPIT                             | 0 D.                             | ell <sup>psr</sup> |           |
|                                          |                                  |                    |           |
|                                          | #22月24日; #心变出∮在新(绘畫) #徑計版; 釜觀为36 | 8元的资源,将丰旺期氢膦       |           |
| allest "                                 |                                  |                    |           |
| o Sur and Sk                             |                                  |                    |           |
| SW SW                                    |                                  |                    |           |
| ADE                                      |                                  |                    |           |
| NPS" ODF                                 |                                  |                    |           |
| allest .                                 |                                  |                    |           |
|                                          |                                  |                    |           |
| PF SW                                    |                                  |                    |           |
| Aller .                                  |                                  |                    |           |
| alle alle                                |                                  |                    |           |
| , sur allow                              |                                  |                    |           |
|                                          |                                  |                    |           |
| SCIP17                                   |                                  |                    |           |
| Aller aller                              |                                  |                    |           |

12. 单位通过数字认证或密码认证登陆后,若该单位未维护联系人的手机号码,则弹出相应提示框,点击确定后直接跳转至单位信息维护界面:

| 提示 🔀                    |
|-------------------------|
| 诸至信息维护功能模块中维护单位联系人手机号码。 |
| 确定                      |

# 第4章 单位月缴费

## 4.1 功能

本模块提供单位月缴费申报功能。

4.2 界面

| 🍠 苏州工业园区公积金管理中心 — 📜                     | 有限公司 - [单位月缴费]                     |                 |
|-----------------------------------------|------------------------------------|-----------------|
| 🍠 文件 🕑 月申报 查询 基本信息维护 系统 编辑 🗷            | ) 窗口() 帮助()                        |                 |
| ▲ ● ● ● ● ● ● ● ● ● ● ● ● ● ● ● ● ● ● ● | 护 修改密码 锁定系统 打印 系统设置 关于 退出          |                 |
| 单位缴费基本信息 社会保险(公积金)缴费 乙类名                | 会员住房公积金缴费 会员单险种缴费 异常缴费信息 正常状态未缴费人员 |                 |
| 单位基本信息                                  |                                    | ٦               |
| 单位信息 001                                | 有限公司                               |                 |
|                                         |                                    |                 |
| <b>缴费所属年月</b> 201506                    | 缴费类型 正常工资1 _ 缴费方式 月申报缴费 _          |                 |
|                                         |                                    |                 |
| <b>缴费人数</b>                             |                                    |                 |
| 是否欠费 🕐 是 📀 否                            | 扣款方式 托收                            |                 |
|                                         |                                    |                 |
| - 操作信 頁                                 |                                    |                 |
| 档案编号                                    | <b>操作时间</b> 2015-06-16 16:23:43    |                 |
| ,                                       | ,                                  |                 |
|                                         |                                    |                 |
|                                         |                                    |                 |
|                                         |                                    |                 |
|                                         |                                    |                 |
|                                         | 系统生成 校验(C) 保存(S) 取消(L) 关印          | F] ( <u>X</u> ) |

## 4.3 操作流程

 点击"单位月缴费"后,若单位不存在联系人和联系电话时,提示:"请 至信息维护功能模块中维护单位联系人手机号码":

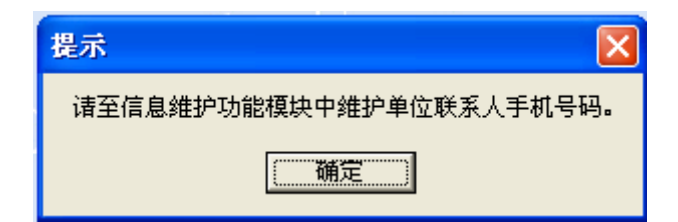

点击确定进入单位信息维护界面并提示:"请补充联系人姓名信息!" 点击确定后,则可以对信息维护:

| 州工业园区公积金                            | 管理中心 - 苏州                                                                                                    | - [单位信息维护]                                                             |                                                                                                    |        |                |
|-------------------------------------|----------------------------------------------------------------------------------------------------|------------------------------------------------------------------------|----------------------------------------------------------------------------------------------------|--------|----------------|
| (件(2) 月申报 查试                        | 向 基本信息维护 系统 编辑()                                                                                                    | E) 窗口(W) 帮助(H)                                                         |                                                                                                    |        |                |
| ☑ う<br>☑ 「」<br>☑ 「」<br>☑ 「」<br>☑ 「」 | 登3     参3     查询 会员状态查询 单位信息     单位信息     金3     金3 | · · · · · · · · · · · · · · · · · · ·                                  | Ⅰ 月 月  月 月 月 月 月 月 月 月 月 月 月 月 月 月 月 月 月 月 月 月 月 月 月 月 月 月 月 月 月 月 月 月 月 月 月 月 月 月 月 月 月 月 月 月 月 月 月 月 月 月 月 月 月 月 月 月 月< | <br>关于 | <b>⑩</b><br>退出 |
|                                     |                                                                                                    |                                                                        |                                                                                                    |        |                |
| 【基本信息】—                             |                                                                                                    |                                                                        |                                                                                                    |        |                |
| 单位代码:                               | 00                                                                                                    | 单位名称: 苏州                                                               |                                                                                                    |        |                |
| 参保计划:                               | A类计划                                                                                                    | 发薪日: 10                                                                |                                                                                                    |        |                |
| 社保登记证号:                             | 32051300000439                                                                                                    | 注册地址:                                                                  |                                                                                                    |        | (              |
| 【其他信息】                              | 121212<br>1222222222<br>com<br>独墅湖科教创新区                                                                                                    | *単位联系地址:  1212<br>*联系人:<br>*联系人手机:<br>(注释:] * 必填<br>提示<br>(读》 请补充 联系人) | 联系人电话:  <br><b>X</b><br><u></u><br><u></u><br><u></u><br><u></u><br><u></u><br><u></u><br><u></u><br><u></u><br><u></u><br><u></u>                                                                                                    | 保存(2)  | € 閉(星)         |
|                                     |                                                                                                    |                                                                        |                                                                                                    |        |                |

 点击"单位月缴费"后,若单位均存在联系人和联系电话时,则弹出 提示框,显示单位对应联系人、联系电话信息,并加载"需要更新""不 需要更新"两个按钮:

| 苏州工业园区公积金<br>文件(2) 月申报 查· | 2 <b>管理中心 - 苏州</b> .<br>洵 基本信息维护 系统 | - <b>〔单位月3</b><br>编辑(E) 窗口(W) 帮助(H) | <b>姓</b> 费]       |              |               |                 |     |
|---------------------------|-------------------------------------|-------------------------------------|-------------------|--------------|---------------|-----------------|-----|
| ▶ ● 位月繳费 在途繳费             | 查询 会员状态查询 单位                        |                                     | □<br>□<br>□定系统 打印 | 系统设置         | 🥶<br>关于 ì     | 1000<br>風出      |     |
| 单位缴费基本信息   社              | t会保险(公积金)缴费                         | 乙类会员住房公积金缴费                         | 会员单险种缴费│异常        | '缴费信息│正常状    | 态未缴费人员        |                 |     |
| 单位基本信息——                  |                                     |                                     |                   |              |               |                 |     |
| 单位信息                      | oq                                  | 苏州                                  |                   |              |               |                 |     |
| 缴费所属年月                    | 201511                              | 缴费类型 正常                             | 了工资1              |              | 方式 月申报缴费      |                 |     |
| 缴费人数                      |                                     | 总金额                                 |                   |              |               |                 |     |
| 是否欠费                      | ℃是 €否                               | 扣款方式 托收                             | ti                | ¥            |               |                 |     |
| 操作信息                      |                                     |                                     | 提示                |              |               |                 |     |
| 档案编号                      |                                     |                                     | ② 贵单位联系           | 《信息为: 壬冉 139 | 65214253,是否需要 | 更新?             |     |
|                           |                                     |                                     |                   | 是(1) 1       | ī (y)         |                 |     |
|                           |                                     |                                     |                   |              |               |                 |     |
|                           |                                     |                                     |                   |              |               |                 |     |
|                           |                                     |                                     | 系统生成              | 校验(C)        | 保存(3)         | 取 消( <u>K</u> ) | 关闭( |

若选择"是"则跳转至"信息维护"模块界面;

若选择"否"则关闭提示框信息,可继续操作月缴费;

- 3. 单位可根据本次缴费需求在"社会保险(公积金)缴费"tab页面进行 相应的操作。
- 如果缴纳单位名下所有待缴费人员的社保缴费,请点击"系统生成" 按钮,此时系统自动生成当前所有可缴费人员名单并在"社会保险(公 积金)缴费"中显示:

苏州工业园区公积金网上申报缴费系统

| ☑ ☑  ☑ ☑ ☑ ☑ ☑ ☑ ☑ ☑ ☑ ☑ ☑ ☑ ☑ ☑ ☑ ☑ ☑ ☑ ☑ ☑ ☑ ☑ ☑ ☑ ☑ ☑ ☑ ☑ ☑ ☑ ☑ ☑ ☑ ☑ ☑ ☑ ☑ ☑ ☑ ☑ ☑ ☑ ☑ ☑ ☑ ☑ ☑ ☑ ☑ ☑ ☑ ☑ ☑ ☑ ☑ ☑ ☑< | 1<br>在途缴费查证 | (1) 会员状态查试      | ●<br>◎ 单位信息维护 修 | 武密码 锁定系统     锁定系统 | 目的                                                                                                    | 系统设置                                               |                   |             |                                                                                                    |
|----------------------------------------------------------------------------------------------------|-------------|-----------------|-----------------|-------------------|----------------------------------------------------------------------------------------------------|----------------------------------------------------|-------------------|-------------|----------------------------------------------------------------------------------------------------|
| 立缴费基<br>序号                                                                                                    | 本信息 社会      | 保险(公积金)<br>证件类型 | ) 缴费 乙类会员住房     | 公积金缴费 会员单隘        | 金种缴费 异常缴     金存()     金存()     金合有()     金存()     金存() | 费信息 正常状态:                                          | 未缴费人员<br>住房比例(甲类) | 納费其数        | 1                                                                                                    |
| 1                                                                                                    | 013         | 身份证             | 3204831         | 孙                 | 甲类计划                                                                                                    | ALSO PUP S                                         |                   | ALADA HERAK | and                                                                                                    |
| 2                                                                                                    | 013         | 身份证             | 34242519        | 刘                 | 甲类计划                                                                                                    |                                                    |                   |             | 2001                                                                                                    |
| 3                                                                                                    | 013         | 身份证             | 32082619        | ±                 | 甲类计划                                                                                                    |                                                    |                   |             | 导                                                                                                    |
| 4                                                                                                    | 00          | 身份证             | 3203211         | 朱正元               | 甲类计划                                                                                                    |                                                    |                   |             |                                                                                                    |
| 5                                                                                                    | 008         | 自己过             |                 |                   |                                                                                                    |                                                    |                   |             | 一一寸                                                                                                    |
|                                                                                                    |             | 到加证             | 3209111         | 5                 | 甲类计划                                                                                                    |                                                    |                   |             | 打                                                                                                    |
|                                                                                                    |             | 97 ID ILL       | 3209111         | 5.                | 甲类计划                                                                                                    | <mark>程示 区</mark><br>生成名单成功 <b>!</b><br>□ <u> </u> |                   |             | <u><u></u><u></u><u></u><u></u><u></u><u></u><u></u><u></u><u></u><u></u><u></u><u></u><u></u><u></u><u></u><u></u><u></u><u></u><u></u></u> |
|                                                                                                    |             | 29 10 UL        | 3209111         | <b>B</b>          | 甲类计划                                                                                                    | <mark>提示 区</mark><br>生成名单成功 <b>!</b><br>ご 確定       |                   | 2           | <u><u></u><u></u><u></u><u></u><u></u><u></u><u></u><u></u><u></u><u></u><u></u><u></u><u></u><u></u><u></u><u></u><u></u><u></u><u></u></u> |

5. 经办人员也可通过"导入"方式导入本次缴费人员的名单,导入格式

|     | 单位月缴费导入格 |
|-----|----------|
| 如下: | 式.xlsx   |

| 9 | 苏州工业       | 园区公积金管 | 管理中心 -                                   | 有限公司 -           | [单位月缴费]                         |                          |                            |                |        |                |
|---|------------|--------|------------------------------------------|------------------|---------------------------------|--------------------------|----------------------------|----------------|--------|----------------|
|   | 文件 (2)     | 月申报 查询 | 基本信息维护 系统 编辑                             | 〔E〕 窗口 (Y) 帮助    | b (H)                           |                          |                            |                |        |                |
|   | 》<br>单位月缴费 |        | 3. 10 000 000 0000 0000 0000 00000000000 | ) 🧖<br>1.维护 修改密码 | い<br>し<br>し<br>し<br>し<br>し<br>し |                          | 通           航设置         关于 | <b>師</b><br>退出 |        |                |
| Í | 单位缴费基      | 本信息 社会 | 保险(公积金)缴费 乙                              | 类会员住房公积金线        | 數费 会员单险种线                       | 激费 <mark> </mark> 异常缴费信, | 息 正常状态未缴费                  | 人员             |        | 1              |
|   | 序号         | 证件类型   | 证件号码                                     | 会员姓名             | 参保计划                            | 繳费比例                     | 住房比例(甲类)                   | 繳费基数           | 繳费金額   |                |
|   | 1          | 身份证    | 3204831                                  | 孙。               | 甲类计划                            |                          |                            | 3000           |        | 删行(D)          |
|   | 2          | 身份证    | 3424251                                  | 刘占               | 甲类计划                            |                          |                            | 3000           |        |                |
|   | 3          | 身份证    | 3208261                                  | ± <b>∎</b>       | 甲类计划                            |                          |                            | 3000           |        | 导入( <u>I</u> ) |
|   | 4          | 身份证    | 3203211                                  | 朱正               | 甲类计划                            |                          |                            | 3000           |        | 导业(0)          |
|   | 5          | 身份证    | 3209111                                  | 高                | 甲类计划                            |                          |                            | 3000           |        | T LL (g)       |
|   |            |        |                                          |                  |                                 |                          |                            |                |        | 打印(P)          |
|   |            |        |                                          |                  |                                 |                          |                            |                |        |                |
|   |            |        |                                          |                  |                                 |                          |                            |                |        |                |
|   |            |        |                                          |                  |                                 |                          |                            |                |        |                |
|   |            |        |                                          |                  |                                 |                          |                            |                |        |                |
|   |            |        |                                          |                  |                                 |                          |                            |                |        |                |
|   |            |        |                                          |                  |                                 |                          |                            |                |        |                |
|   |            |        |                                          |                  |                                 |                          |                            |                |        |                |
|   |            |        |                                          |                  |                                 |                          |                            |                |        |                |
|   |            |        |                                          |                  |                                 |                          |                            |                |        |                |
|   |            |        |                                          |                  |                                 |                          |                            |                |        |                |
|   |            |        |                                          |                  |                                 |                          |                            |                |        |                |
|   | <          |        |                                          |                  |                                 |                          |                            |                | >      |                |
|   | × 1 ## [=  |        |                                          |                  |                                 |                          |                            |                |        |                |
|   | 忌人敫  ⁰     |        |                                          |                  |                                 |                          |                            |                |        |                |
|   | 总金额  0.1   |        |                                          |                  |                                 |                          |                            |                |        |                |
| - |            |        |                                          |                  |                                 |                          |                            |                |        | 1              |
|   |            |        |                                          |                  | 系:                              | 统生成 材                    | :验(C) 保存                   | (S) 取消(K)      | 关闭(11) |                |

6. 确认缴费名单后,点击"校验"按钮。

此时系统将根据公积金中心缴费要求对数据进行检验,数据不通过时, 将出现相应提示并将异常或错误信息显示至"异常缴费信息"tab页面:

|                                                    | 苏      | 州工业园区     | 公积金管理中             | ф        |         |                               |                   | X     |                 |  |
|----------------------------------------------------|--------|-----------|--------------------|----------|---------|-------------------------------|-------------------|-------|-----------------|--|
| - 繳费人员中存在错误信息! 完成校验,数据存在错误信息(4条),诸检查 。,请点击确定后查看明细! |        |           |                    |          |         |                               |                   |       |                 |  |
|                                                    |        |           |                    |          | 備定      |                               |                   |       |                 |  |
| 3                                                  | 苏州工业   | 园区公积金管理中  | 心 - 天佑电器(苏         | 州)有限公司 - | [单位月缴费] |                               |                   |       |                 |  |
|                                                    | 文件 (E) | 月申报 查询 基本 | 信息维护 系统 编辑         |          |         |                               |                   |       |                 |  |
| Ē                                                  | 自位缴费者  |           | <u>〔(公积金〕</u> 缴费┃乙 | 类会员住房公积金 |         | 我们中 <u>永统设直</u><br>费 异常缴费信息 正 | 常状态未缴费人员          |       |                 |  |
|                                                    | 异常类型   |           |                    |          |         |                               |                   |       |                 |  |
|                                                    | 异常界面   | 全部        | ▼ 🤨 错误信息           | 全部       |         | - C                           | 提示信息全部            |       | 删 行( <u>D</u> ) |  |
| Γ                                                  | 序号     | 参保计划      | 繳费基数               | 繳费金额     | 会员繳费金额  | 单位缴费金额                        | 备注                |       | 导入( <u>I</u> )  |  |
|                                                    | 1      | 甲类计划      | 3000               |          |         |                               | 单位缴费类型重复!         |       | 已 山 (ი)         |  |
|                                                    | 2      | 甲类计划      | 3000               |          |         |                               | 单位缴费类型重复 <b>!</b> | _     | ₩<br>4 ⊡(y)     |  |
|                                                    | 3      | 甲类计划      | 3000               |          |         |                               | 单位缴费类型重复!         |       | 打印(P)           |  |
|                                                    | 4      | 甲类计划      | 3000               |          |         |                               | 单位缴费类型重复!         |       |                 |  |
|                                                    |        |           |                    |          |         |                               |                   |       |                 |  |
|                                                    |        |           |                    |          |         |                               |                   |       |                 |  |
|                                                    |        |           |                    |          |         |                               |                   |       |                 |  |
|                                                    |        |           |                    |          |         |                               |                   |       |                 |  |
|                                                    |        |           |                    |          |         |                               |                   |       |                 |  |
|                                                    |        |           |                    |          |         |                               |                   |       |                 |  |
|                                                    |        |           |                    |          |         |                               |                   |       |                 |  |
|                                                    |        |           |                    |          |         |                               |                   |       |                 |  |
|                                                    |        |           |                    |          |         |                               |                   |       |                 |  |
|                                                    |        |           |                    |          |         |                               |                   |       |                 |  |
|                                                    |        |           |                    |          |         |                               |                   |       |                 |  |
| Ŀ                                                  |        |           |                    |          |         |                               |                   | >     |                 |  |
|                                                    |        |           |                    |          |         |                               |                   |       |                 |  |
|                                                    |        |           |                    |          | 系统      | 生成 稜驗((                       | )) 保存(S) 取消(K)    | 关闭(X) |                 |  |

请根据系统提示进行相应的数据改动后,再次点击"校验"按钮直至

出现"校验成功"的提示:

| 苏州工业 | 化园区公积金管理中心 🔀 |
|------|--------------|
| 1    | 校验成功!        |
|      | (            |

7. 系统校验成功后,在"社会保险(公积金)缴费"中的"缴费比例"、

"住房比例(甲类)"、"缴费金额"列将出现正确的缴费比例以及相应的缴费金额。同时"保存"按钮可用。

- 8. 系统校验成功后同时查询出单位的"单险种人员明细"以及"正常状态 未缴费人员"名单。
- 9. 单位核实"缴费比例"、"缴费金额"、"单险种人员明细"以及"正常状态未缴费人员"名单无误后,点击"保存"按钮。
- 10. 点击保存按钮时将弹出提示:

| >>>提示 | Ŕ                                                                                                |                                           |
|-------|--------------------------------------------------------------------------------------------------|-------------------------------------------|
| į     | 请确认缴费数据,确认无误后请点击"继续"按钮,否则,请点击<br>您将要进行 2015年06月的缴费,此次缴费总人数为:<br>数为: 15000.00元,总缴费金额为:<br>继续 取消缴费 | 5"取消缴费"按钮停止缴费<br>5 人,合计总缴费基<br>6975.00 元。 |

经办人员核实上述红色字体无误后,可点击"继续",此时系统继续弹出确认信息:

| >>>提示 |            |          |
|-------|------------|----------|
| į     | 您选择的缴费年月为: | 2015年06月 |
|       | 确定         |          |

经办人员核实上述红色字体无误后,可点击"确定"按钮。

11. 系统自动保存缴费信息,保存成功后,将弹出提示:

| 苏州工业 | 化园区公积金管理中心 🔀 |
|------|--------------|
| ♪    | 申请缴费成功       |
|      | 備定           |

- 12. 此时网上缴费单位月缴费操作成功。
- 13. 可点击打印按钮,打印报表

| ጽዳ | 台気編号 | 证件类型 | 证件号码     | 合反姓名       | 参保计划 | 微安比例  | 住房田例(甲类) | 微安基数 | 微安余 |
|----|------|------|----------|------------|------|-------|----------|------|-----|
| 1  | 012  | 身份证  | 320 48 3 | 하          | 甲类计划 | 0.465 | 0.16     | 3000 |     |
| 2  | 013  | 身份证  | 342425   | i)         | 甲类计划 | 0.465 | 0.16     | 3000 |     |
| 3  | 013  | 身份证  | 32062.6  | Ŧ.         | 甲类计划 | 0.465 | 0.16     | 3000 |     |
| 4  | 004  | 身份证  | 32032 1  | 8          | 甲类计划 | 0.465 | 0.16     | 3000 |     |
| 5  | 00   | 身份证  | 32091 1  | <b>2</b> - | 甲类计划 | 0.465 | 0.16     | 3000 |     |

14. 经办人员可通过"在途缴费查询"模块获得本次缴费数据的明细以及 处理状态。

# 第5章 在途缴费查询

### 5.1 功能

单位经办人员通过"单位月缴费"模块成功操作缴费申请后,通过本 模块查询历史申请数据的明细以及处理状态。

## 5.2 界面

| 🦉 苏州工业   | 2园区公积金管理中心 -                                 | -                     | 有限公司 - 〔单位〕        | 月繳费查询]         |        |             |                 |        |  |  |
|----------|----------------------------------------------|-----------------------|--------------------|----------------|--------|-------------|-----------------|--------|--|--|
| ● 文件 (2) | 月申报 查询 基本信息纲                                 | 推护 系统 编辑(<br>、      → | E) 窗口(W) 帮助(H)     |                |        | ~ 4         |                 |        |  |  |
| ▲ 単位月織费  | 全國國家 (1) (1) (1) (1) (1) (1) (1) (1) (1) (1) | 】                     |                    | 💼 📥<br>微定系统 打印 | 系统设置   | ↓<br>↓<br>↓ |                 |        |  |  |
| ┏单位月缴    | 故费查询                                         |                       |                    |                |        |             |                 |        |  |  |
| 本海市      | <b>松安日</b> 2015 06                           |                       | · 本海4              |                |        | •           | <b>*</b> `5 (5) |        |  |  |
| 重両开      | 始年月 2015-06                                  |                       |                    | \$R年月  2013-08 |        | •           | 查 冏(上)          |        |  |  |
| 社会保险     | 社会保险(公积余) 查询 【乙类会员住宅公和全查询】 会员单险种查询】          |                       |                    |                |        |             |                 |        |  |  |
| 床号       | 档案编号                                         | - 總费在日                | 約1200年2011年10月<br> | 納费其数           | 納费全額   | 外理状态        | 納费类刑            |        |  |  |
|          | 1.1.5%.3%                                    | 38326 1 73            | 2022673173         |                |        | ALX POB     |                 |        |  |  |
|          |                                              |                       |                    |                |        |             |                 |        |  |  |
|          |                                              |                       |                    |                |        |             |                 |        |  |  |
|          |                                              |                       |                    |                |        |             |                 |        |  |  |
|          |                                              |                       |                    |                |        |             |                 |        |  |  |
|          |                                              |                       |                    |                |        |             |                 |        |  |  |
|          |                                              |                       |                    |                |        |             |                 |        |  |  |
|          |                                              |                       |                    |                |        |             |                 |        |  |  |
|          |                                              |                       |                    |                |        |             |                 |        |  |  |
|          |                                              |                       |                    |                |        |             |                 |        |  |  |
|          |                                              |                       |                    |                |        |             |                 |        |  |  |
|          |                                              |                       |                    |                |        |             |                 |        |  |  |
|          |                                              |                       |                    |                |        |             |                 |        |  |  |
|          |                                              |                       | <b>周日</b> 4田       | (11) 刪行(10)    | 清 空(C) | 另存为(S)      | 才印(P)           | 关闭()() |  |  |

## 5.3 操作流程

- 1. 单位可在在途缴费查询模块操作缴费查询功能。
- 2. 单位选择需要查询的月缴费开始、结束年月,通过查询显示单位下所

选年月内的缴费汇总信息,缴费汇总信息按社保、乙类住房公积金和单 险种缴费信息分 TAB 页显示:

| 州工业员<br>(件(E) 月                                                                                                    | <b>国区公积金管理中心</b> -<br>月申报 查询 基本信息维 | 护 系统 编辑 | 有限公司 - [单位月3<br>章(2) 窗口(2) 帮助(3)      | 數费查询]        |                                 |                     |                |  |  |  |  |
|----------------------------------------------------------------------------------------------------|------------------------------------|---------|---------------------------------------|--------------|---------------------------------|---------------------|----------------|--|--|--|--|
| ☑ □ □  □ □ □ □ □ □ □ □ □ □ □ □ □ □ □ □ □ □ □ □ □ □ □ □ □ □ □ □ □ □ □ □ □ □ □ □ □ □ □ □ □ □ □ □ □ □ □ □ □ □ □ □ □ □ □ □ □< | □<br>在途繳费查询 会员状态                   | 查询 单位信息 | · · · · · · · · · · · · · · · · · · · | ■ □<br>系统 打印 | 系统设置                            | <ul> <li></li></ul> |                |  |  |  |  |
| 位月缴费                                                                                                    | 表查询                                |         |                                       |              |                                 |                     |                |  |  |  |  |
| 查询开始                                                                                                    | 年月 2015-01                         |         |                                       | [年月 2015-06  |                                 | -                   | 查询( <u>F</u> ) |  |  |  |  |
|                                                                                                    |                                    |         |                                       |              |                                 |                     |                |  |  |  |  |
| 社会保险(公积金)查询 乙类会员住房公积金查询 会员单险种查询                                                                                                    |                                    |         |                                       |              |                                 |                     |                |  |  |  |  |
| 序号                                                                                                    | 档案编号                               | 繳费年月    | 繳费时间                                  | 繳费基数         | 繳费金額                            | 处理状态                | 繳费类型           |  |  |  |  |
| 1                                                                                                    | A2010820150389800001               | 201503  | 2015-03-02 16:50:45                   | 3000         | 1395                            | 传输中                 | 正常工资1          |  |  |  |  |
| 2                                                                                                    | A2010820150389800002               | 201503  | 2015-03-02 16:59:30                   | 12000        | 5580                            | 传输中                 | 正常工资2          |  |  |  |  |
| 3                                                                                                    | A2013620150389800001               | 201501  | 2015-03-03 13:49:30                   | 12000        | 5580                            | 传输中                 | 补缴工资1          |  |  |  |  |
|                                                                                                    |                                    |         |                                       | 苏州工业园<br>(1) | I <mark>区公积金管理中</mark><br>E询成功! | ŵ 🔀                 |                |  |  |  |  |
|                                                                                                    |                                    |         |                                       |              |                                 |                     |                |  |  |  |  |

#### 3. 单位可双击网格查看会员明细缴费信息:

| 8<br>8                                    | > 苏州工业园区公积金管理中心 - ● ● ● ● ● ● ● ● ● ● ● ● ● ● ● ● ● ●                                                                              |                                                                                                    |          |    |             |                     |                    |                |  |  |  |
|-------------------------------------------|----------------------------------------------------------------------------------------------------|----------------------------------------------------------------------------------------------------|----------|----|-------------|---------------------|--------------------|----------------|--|--|--|
|                                           | ■     ■     ●     ●     ●     ●     ●       単位月繳费     在途繳费查询     会员状态查询     单位信息维护     修改密码     锁定系统     打印     系统设置     关于     退出 |                                                                                                    |          |    |             |                     |                    |                |  |  |  |
|                                           | - 单位缴费<br>单位代码                                                                                                    | まり (100) (100) (1 | 首侍友称     | E  | 有限公司        |                     | <b>微费年日</b> 201501 |                |  |  |  |
| 公积金编号 个人查询(E) 刷新(B)                       |                                                                                                    |                                                                                                    |          |    |             |                     |                    |                |  |  |  |
| 序号 档案编号 会员编号 会员姓名 缴费年月 缴费时间 社保缴费比例(含甲类住房) |                                                                                                    |                                                                                                    |          |    |             |                     |                    |                |  |  |  |
|                                           | 1                                                                                                    | A2013620150389800001                                                                                                    | 0041     | 朱  | 201501      | 2015-03-03 13:49:30 | 0. 465             | 3000           |  |  |  |
|                                           | 2                                                                                                    | A2013620150389800001                                                                                                    | 0060     | 高  | 201501      | 2015-03-03 13:49:30 | 0.465              | 3000           |  |  |  |
|                                           | 3                                                                                                    | A2013620150389800001                                                                                                    | 0132     | 利用 | 201501      | 2015-03-03 13:49:30 | 0.465              | 3000           |  |  |  |
|                                           | 4                                                                                                    | A2013620150389800001                                                                                                    | 0132     | 刘宝 | 201501      | 2015-03-03 13:49:30 | 0.465              | 3000           |  |  |  |
|                                           |                                                                                                    |                                                                                                    |          |    |             |                     |                    |                |  |  |  |
|                                           | <                                                                                                    | ~                                                                                                    |          |    |             |                     |                    | >              |  |  |  |
|                                           | - 筑计信,<br>档案编号                                                                                                    | ₽<br> A201362015038980                                                                                                    | 000 人数 4 | 总维 | 数费基数 12000. | 00 总金额 5580         | 1.00 查询日期 2015-06- | -16 16:23:43   |  |  |  |
|                                           |                                                                                                    |                                                                                                    |          |    |             | 另存为( <u>S</u> )     | 汇总打印 明细打印(P)       | 关闭( <u>X</u> ) |  |  |  |

4. 点击汇总打印按钮,可打印缴费汇总表

#### 苏州工业园区社会保险(公积金)

#### 缴费汇总表

|                 |            | 打印日期:2015年06月16日 |
|-----------------|------------|------------------|
| 单位公积金登记号:00     | 缴费性质: 月缴费  | 缴费期限:2015年01月    |
| 单位全称: 有限        | <b>祝公司</b> |                  |
| 缴交人数:4人         |            |                  |
| 缴费基数:12000.00元  |            | 5 / 27           |
| 缴纳公积金:5580.00元  |            | ALL TO ALL       |
| 金额人民币(大写):伍仟伍佰拐 | <b>拾元整</b> | 北十福              |
|                 |            | 网上业务素用章 (共 1 页   |

5. 点击明细打印按钮,可打印缴费明细表

苏州工业园区社会保险(公积金)缴费明细表

| 序号 | 档案编号                       | 合质编号 | 合反姓名 | 微安年月    | 後安时间                 | 社保護安比例(含甲类甘房) | 微安基数 | 微安全额 | 社保处理状态 |
|----|----------------------------|------|------|---------|----------------------|---------------|------|------|--------|
| 1  | A2 015 620 1505 598 000 01 | 004  | *    | 201 501 | 2015-03-03 1 3:49:30 | 0.465         | 3000 | 1395 | 传输中    |
| 2  | A2013620 150388600001      | 006  | 2    | 201501  | 2015-03-03 1 3:49:30 | 0.465         | 3000 | 1395 | 传输中    |
| 3  | A2013620 150388600001      | 013  | 杨    | 201 501 | 2015-03-03 1 3:49:30 | 0.465         | 3000 | 1395 | 传输中    |
| 4  | A2013620 150388600001      | 013  | i)   | 201 501 | 2015-03-03 1 3:49:30 | 0.465         | 3000 | 1395 | 传输中    |

有限公司 代码:00 档案编号:A2013620150389800001 缴费年月:201501

# 第6章 月申报单位补缴

### 6.1 功能

完成单位在网上缴费客户端的补缴操作。

6.2 界面

| ٩ | 苏州工业      | 园区公      | 积金管理                   | 中心           |                                       | 有限公司 -   | [单位补缴] |         |               |                     |                |
|---|-----------|----------|------------------------|--------------|---------------------------------------|----------|--------|---------|---------------|---------------------|----------------|
| ۶ | 『文件 @)    | 月申报      | 查询基                    | 本信息维护        | 系统 编辑(图)                              | 窗口(11)帮助 | ታዊጋ    |         |               |                     |                |
|   | <br>单位月缴费 | ? 在途     | <mark>]</mark><br>激费査询 | 23<br>会员状态查询 | ● ● ● ● ● ● ● ● ● ● ● ● ● ● ● ● ● ● ● |          | 锁定系统   | 📑<br>打印 | 系统设置          | <del>。)</del><br>关于 | <b>卿</b><br>退出 |
|   | 单位缴费(     | 言息       | 被费人员信                  | 記│ 异常缴       | 费信息                                   |          |        |         |               |                     |                |
|   | 一单位基      | 本信息-     |                        |              |                                       |          |        |         |               |                     |                |
|   | 単         | 位信息      | 007758                 |              | 天佑电器(                                 | 苏州)有限公司  |        |         |               |                     |                |
|   | 繳         | 费年月      | ļ                      |              | 补缴类型                                  | 社保补缴     | •      |         | 获取补缴类型        |                     |                |
|   | 缴         | 费人数      | 0                      |              | 缴费金额                                  | 0.00     |        |         |               |                     |                |
|   | ţ         | 「款方式     | 托收                     | <b>•</b>     | ]                                     |          |        |         |               |                     |                |
|   | - 操作信!    | 良        |                        |              |                                       |          |        |         |               |                     |                |
|   | 档         | <br>i案编号 |                        |              |                                       |          |        | 操作时间    | 2015-06-16 10 | 5:58:01             |                |
|   |           |          |                        |              |                                       |          |        |         |               |                     |                |

### 6.3 操作流程

- 1. 单位可在补缴模块进行当前月的前3个月的补缴操作。
- 2. 单位可输入缴费年月(需为当前月的前3个月内的补缴月份),若输入 的年月超过当月的前三个月时,系统提示如下:

| 27 · · · · · · · · · · · · · · · · · · · | ●<br>● 单位信息维护 修改密码 | <br>● 锁定系统 | 目前       | 系统设置      | <br>关于         | <b>師</b><br>退出 |             |  |
|------------------------------------------|--------------------|------------|----------|-----------|----------------|----------------|-------------|--|
| 立教费信息                                    | 费信息                |            |          |           |                |                |             |  |
| 单位基本信息                                   |                    |            |          |           |                |                |             |  |
| 单位信息 00                                  | 有限公司               | 1          |          |           |                |                |             |  |
| 缴费年月 201410                              | 补缴类型 社保补缴          | •          | <u>•</u> | 苏取补维洪型    | I              |                |             |  |
| 缴费人数 0                                   | <b>缴费金额</b> 0.00   |            |          |           |                |                |             |  |
| 扣款方式 托收                                  | 3                  |            |          |           |                |                |             |  |
|                                          |                    | 提示         |          |           |                |                |             |  |
| 是作信息                                     |                    | _ (j) 谢    | 輸入正确的撤费  | 年月(格式为:yy | yymm,必须在:<br>] | 当前月前3个月p       | <u>ካ</u> )፣ |  |
| 档案编号                                     |                    |            |          |           |                | 1              |             |  |
| 档案编号                                     |                    |            |          |           |                |                |             |  |

 通过输入正确的缴费年月,选择补缴类型(社保补缴/住房公积金补 缴),系统自动带出补缴种类:

| 💐 苏州工业园区公积金管理中心 —                     | 有限公司 - [            | 单位补缴]                                                                                                    |                        |               |                                 |
|---------------------------------------|---------------------|----------------------------------------------------------------------------------------------------|------------------------|---------------|---------------------------------|
| 🥩 文件 (2) 月申报 查询 基本信息维护 別              | 系统 编辑(22) 窗口(21) 帮助 | (H)                                                                                                    |                        |               |                                 |
| ▲<br>単位月繳费 在途繳费查询 会员状态查询              | <ul> <li></li></ul> | []     []     []     []     []     []     []     []     []     []     []     []     []     []     []     []     []     []     []     []     []     []     []     []     []     []     []     []     []     []     []     []     []     []     []     []     []     []     []     []     []     []     []     []     []     []     []     []     []     []     []     []     []     []     []     []     []     []     []     []     []     []     []     []     []     []     []     []     []     []     []     []     []     []     []     []     []     []     []     []     []     []     []     []     []     []     []     []     []     []     []     []     []     []     []     []     []     []     []     []     []     []     []     []     []     []     []     []     []     []     []     []     []     []     []     []     []     []     []     []     []     []     []     []     []     []     []     []     []     []     []     []     []     []     []     []     []     []     []     []     []     []     []     []     []     []     []     []     []     []     []     []     []     []     []     []     []     []     []     []     []     []     []     []     []     []     []     []     []     []     []     []     []     []     []     []     []     []     []     []     []     []     []     []     []     []     []     []     []     []     []     []     []     []     []     []     []     []     []     []     []     []     []     []     []     []     []     []     []     []     []     []     []     []     []     []     []     []     []     []     []     []     []     []     []     []     []     []     []     []     []     []     []     []     []     []     []     []     []     []     []     []     []     []     []     []     []     []     []     []     []     []     []     []     []     []     []     []     []     []     []     []     []     []     []     []     []     []     []     []     []     []     []     []     []     []     []     []     []     []     []     []     []     []     []     []     []     []     []     []     [] | 系统设置                   | 🥑 💷<br>关于 退出  |                                 |
| 单位缴费信息 缴费人员信息 异常缴费                    | 信息                  |                                                                                                    |                        |               |                                 |
| - 单位基本信息                              |                     |                                                                                                    |                        |               |                                 |
| 单位信息 00                               | 有限公司                |                                                                                                    |                        |               |                                 |
| <b>缴费</b> 年月 201504                   | 补缴类型社保补缴            | ▼ 补缴工资1                                                                                                    | ▼ 获取补缴类型               | ]             |                                 |
| 繳费人数 🛛                                | 缴费金额 0.00           |                                                                                                    |                        |               |                                 |
| 扣款方式 托收 🚬                             |                     |                                                                                                    |                        |               |                                 |
| 退止注意                                  |                     |                                                                                                    |                        |               |                                 |
| ************************************* |                     | 操作問                                                                                                    | <b>†间</b> 2015-06-16 1 | 6:58:01       |                                 |
|                                       |                     |                                                                                                    |                        |               |                                 |
|                                       |                     |                                                                                                    |                        |               |                                 |
|                                       |                     |                                                                                                    | 系统生成(L)                | 校 验(Y) 保 存(S) | 取消(1 <u>x</u> ) 关闭(1 <u>x</u> ) |

 点击"系统生成"按钮,此时系统自动生成当前该单位下所有可补缴 的人员名单并在"缴费人员信息"中显示:

| ● 苏州工业园区公积金管理中心 - 有限公司 - [单位补缴]                                                                                                    |     |
|----------------------------------------------------------------------------------------------------|-----|
| 🕑 文件 🕐 月申报 查询 基本信息维护 系统 编辑 🗈 窗口 🖤 帮助 🖤                                                                                                    |     |
| □         □         □         □         □         □         □         □         □         □         □         □         □         □         □         □         □         □         □         □         □         □         □         □         □         □         □         □         □         □         □         □         □         □         □         □         □         □         □         □         □         □         □         □         □         □         □         □         □         □         □         □         □         □         □         □         □         □         □         □         □         □         □         □         □         □         □         □         □         □         □         □         □         □         □         □         □         □         □         □         □         □         □         □         □         □         □         □         □         □         □         □         □         □         □         □         □         □         □         □         □         □         □         □         □         □         □ |     |
| 单位缴费信息 微费人员信息 异常缴费信息                                                                                                    |     |
| □ 单位基本信息                                                                                                    | n I |
| 单位信息 007                                                                                                    |     |
| 缴费年月 201504 补缴类型 社保补缴 _ 补缴工资1 _ 获取补偿类型                                                                                                    |     |
| 繳费人数 0 繳费金额 0.00                                                                                                    |     |
| 扣款方式 托收                                                                                                    |     |
| 操作信息      生成名单成功!       档案编号     操作时间     3:01                                                                                                    |     |
|                                                                                                    | (1) |

5. 点击"确定"后,系统直接跳转至"缴费人员信息"界面:

| 苏州工业<br>文件 (8) | <mark>园区公积金</mark>                          | 管理中心 -           | 有限             | (公司 - [自<br>口(3) - 郡町(1   | と<br>位补缴]<br>の |        |         |        |                |       |                |
|----------------|---------------------------------------------|------------------|----------------|---------------------------|----------------|--------|---------|--------|----------------|-------|----------------|
|                | ガキ」を 10 00 00 00 00 00 00 00 00 00 00 00 00 | , 至今 <b>自 志知</b> | 2 小小 新田田 (2) 図 | ロック (1145) で<br>「<br>修改密码 | 」<br>          | <br>打印 | 系统设置    | <br>关于 | <b>⑩</b><br>退出 |       |                |
| 单位缴费           | 信息 缴费人                                      | 员信息 异常           | *缴费信息          |                           |                |        |         |        |                |       |                |
| 序号             | 会员编号                                        | 证件类型             | 证件号码           | 姓名                        | 参保计划           | 补缴年月   | 繳费比例    | 补缴基数   | 补缴金额           | 利息    | 导入( <u>I</u> ) |
| 1              | 013                                         | 身份证              | 32048319       | 孙                         | 甲类计划           | 201504 |         |        |                |       |                |
| 2              | 013                                         | 身份证              | 34242519       | 刘                         | 甲类计划           | 201504 |         |        |                |       | 与出(0)          |
| 3              | 013                                         | 身份证              | 32082619       | 王津                        | 甲类计划           | 201504 |         |        |                |       | 増行( <u>A</u> ) |
| 4              | 004                                         | 身份证              | 32032119       | 朱言語                       | 甲类计划           | 201504 |         |        |                |       |                |
| 5              | 006                                         | 身份证              | 32091119       | 葛                         | 甲类计划           | 201504 |         |        |                |       | 删 行(D)         |
|                |                                             |                  |                |                           |                |        |         |        |                |       |                |
| <              |                                             |                  |                |                           |                |        |         |        |                | >     |                |
|                |                                             |                  |                |                           |                | 1      | 系统生成(L) | 校 验(Y) | 保存( <u>S</u> ) | 取消(医) | 关闭()           |

6. 经办人也可通过"导入"方式导入本次补缴人员的名单,导入格式如

| 下: | 月缴费单位补缴导<br>入模板.xlsx |
|----|----------------------|

| 8 | 苏州工业       | 园区公积金  | 管理中心 -  | 有         | <b>艮公司 - [</b> 单      | 位补缴] |         |                     |                   |              |            |                  |
|---|------------|--------|---------|-----------|-----------------------|------|---------|---------------------|-------------------|--------------|------------|------------------|
|   | 文件 (2)     | 月申报 查询 | 〕 基本信息维 | 护系统编辑(正)窗 | 口(12) 帮助(1            | 0    |         |                     |                   |              |            |                  |
|   |            |        | E询 会员状态 | 查询 单位信息维护 | - <sup></sup><br>修改密码 | 锁定系统 | 💾<br>打印 | 系统设置                | ●<br>关于           | 1000<br>退出   |            |                  |
| ſ | 单位缴费       | 信良 缴费人 | 员信息 昇覚  | 物带信息      |                       |      |         |                     |                   |              |            |                  |
| ľ | - 12 38 30 |        | 1210    |           |                       |      |         |                     |                   |              |            |                  |
|   | 序号         | 会员编号   | 证件类型    | 证件号码<br>  | 姓名                    | 参保计划 | 补缴年月    | 繳费比例                | 补缴基数              | 补缴金额         | 利息         | - 导人( <u>I</u> ) |
|   | 1          | 013    | 身份证     | 3204831   | 孙                     | 甲类计划 | 201504  |                     | 3000              |              |            | 导出(0)            |
|   | 2          | 013    | 身份证     | 3424251   | 刘章                    | 甲类计划 | 201504  |                     | 3000              |              |            |                  |
|   | 3          | 013    | 身份证     | 3208261   | 王                     | 甲类计划 | 201504  |                     | 3000              |              |            | 増行( <u>A</u> )   |
|   | 4          | 004    | 身份证     | 3203211   | 朱                     | 甲类计划 | 201504  |                     | 3000              |              |            |                  |
|   | 5          | 006    | 身份证     | 3209111   | 葛                     | 甲类计划 | 201504  |                     | 3000              |              |            | 删行( <u>D</u> )   |
|   |            |        |         |           |                       |      |         |                     |                   |              |            | 打印(P)            |
|   |            |        |         |           |                       |      |         |                     |                   |              |            |                  |
|   |            |        |         |           |                       |      |         |                     |                   |              |            |                  |
|   |            |        |         |           |                       |      |         |                     |                   |              |            |                  |
|   |            |        |         |           |                       |      |         |                     |                   |              |            |                  |
|   |            |        |         |           |                       |      |         |                     |                   |              |            |                  |
|   |            |        |         |           |                       |      |         |                     |                   |              |            |                  |
|   |            |        |         |           |                       |      |         |                     |                   |              |            |                  |
|   |            |        |         |           |                       |      |         |                     |                   |              |            |                  |
|   |            |        |         |           |                       |      |         |                     |                   |              |            |                  |
|   |            |        |         |           |                       |      |         |                     |                   |              |            |                  |
|   |            |        |         |           |                       |      |         |                     |                   |              |            |                  |
|   |            |        |         |           |                       |      |         |                     |                   |              |            |                  |
|   |            |        |         |           |                       |      |         |                     |                   |              |            |                  |
|   | <          |        |         |           |                       |      |         |                     |                   |              | >          |                  |
|   |            |        |         |           |                       |      |         |                     |                   |              |            |                  |
| - |            |        |         |           |                       |      |         | 系統生成(1)             | 林政(V)             | 12 JE 12 (C) | 1177 当(14) | 关闭(双)            |
|   |            |        |         |           |                       |      | L       | 不知 <u>(王)以(</u> []) | 1x 9⊻( <u>1</u> ) | NN 17 (2)    | AV 14 (T)  | ∧ MI( <u>A</u> ) |

7. 确认补缴名单后,点击"校验"按钮

此时系统将根据公积金中心补缴校验规则对数据进行检验,数据不通 过时,将出现相应提示并将异常或错误信息显示至"异常缴费信息"tab 页面:

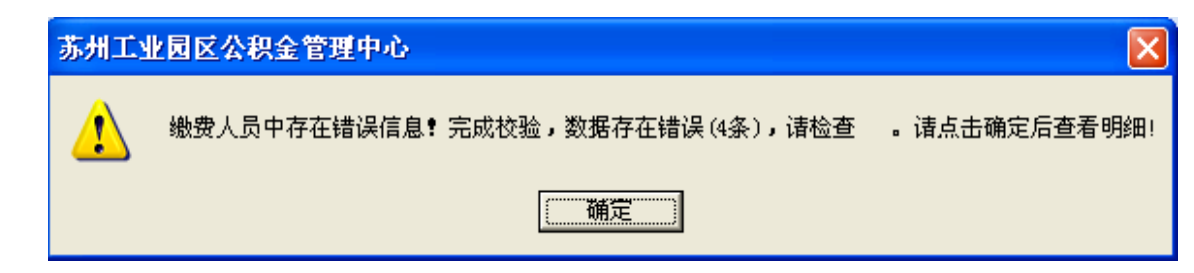

| 9 3<br>9 1 | <mark>57月工业</mark> 5<br>文件 (2) 月 | 区公积金管理<br> 申报 查询 基 | <mark>中心 -</mark><br>本信息维护 系统 | <mark>有限</mark><br>洗 编辑 (E) 窗[ | <mark>公司 - [单位</mark><br>コ (f) 帮助 (f)                              | [补缴]     |                      |              |                |         |
|------------|----------------------------------|--------------------|-------------------------------|--------------------------------|--------------------------------------------------------------------|----------|----------------------|--------------|----------------|---------|
| ļ          | ■位月繳费                            | ☐<br>在途繳费查询        | 333<br>会员状态查询 →               |                                | -<br>一<br>一<br>一<br>一<br>一<br>一<br>一<br>一<br>一<br>一<br>一<br>一<br>一 | 锁定系统     | <mark>山</mark><br>打印 | 系统设置 关于      | <b>⑩</b><br>退出 |         |
|            | 单位缴费信                            | 息 缴费人员信            | 息 异常缴费信                       | 息                              |                                                                    |          |                      |              |                |         |
|            | 异常类型                             |                    |                               |                                |                                                                    |          |                      |              |                |         |
|            | ○ 出错信                            | 息全部                |                               |                                |                                                                    | <b>T</b> | ○ 提示信息               | 全部           |                | -       |
|            | 序号                               | 补缴年月               | 繳费比例                          | 补缴基数                           | 补缴金额                                                               | 利息       | 补缴类型                 | 异常信息         |                | 删行(D)   |
|            | 1                                | 201504             |                               | 3000                           |                                                                    |          | 补缴工资1                | 该年月不在该会员合同时间 | 范围内            |         |
|            | 2                                | 201504             |                               | 3000                           |                                                                    |          | 补缴工资1                | 该年月不在该会员合同时间 | 范围内            | 今田(0)   |
|            | 3                                | 201504             |                               | 3000                           |                                                                    |          | 补缴工资1                | 该年月不在该会员合同时间 | 范围内            | 打印(P)   |
|            | 4                                | 201504             |                               | 3000                           |                                                                    |          | 补缴工资1                | 该年月不在该会员合同时间 | 范围内            |         |
|            | 4                                |                    |                               |                                |                                                                    |          |                      |              |                | 2       |
|            |                                  |                    |                               |                                |                                                                    |          | 系统                   | 疣生成(L)       | 保存(S) 取消(K     | ) 关闭(X) |

请根据系统提示进行相应的数据改动后,再次点击"校验"按钮直至 出现"校验成功"的提示:

| 5 | 苏 <b>州工业</b><br>文件 (2)                                                                                                    | 园区公积金<br>月申报 查询 | 管理中心 -<br>〕 基本信息维 | <b>有</b><br>护 系统 编辑 (2) 窗             | <b>見公司 - [单</b><br>□(W) 帮助0 | L位补缴]<br>D |        |                  |        |                |       |                |
|---|----------------------------------------------------------------------------------------------------|-----------------|-------------------|---------------------------------------|-----------------------------|------------|--------|------------------|--------|----------------|-------|----------------|
|   | ■<br>創業の<br>「注意の」<br>「注意の」<br>「注意の」<br>「注意の」<br>「注意の」<br>「注意の」<br>「注意の」<br>「注意の」<br>「注意の」<br>「注意の」<br>「注意の」<br>「注意の」」<br>「注意の」<br>「注意の」」<br>「注意の」<br>「注意の」」<br>「注意の」」」<br>「注意の」」」<br>「注意の」」」 | □<br>在途繳费者      | E询 会员状态           | ● ● ● ● ● ● ● ● ● ● ● ● ● ● ● ● ● ● ● | <b>予</b><br>修改密码            | ☐<br>锁定系统  | 目的     | 系统设置             |        | <b>⑩</b><br>退出 |       |                |
| Í | 单位缴费1                                                                                                    | 信息 缴费人          | 员信息 异常            | *缴费信息                                 |                             |            |        |                  |        |                |       |                |
|   | 序号                                                                                                    | 会员编号            | 证件类型              | 证件号码                                  | 姓名                          | 参保计划       | 补缴年月   | 缴费比例             | 补缴基数   | 补缴金额           | 利息    | 导入( <u>I</u> ) |
|   | 1                                                                                                    | 013             | 身份证               | 3204831                               | 孙靖                          | 甲类计划       | 201504 |                  | 3000   |                |       | 导出(0)          |
|   |                                                                                                    |                 |                   |                                       |                             |            |        |                  |        |                |       | 4 11 (2)       |
|   |                                                                                                    |                 |                   |                                       |                             |            |        |                  |        |                |       | 増行( <u>A</u> ) |
|   |                                                                                                    |                 |                   |                                       |                             |            |        |                  |        |                |       | 删行( <u>D</u> ) |
|   |                                                                                                    |                 |                   |                                       |                             |            |        |                  |        |                |       | 才 印(P)         |
|   |                                                                                                    |                 |                   |                                       |                             |            |        |                  |        |                |       | 11 10 (2)      |
|   |                                                                                                    |                 |                   |                                       |                             |            |        |                  |        |                |       |                |
|   |                                                                                                    |                 |                   |                                       |                             |            |        |                  |        |                |       |                |
|   |                                                                                                    |                 |                   |                                       |                             |            |        |                  |        |                |       |                |
|   |                                                                                                    |                 |                   |                                       |                             |            | 苏州工业   | 园区公积金            | 管理中心 🔀 | h              |       |                |
|   |                                                                                                    |                 |                   |                                       |                             |            |        | 4274 -871        |        | 1              |       |                |
|   |                                                                                                    |                 |                   |                                       |                             |            |        | 校验成功!            |        |                |       |                |
|   |                                                                                                    |                 |                   |                                       |                             |            |        | 補定               |        |                |       |                |
|   |                                                                                                    |                 |                   |                                       |                             |            |        |                  |        | -              |       |                |
|   |                                                                                                    |                 |                   |                                       |                             |            |        |                  |        |                |       |                |
|   | <                                                                                                    |                 |                   |                                       |                             |            |        |                  |        |                | >     |                |
|   |                                                                                                    |                 |                   |                                       |                             |            |        |                  |        |                |       |                |
|   |                                                                                                    |                 |                   |                                       |                             |            |        | 系统生成( <u>L</u> ) | 校验(⊻)  | 保存(§)          | 取消(K) | 关闭(X)          |

系统校验成功后,在"缴费人员信息"中的"缴费比例"、"补缴金额"
 列将显示正确的缴费比例以及相应的补缴金额:

| 9 | 苏州工业      | 园区公积金管理中中      | 6 - 夭佑电器        | 鬗(苏州)有限: | 公司 - [单位            | 立补缴]  |         |         |                |                |       |                |
|---|-----------|----------------|-----------------|----------|---------------------|-------|---------|---------|----------------|----------------|-------|----------------|
|   | 文件で)      | 月申报 查询 基本信     | 氰氯維护 系统         | 编辑(图) 窗□ | 1(11) 帮助(11)        |       |         |         |                |                |       |                |
|   | <br>单位月繳费 | □<br>在途繳费查询 会员 | 33.<br>引状态查询 单( |          | - <b>73</b><br>修改密码 |       | 昌<br>打印 | 系统设置    | <b>经</b><br>关于 | <b>師</b><br>退出 |       |                |
|   | 单位缴费值     | 言息 缴费人员信息      | 异常缴费信息          | s]       |                     |       |         |         |                |                |       |                |
|   | 序号        | 证件号码           | 姓名              | 参保计划     | 补缴年月                | 繳费比例  | 补缴基数    | 补缴金额    | 利息             | 补缴类型           |       | 导入( <u>I</u> ) |
|   | 1         | 32048          | 孙               | 甲类计划     | 201504              | 0.465 | 3000    | 1395    | 0              | 社保补缴           |       | 导出(0)          |
|   |           |                |                 |          |                     |       |         |         |                |                |       | 1H4 (== (1)    |
|   |           |                |                 |          |                     |       |         |         |                |                |       | 墙 17(五)        |
|   |           |                |                 |          |                     |       |         |         |                |                |       | 删行( <u>D</u> ) |
|   |           |                |                 |          |                     |       |         |         |                |                |       | 打印(P)          |
|   |           |                |                 |          |                     |       |         |         |                |                |       |                |
|   |           |                |                 |          |                     |       |         |         |                |                |       |                |
|   |           |                |                 |          |                     |       |         |         |                |                |       |                |
|   |           |                |                 |          |                     |       |         |         |                |                |       |                |
|   |           |                |                 |          |                     |       |         |         |                |                |       |                |
|   |           |                |                 |          |                     |       |         |         |                |                |       |                |
|   |           |                |                 |          |                     |       |         |         |                |                |       |                |
|   |           |                |                 |          |                     |       |         |         |                |                |       |                |
|   |           |                |                 |          |                     |       |         |         |                |                |       |                |
|   | <         |                |                 |          |                     |       |         |         |                |                | >     |                |
|   |           |                |                 |          |                     |       |         |         |                |                |       |                |
|   |           |                |                 |          |                     |       | 芳       | 系统生成(L) | [校验(Y)]        | 保存( <u>S</u> ) | 取消(医) | 关闭(X)          |

9. 信息确认无误后,点击"保存"按钮

10. 点击保存按钮时将弹出提示:

| >>>提示 | <del>\$</del>                                                                                         |                                              |
|-------|----------------------------------------------------------------------------------------------------|----------------------------------------------|
| į     | 请确认缴费数据,确认无误后请点击"继续"按钮,否则,请点<br>您将要进行 2015 <b>年</b> 04 <b>月</b> 的缴费,此次缴费总人数为:<br>数为: 3000.00元,总缴费金额为: | 击 "取消缴费" 按钮停止缴费<br>1 人,合计总缴费基<br>1395. 00 元。 |
|       | <b>继续</b> 取消缴费                                                                                        |                                              |

经办人员核实上述红色字体无误后,可点击"继续",此时系统继续 弹出确认信息:

| >>>提示 |            |          |
|-------|------------|----------|
| į     | 您选择的缴费年月为: | 2015年04月 |
|       | 确定         |          |

经办人员核实上述红色字体无误后,可点击"确定"。

11. 系统自动保存缴费信息,保存成功后,将弹出提示:

| 苏州工业 | k园区公积金管理中心 🔀 |
|------|--------------|
| 1    | 申请繳费成功       |
|      | (            |

12. 此时单位补缴操作成功。

Phone 1 of 1

13. 可点击打印按钮,打印报表

育限公司 代码:007 ■ 档案指号:A2013620150689800001 月中根領费年月:201504

ゆうり エ 业 同日

# 第7章 年申报

## 7.1 功能

本模块提供单位年申报功能。

7.2 界面

| ⑤ 苏州工业园区公积金管理中心 - 园区中国国际国际国际国际国际国际国际国际国际国际国际国际国际国际国际国际国际国际国  |                |
|--------------------------------------------------------------|----------------|
| 🍠 文件 😰 ) 年申报 年申报单位月缴费 查询 基本信息维护 系统 编辑 🗉 窗口 🖤 帮助 🗹            |                |
| ● ● ● ● ● ● ● ● ● ● ● ● ● ● ● ● ● ● ●                        | <b>经</b><br>关于 |
|                                                              |                |
|                                                              |                |
|                                                              |                |
|                                                              |                |
| 单位信息 00 两州 园区分公司                                             |                |
|                                                              |                |
|                                                              |                |
|                                                              |                |
| 申报年度 2014 缴费人数 年缴费基数总额 缴费方式 年申报缴费 🗸                          |                |
|                                                              |                |
|                                                              |                |
| C 结算年度申报 C 结算年度申报 C 结算年度申报 T始年月 2015 年 06 月 结束时间 2015 年 06 月 |                |
|                                                              |                |
| 操作信息                                                         |                |
| <u>料学信号</u> 場代时间 0015 00 10 10 00                            |                |
|                                                              |                |
|                                                              |                |
|                                                              |                |
|                                                              |                |
|                                                              |                |
| <u>系统生成</u> 校验( <u>C</u> ) 限消( <u>K</u> )                    | 关闭(区)          |

## 7.3 操作流程

点击"年申报"后,若单位若单位不存在联系人和联系电话时,提示:
 "请至信息维护功能模块中维护单位联系人手机号码":

| 提示                     | × |
|------------------------|---|
| 诸至信息维护功能模块中维护单位联系人手机号码 | • |
| () 确定                  |   |

点击确定进入单位信息维护界面并提示:"请补充联系人姓名 信息!"点击确定后,则可以对信息维护:

| 田子 田子 田子 田子 田子 田子 田子 田子 田子 田子 田子 田子 | 查询 单位月缴费 缴费明细查 | 3 会员状态查询 单位信息维护                                                                                                    | 修改密码 锁定系统                                                                                                    | 打印 系统设置 |  |
|-------------------------------------|----------------|----------------------------------------------------------------------------------------------------|----------------------------------------------------------------------------------------------------|---------|--|
| ┌【基本信息】─                            |                |                                                                                                    |                                                                                                    |         |  |
| 单位代码:                               | 01             | 单位名称: 苏州                                                                                                    |                                                                                                    |         |  |
| 参保计划:                               | A类计划           | 发薪日: 20                                                                                                    |                                                                                                    |         |  |
| 社保登记证号:                             | 320513011593   | 注册地址:                                                                                                    |                                                                                                    |         |  |
| 【其他信息】<br>邮编:<br>传真:<br>联系人Email:   | [<br>[         | *单位联系地址: <b>* 联</b> 系人: <b>*</b> 联系人: <b>*</b> 联系人: <b>*</b> 联系人: <b>*</b> 联系人: <b>*</b> 联系人手机: <b>*</b> 联系人手机: <b>* *</b> 联系人 | 联系人电话:                                                                                                    |         |  |
| *单位所属区域:                            | 园区(开发区内)       | [注释:] * 必填                                                                                                    |                                                                                                    |         |  |
|                                     |                |                                                                                                    | 提示           i           i | ★ 闭(2)  |  |

 点击"年申报"后,若单位均存在联系人和联系电话时,则弹出提示 框,显示单位对应联系人、联系电话信息,并加载"需要更新""不需 要更新"两个按钮:

| 文件包括 中日活用的人用数据 200 至月始度为 公式 用的 200 日前 200         年申报       在途中指查询 单位用编表 操我转换直询 会员状态查询 单位信息维护 修改图 使定系统 110 元102 关于 7         年申报单位基本信息       社会保险 (公积全)明细 乙类会员住房公积全明细 会员单险种明细 异常激费信息 正常状态无申报计划人员         单位信息       ●         单位信息       ●         单位信息       ●         ●       ●         ●       ●         ●       ●         ●       ●         ●       ●         ●       ●         ●       ●         ●       ●         ●       ●         ●       ●         ●       ●         ●       ●         ●       ●         ●       ●         ●       ●         ●       ●         ●       ●         ●       ●         ●       ●         ●       ●         ●       ●         ●       ●         ●       ●         ●       ●         ●       ●         ●       ●         ●       ●         ●       ●         ●       ●         ●                                                                                                    |                                                                                                    |                                |
|----------------------------------------------------------------------------------------------------|----------------------------------------------------------------------------------------------------|--------------------------------|
| 年世报单位基本信息       社会保险(公积金)明细       乙共会员住房公积金明细       会员单险种明细       异常教费信息       正常状态无申报计划人员         单位信息       ●       ●       ●       ●         星石欠费       ●       ●       ●         申报年度       ○       ○       ●       ●         申报年度       ○       ○       ●       ●         ●       ●       ●       ●       ●         ●       ●       ●       ●       ●         ●       ●       ●       ●       ●         ●       ●       ●       ●       ●         ●       ●       ●       ●       ●       ●         ●       ●       ●       ●       ●       ●       ●       ●         ●       ●       ●       ●       ●       ●       ●       ●       ●       ●       ●       ●       ●       ●       ●       ●       ●       ●       ●       ●       ●       ●       ●       ●       ●       ●       ●       ●       ●       ●       ●       ●       ●       ●       ●       ●       ●       ●       ●       ●       ●       ●       ●       ●                                                                                       | <ul> <li>▶ 2(1) 2) 年中張 年中張 2(1) 金中信息建立 示號 編唱 2) 四日 (1) 市助(10)</li> <li>○ (1) 2) 4 (1) 3 (1) 3 (1)</li></ul> | <ul> <li>●<br/>关于 ;</li> </ul> |
| 単位信息         単位信息         上古大黄       ● 五         ● 指       ● 五         ● 指案编号       ● 3 小先年度申报         単振年度       ● 3 小先年度申报         ● 3 新年度申报       ● 3 小先年度申报         ● 4歳年信息       ●         「       ●         ●       ●         ●       ●         ●       ●         ●       ●         ●       ●         ●       ●         ●       ●         ●       ●         ●       ●         ●       ●         ●       ●         ●       ●         ●       ●         ●       ●         ●       ●         ●       ●         ●       ●         ●       ●         ●       ●         ●       ●         ●       ●         ●       ●         ●       ●         ●       ●         ●       ●         ●       ●         ●       ●         ●       ●         ●       ● <th>年申报单位基本信息 社会保险(公积金)明细 乙类会员住房公积金明细 会员单险种明细 异常缴费信息 正常状态无申报计划人员</th> <th></th>                                                                                                    | 年申报单位基本信息 社会保险(公积金)明细 乙类会员住房公积金明细 会员单险种明细 异常缴费信息 正常状态无申报计划人员                                                                                                    |                                |
| 单位信息       苏州         是否欠费       • 岳         申报年度       015       般费人数         ● 结算年度申报       • 补充年度申报       开始年月         2015       年 11       月         峰作信息       27       黄单位联系信息力: 王涛 69352142,是否需要更新?         档案编号                                                                                                    | 单位信息————————————————————————————————————                                                                                                    |                                |
| 基否欠费       C 差       6 音         申报年度       2015       繳费人数       年繳费基数总额       繳费方式       年申报截费         ● 结算年度申报       C 补充年度申报       开始年月       2015       年 11       月 结束时间       2016       年 06       月         操作信息 <td< td=""><td>单位信息 页 苏洲</td><td>_</td></td<>                                                                                                    | 单位信息 页 苏洲                                                                                                    | _                              |
| 申报年度       2015       缴费人数       年缴费基数总额       缴费方式 (年申报缴费)         ④ 结算年度申报       ① 补充年度申报       开始年月       2015       年 11       月 结束时间       2016       年 06       月         操作信息       20       贵单位联系信息力: 王涛 69352142, 是否需要更新?       2015       百 2015       百 2015                                                                                                    | 是否欠费 C 差 C 否<br>」<br>」。由报信息                                                                                                    |                                |
| ・       4.0.0.00       4.0.0.00       +       4.0.0.00       +       +       +       +       +       +       +       +       +       +       +       +       +       +       +       +       +       +       +       +       +       +       +       +       +       +       +       +       +       +       +       +       +       +       +       +       +       +       +       +       +       +       +       +       +       +       +       +       +       +       +       +       +       +       +       +       +       +       +       +       +       +       +       +       +       +       +       +       +       +       +       +       +       +       +       +       +       +       +       +       +       +       +       +       +       +       +       +       +       +       +       +       +       +       +       +       +       +       +       +       +       +       +       +       +       +       +       +       +       +       +       +       + </td <td></td> <td>n l</td> |                                                                                                    | n l                            |
| ・ 结算年度申报       ・ 补充年度申报       开始年月       2015       年       11       月       结束时间       2016       年       06       月         操作信息 <t< td=""><td></td><td></td></t<>                                                                                                    |                                                                                                    |                                |
| 操作信息     提示       档案编号     2       黄单位联系信息为:王涛 69352142,是否需要更新?       星位)       香(2)                                                                                                    | ● 结算年度申报 ● 計算年度申报 ● 計算年度日 ● 計算年度日 ● 計算年度日 ● 計算年度日 ● 計算年度日 ● 計算年度日 ● 計算年度日 ● 計算年度日 ● 計算年度日 ● 計算年度日 ● 計算年度日 ● 計算月 ● 計算年度日 ● 計算日 ● 計算日 ● 計算日 ● 計算日 ● 計算日 ● 計算日 ● 計算日 ● 計算日 ● 計算日 ● 計算日 ● 計算日 ● 計算日 ● 計目 ● 計目 ● 計目 ● 計目                                                                                                    | 月                              |
| 档案编号                                                                                                    | 操作信息                                                                                                    |                                |
|                                                                                                    | 档案编号                                                                                                    |                                |
|                                                                                                    |                                                                                                    |                                |
|                                                                                                    |                                                                                                    |                                |
| 系统生成 校验(C) 保存(S) 取消(函) 关闭(函)                                                                                                    | 系统生成 校验(C) 保存(3) 取消(K)                                                                                                    | 关闭()                           |

若选择"是"则跳转至"信息维护"模块界面;

若选择"否"则关闭提示框信息,可继续操作年申报

- 4位可根据本次申报需求在"社会保险(公积金)明细"tab页面进行 相应的操作。
- 如果申报单位名下所有待申报人员的社保(公积金),请点击"系统生成"按钮,此时系统自动生成当前所有可申报人员名单并在"社会保险 (公积金)明细"中显示:
| 年申报  | 2<br>在途申报者 | 查询 单位月報 | 教费 教费明细查询            | 会员状态查询   | ●位信息维护           | 修改密码      | ()<br>               | 却印                            | 系统设置   |       | <b>御</b><br>退出 |
|------|------------|---------|----------------------|----------|------------------|-----------|----------------------|-------------------------------|--------|-------|----------------|
| 甲报单位 | 位基本信息 7    | 社会保险(公) | 枳金)明珈 │乙类会<br>(近供号码) | 员住房公积金明  | 月细 会员单险精<br>参保计划 | 中明细 异常:   | 數费信息 正常状<br>住房比例(田类) | 态无申报计划。<br>日 <del>總委其</del> 数 | 人员     | ~     | 増行             |
| 1    | 018        | 身份证     | 32092319             | <u>余</u> | 乙类计划             | ALSO PUTS | 0.0000000000         | 7 J MALOC BEDRA               | 202020 | 申报增   |                |
| 2    | 018        | 身份证     | 370881199            | 颜:       | 乙类计划             |           |                      |                               |        | 申报增   | 刪行             |
| 3    | 018        | 身份证     | 32082619             | 刘        | 乙类计划             |           |                      |                               |        | 申报增   |                |
| 4    | 018        | 身份证     | 320923199            | 吴        | 乙类计划             |           |                      |                               |        | 申报增   | 导入             |
| 5    | 0189       | 身份证     | 321281198            | 王        | 乙类计划             |           |                      |                               |        | 申报增   |                |
| 6    | 018        | 身份证     | 320922196            | 姚        | 乙类计划             |           |                      |                               |        | 申报增   | 두 개            |
| 7    | 018        | 身份证     | 43242719             | 喻        | 乙类计划             |           |                      |                               |        | 申报增   |                |
| 8    | 018        | 身份证     | 32052519             | ផ្សំ     | 乙类计划             | 苏州工业园国    | 交公积金管理中心             |                               |        | 申报增   | t F            |
| 9    | 0189       | 身份证     | 32050219             | 芦        | 乙类计划             |           |                      |                               |        | 申报增   | 11 14          |
| 10   | 0187       | 身份证     | 41272719             | 李        | 乙类计划             | 1 Fi      | 统生成名单成功!             |                               |        | 申报增   |                |
| 11   | 0190       | 身份证     | 32092519             | 徐        | 乙类计划             |           |                      |                               |        | 申报增   |                |
| 12   | 0189       | 身份证     | 32032419             | 36       | 乙类计划             | L         |                      |                               |        | 申报增   |                |
| 13   | 0064       | 身份证     | 32050119             | 陆7       | 乙类计划             |           |                      |                               |        | 申报增   |                |
| 14   | 0187       | 身份证     | 320522198            | 朱        | 乙类计划             |           |                      |                               |        | 申报增   |                |
| 15   | 0011       | 身份证     | 320503196            | £        | 乙类计划             |           |                      |                               |        | 申报增   |                |
| 16   | 0046       | 身份证     | 42280119             | 崔章       | 乙类计划             |           |                      |                               |        | 申报增 🧹 |                |
|      |            |         |                      |          |                  |           |                      |                               |        | >     |                |
| 人数 🖸 | . 00       | ]       |                      |          |                  |           |                      |                               |        |       |                |

5. 经办人员也可通过"导入"方式导入本次申报人员的名单,导入格式

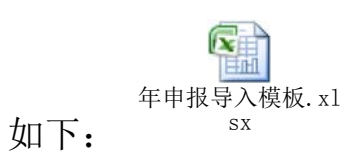

| 9 | 苏州工业     | 包区公积金      | 管理中心 -  | 苏州市东吴物业管                              | 理有限公司团目  | 区分公司 - [4   | 补充年度申报    | ŧ]             |         |                 |            |                |
|---|----------|------------|---------|---------------------------------------|----------|-------------|-----------|----------------|---------|-----------------|------------|----------------|
|   | 文件 (2)   | 年申报 年      | 申报单位月缴费 | 查询 基本信息维护                             | 系统 编辑 02 | )窗口(11) 帮!  | 助(13)     |                |         |                 |            |                |
|   | <br>年申报  | シ<br>在途申报: | 查询 单位月總 | 一 一 一 一 一 一 一 一 一 一 一 一 一 一 一 一 一 一 一 | 会员状态查询   | ∲<br>単位信息维护 | 将<br>修改密码 | い<br>锁定系統      | 目的      | 系统设置            |            | 500<br>退出      |
| 1 | 年申报单     | 位基本信息      | 社会保险(公和 | 识金)明细 乙类会                             | 员住房公积金明  | 月细 会员单险和    | 神明细 异常    | 激费信息 正常状       | 态无申报计划  | 人员              |            |                |
|   | 序号       | 会员编号       | 证件类型    | 证件号码                                  | 姓名       | 参保计划        | 繳费比例      | 住房比例(甲类)       | 月繳费基数   | 織费金額            | ф          | 增 行(I)         |
|   | 1        | 01         | 身份证     | 32092319                              | 金        | 乙类计划        |           |                | 3000    | CONTROL AND DOT | 申报增加       |                |
|   | 2        | 01         | 身份证     | 37088119                              | 颜.       | 乙类计划        |           |                | 3000    |                 | 申报增加       | 删行(D)          |
|   |          |            |         |                                       |          |             |           |                |         |                 |            |                |
|   |          |            |         |                                       |          |             |           |                |         |                 |            | 导入( <u>I</u> ) |
|   |          |            |         |                                       |          |             |           |                |         |                 |            |                |
|   |          |            |         |                                       |          |             |           |                |         |                 |            | 导出(Q)          |
|   |          |            |         |                                       |          |             |           |                |         |                 |            |                |
|   |          |            |         |                                       |          |             |           |                |         |                 |            | 打印(P)          |
|   |          |            |         |                                       |          |             |           |                |         |                 |            |                |
|   |          |            |         |                                       |          |             |           |                |         |                 |            |                |
|   |          |            |         |                                       |          |             |           |                |         |                 |            |                |
|   |          |            |         |                                       |          |             |           |                |         |                 |            |                |
|   |          |            |         |                                       |          |             |           |                |         |                 |            |                |
|   |          |            |         |                                       |          |             |           |                |         |                 |            |                |
|   |          |            |         |                                       |          |             |           |                |         |                 |            |                |
|   | <u> </u> |            |         |                                       |          |             |           |                |         |                 | >          |                |
|   | 总人数 2    |            |         |                                       |          |             |           |                |         |                 |            |                |
|   | 总金额 🛛    | . 00       |         |                                       |          |             |           |                |         |                 |            |                |
|   |          |            |         |                                       |          | 7 44        | 44 - 44   |                |         | Ha Sik (m)      | * (3) (**) |                |
|   |          |            |         |                                       |          | 茶 銑         | 生成        | 校验( <u>C</u> ) | 朱 16(道) | 取 泪(丛)          | 天闭(1)      |                |

6. 确认申报名单后,点击"校验"。

此时系统将根据公积金中心申报要求对数据进行检验,数据不通过时,将出现相应提示并将异常或错误信息显示至"异常缴费信息"tab页面:

| 苏州工业 | 业园区公积金管理中心                       |               |
|------|----------------------------------|---------------|
| ♪    | 缴费人员中存在错误信息! 完成校验,数据存在错误(2条),请检查 | 。,请点击确定后查看明细! |
|      | 铺定                               |               |

| \$ | 苏州工业                                                                 | 园区公积金管理     | 中心 - 苏州市   | 「东吴物业管理       | 有限公司园区分公                               | ;司 - 【补充年度          | <b>申报</b> ] |              |               |           |                |
|----|----------------------------------------------------------------------|-------------|------------|---------------|----------------------------------------|---------------------|-------------|--------------|---------------|-----------|----------------|
| 6  | 文件で)                                                                 | 年申报 年申报单    | 自住月缴费 查询   | 基本信息维护        | 系统 编辑(正) 窗口                            | 그(\)) 帮助(Y)         |             |              |               |           |                |
|    | ● 「「」」<br>「」」<br>「」」<br>「」」<br>「」」<br>「」」<br>「」」<br>「」」<br>「」」<br>「」 | )<br>在途申报査询 | ■<br>単位月繳费 | 1<br>激费明细查询 ; | 3.3.3.3.3.3.3.3.3.3.3.3.3.3.3.3.3.3.3. | <ul> <li></li></ul> |             | 山<br>一<br>打印 | 系统设置          |           | 1000<br>退出     |
|    | 年申报单位                                                                | 位基本信息 社会    | 保险(公积金)    | 明细 乙类会员       | 住房公积金明细                                | 会员单险种明细 异           | 常缴费信息 正常    | 状态无申报计       | 划人员           |           |                |
|    | 异常类型                                                                 | Į           |            |               |                                        |                     |             |              |               |           | 增行(I)          |
|    | 异常界面                                                                 | 全部          | ▼ • 错      | 误信息 全部        |                                        |                     | • 0         | 提示信息 全部      | μ<br>Π        | -         |                |
|    | 序号                                                                   | 参保计划        | 月繳费基数      | 繳费金额          | 会员缴费金额                                 | 单位缴费金额              |             | 备注           | :             |           | 删行( <u>D</u> ) |
|    | 2                                                                    | 乙类计划        | 3000       |               |                                        |                     |             | 存在未核对时       | 申报计划          |           |                |
|    | 6                                                                    | 乙类计划        | 3000       |               |                                        |                     |             | 存在未核对时       | 申报计划          |           | 导入(I)          |
|    |                                                                      |             |            |               |                                        |                     |             |              |               |           |                |
|    |                                                                      |             |            |               |                                        |                     |             |              |               |           | 导出(Q)          |
|    |                                                                      |             |            |               |                                        |                     |             |              |               |           |                |
|    |                                                                      |             |            |               |                                        |                     |             |              |               |           | 打印(P)          |
|    |                                                                      |             |            |               |                                        |                     |             |              |               |           |                |
|    |                                                                      |             |            |               |                                        |                     |             |              |               |           |                |
|    |                                                                      |             |            |               |                                        |                     |             |              |               |           |                |
|    |                                                                      |             |            |               |                                        |                     |             |              |               |           |                |
|    |                                                                      |             |            |               |                                        |                     |             |              |               |           |                |
|    |                                                                      |             |            |               |                                        |                     |             |              |               |           |                |
|    |                                                                      |             |            |               |                                        |                     |             |              |               |           |                |
|    |                                                                      |             |            |               |                                        |                     |             |              |               |           |                |
|    |                                                                      |             |            |               |                                        |                     |             |              |               |           |                |
|    | <                                                                    |             |            |               |                                        |                     |             |              |               | >         |                |
|    |                                                                      |             |            |               |                                        |                     |             |              |               |           |                |
|    |                                                                      |             |            |               |                                        | 系统生成                | 校 验(C)      | 保 存(S)       | 取 消(K)        | 关闭(X)     | 1              |
|    |                                                                      |             |            |               |                                        | 11 WG T 194         | 1× 12121    | 105 11 127   | ·// /// ///// | × 11 (11) | 1              |

请根据系统提示进行相应的数据改动后,再次点击"校验"按钮直至 出现"校验成功"的提示:

| 苏州工业 | 业园区公积金管理中心 🔀 |
|------|--------------|
| ⚠    | 校验成功!        |
|      | (            |

- 7.系统校验成功后,在"社会保险(公积金)明细"中的"缴费比例"、
  "住房比例(甲类)"、"缴费金额"列将出现正确的缴费比例以及相应的缴费金额。同时"保存"按钮可用。
- 系统校验成功后同时查询出单位的"单险种人员明细"以及"正常状态无申报计划人员"名单,若存在正常状态未缴费人员,则提示"尚有正常状态无申报计划人员,请至正常状态无申报计划人员界面查看"

| <b>5</b>                               | i) (       | 司区公和           | 與金管理中心<br>洪态无申报计划/         | 员,诸至<br>确定                             | 5正常状态无<br>]             | 中报计划                | 人员页面查     | <mark>≥</mark> |       |         |              |
|----------------------------------------|------------|----------------|----------------------------|----------------------------------------|-------------------------|---------------------|-----------|----------------|-------|---------|--------------|
| <ul> <li>赤川上</li> <li>ず件(F)</li> </ul> | 年申报 年時     | 管理中心<br>申报单位月繳 | - 苏州而东美物业管理<br>帝 春调 基本信息维护 | 了R公司包<br>系统 编辑 @                       | ×分公司 - Lf<br>) 窗口(₩) 帮助 | h 56年1月甲酸1<br>h 660 |           |                |       |         |              |
| ()<br>年申报                              | テ<br>在途申报3 | 查询 单位」         |                            | 3.3.3.3.3.3.3.3.3.3.3.3.3.3.3.3.3.3.3. | ● 单位信息维护                | 修改密码                | 日<br>後定系統 |                | 系统设置  | €<br>关于 | <b>御</b> 退出  |
| 序号                                     | 公积金编号      | 姓名             | 身份证号码                      |                                        | 竹如  云贝半座作               | 「"灯山」 ナーネ 北         |           | 600 TIKH 2     | 0.000 | ~       | 增行(1)        |
| 1                                      | 00000      | 宋              | 32041119                   |                                        |                         |                     |           |                |       |         | and (** (**) |
| 2                                      | 00002      | 后              | 32050419                   |                                        |                         |                     |           |                |       |         | 뻬 行(里)       |
| 4                                      | 00001      | 姜              | 32050219                   |                                        |                         |                     |           |                |       |         | 导入(7)        |
| 5                                      | 0000       | it             | 32050319                   |                                        |                         |                     |           |                |       |         | 1.1. 1.1.21  |
| 6                                      | 0001       | ±:             | 32050319                   |                                        |                         |                     |           |                |       |         | 导出(0)        |
| 7                                      | 000        | 孙              | 32052419                   |                                        |                         |                     |           |                |       |         |              |
| 8                                      | 0001       | 夏              | 53223319                   |                                        |                         |                     |           |                |       |         | 打印(P)        |
| 9                                      | 0001       | 余              | 32050219                   |                                        |                         |                     |           |                |       |         | 11 (2)       |
| 10                                     | 0001       | 슠              | 32022319                   |                                        |                         |                     |           |                |       |         |              |
| 11                                     | 0002       | Ŧ              | 32052419                   |                                        |                         |                     |           |                |       |         |              |
| 12                                     | 0002       | 蒋              | 32051119                   |                                        |                         |                     |           |                |       |         |              |
| 13                                     | 0002       | 黄              | 32052419                   |                                        |                         |                     |           |                |       |         |              |
| 14                                     | 000        | 蒋              | 32050419                   |                                        |                         |                     |           |                |       |         |              |
| 15                                     | 0003       | 陆              | 32048219                   |                                        |                         |                     |           |                |       |         |              |
| 16                                     | 000        | 赵:             | 32102219                   |                                        |                         |                     |           |                |       |         |              |
| , 1                                    |            |                | 52052015                   |                                        |                         |                     |           |                |       |         |              |
|                                        |            |                |                            |                                        | 系 統                     | 生成 题                | 验(C) f    | 果存( <u>S</u> ) | 取消低   | 关闭区     |              |

 9. 单位核实"缴费比例"、"缴费金额"、"单险种人员明细"以及"正常 状态未缴费人员"名单无误后,点击"保存"按钮。

10. 点击保存按钮时将弹出提示:

| 提示 |                     |
|----|---------------------|
| 2  | 诸确定申报数据的准确性,是否继续保存? |
|    | <u>是似</u> 否则        |

经办人员核实无误后,可点击"是",此时系统继续弹出确认信息:

| 提示 |                     |
|----|---------------------|
| 2  | 保存后数据将无法修改,诸确认是否继续? |
|    | 【 <u>業</u> ①】 否例    |

经办人员核实无误后,可点击"是"。

11. 系统自动保存申报信息,保存成功后,将弹出提示:

| 苏州工业 | 业园区公积金管理中心 | × |
|------|------------|---|
| ⚠    | 保存成功       |   |
|      | (  确定      |   |

- 12. 此时网上缴费年申报申报操作成功。
- 13. 点击打印按钮

Free Lot 1

|   | 苏州市   |      |       | 國國分公司 代的 | 5):008 <b>355</b> | 档案编号∷        | 201092015   | 0689800001 🕈 | 机年度:20: | 14   |         |
|---|-------|------|-------|----------|-------------------|--------------|-------------|--------------|---------|------|---------|
| ſ | 19-19 | 会员编号 | 证件类型  | 证件专动     | 姓名                | -9×64: 1+30) | 18/25 10/94 | 在房 比阿 (甲类)   | 月敏發基数   | 继续全额 | 中国大型    |
| 1 | 1     | 0 10 | .4152 | 320362   |                   | 2,291.01     | 0.305       |              | 3000    | 915  | 4-50010 |
|   | 2     | 0.2  | 0152  | 27022    | ~                 | 2,091,01     | 0.205       |              | 2000    | 915  | 6-50%/w |
|   |       |      |       |          |                   |              |             |              |         |      |         |

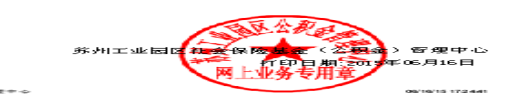

14. 经办人员可通过"在途申报查询"模块查询本次申报数据的明细以及 处理状态。

# 第8章 在途申报查询

#### 8.1 功能

本模块提供网上年申报计划查询功能。

### 8.2 界面

| <b>e</b> 3 | 洲工业                                                                         | 园区公积金管理                 | 中心 - 苏               |           |         | - [4<br>- [4              | 申报查询                                        |      |                |                  |       |                |
|------------|-----------------------------------------------------------------------------|-------------------------|----------------------|-----------|---------|---------------------------|---------------------------------------------|------|----------------|------------------|-------|----------------|
|            | 21年(2)<br>(1)<br>(1)<br>(1)<br>(1)<br>(1)<br>(1)<br>(1)<br>(1)<br>(1)<br>(1 | 年申报 年申报单<br>テ<br>在途申报查询 | 位月蠍贺 1<br>■<br>単位月繳费 | 登词 基本信息推护 | 系统 編輯 U | 歯口(2) 部町<br>●●●<br>■位信息維护 | 100)<br>一一一一一一一一一一一一一一一一一一一一一一一一一一一一一一一一一一一 | 1 锁定 | ↓              | 系统设置             | <br>  | <b>卿</b><br>退出 |
| - 4        | 度申报                                                                         | 查询                      |                      |           |         |                           |                                             |      |                |                  |       |                |
|            | <u>e</u>                                                                    | 单位代码 008                |                      |           | ]       |                           |                                             |      | 年度             |                  |       | 查询             |
| Ř          | t会保险                                                                        | (公积金)查询                 | 乙类会员信                | 主房公积金查询 会 | 员单险种查询  |                           |                                             |      |                |                  |       |                |
|            | 序号                                                                          | 档案编号                    | <u>1</u>             | 申报时间      | 申报年度    | き 申报                      | 选型                                          | 申报状态 | 开始时间           | 新                | 吉束时间  |                |
|            |                                                                             |                         |                      |           |         |                           |                                             |      |                |                  |       |                |
|            |                                                                             |                         |                      |           |         |                           |                                             |      |                |                  |       |                |
|            |                                                                             |                         |                      |           |         |                           |                                             |      |                |                  |       |                |
|            |                                                                             |                         |                      |           |         |                           |                                             |      |                |                  |       |                |
|            |                                                                             |                         |                      |           |         |                           |                                             |      |                |                  |       |                |
|            |                                                                             |                         |                      |           |         |                           |                                             |      |                |                  |       |                |
|            |                                                                             |                         |                      |           |         |                           |                                             |      |                |                  |       |                |
|            |                                                                             |                         |                      |           |         |                           |                                             |      |                |                  |       |                |
|            |                                                                             |                         |                      |           |         |                           |                                             |      |                |                  |       |                |
|            |                                                                             |                         |                      |           |         |                           |                                             |      |                |                  |       |                |
|            | ]                                                                           |                         |                      |           |         |                           |                                             |      |                |                  |       |                |
|            |                                                                             |                         |                      |           |         | 明细(M)                     | 删                                           | テ(D) | 清空( <u>C</u> ) | 另存为 ( <u>S</u> ) | 打印(P) | 关闭( <u>X</u> ) |

#### 8.3 操作流程

- 1. 单位可在年申报在途查询模块操作年申报查询功能。
- 2. 单位可输入年度,通过查询显示单位下对应年度的申报汇总信息,申 报汇总信息按社保和单险种分 TAB 页显示:

| 。<br>小<br>了<br>文<br>年 | 州工业日<br>件 (2) 3<br>「<br>「<br>「<br>「<br>日<br>日<br>报 | 日区公积全管理中心 –<br>年申报 年申报单位月缴费<br>在途申报查询 单位月缴 | <ul> <li>赤州市</li> <li>査询 基本信息维护 系统</li> <li>()</li> <li>()<!--</th--><th>园区分公<br/>编辑 E) 窗口<br/>3<br/>《<br/>法<br/>资<br/>查询 单位信</th><th>司 - [年申报查<br/>(亚) 帮助(田)</th><th>询]<br/></th><th>系统 打印</th><th>系统设置 关于</th><th><b>師</b><br/>退出</th></li></ul> | 园区分公<br>编辑 E) 窗口<br>3<br>《<br>法<br>资<br>查询 单位信 | 司 - [年申报查<br>(亚) 帮助(田) | 询]<br>                       | 系统 打印   | 系统设置 关于 | <b>師</b><br>退出 |
|-----------------------|----------------------------------------------------|--------------------------------------------|----------------------------------------------------------------------------------------------------|------------------------------------------------|------------------------|------------------------------|---------|---------|----------------|
| -年)                   | 度申报查<br>单                                          | 近间<br>位代码 008 <b>日本</b>                    |                                                                                                    |                                                |                        |                              | 年度 2014 |         | 查询             |
| 社                     | 会保险(                                               | (公积金) 查询 │乙类会员                             | ↓住房公积金查询│会员单№<br>,                                                                                                    | ☆种查询│                                          |                        |                              |         |         |                |
| -                     | 序号                                                 | 档案编号                                       | 申报时间                                                                                                    | 申报年度                                           | 申报类型                   | 申报状态                         | 开始时间    | 结束时间    |                |
|                       |                                                    |                                            |                                                                                                    |                                                | 苏州I<br>【               | <u>〔业同区公积</u><br>查询成功<br>[确页 | 金管理中心 🗙 |         |                |

3. 单位可双击网格查看会员明细申报信息。

| 文件 (E)                 | 业园区公积金管理中。<br>年申报 年申报单位月                   | ▶ - 赤州市<br> 繳费 査询 3 | 基本信息维护             | <b>凤</b> 区<br>系统 编辑 (2) | 分公司 - [年甲报查询!]<br>窗口(!!) 帮助(!!)    | [44]                                       | 8                |        |
|------------------------|--------------------------------------------|---------------------|--------------------|-------------------------|------------------------------------|--------------------------------------------|------------------|--------|
| 年申报                    | 在途申报查询 单                                   | 近                   | <b>〕</b><br>费明细查询  | 会员状态查询                  |                                    | 锁定系统                                       | <b>一</b><br>打印 法 | R统设置 关 |
| 年申报纲                   |                                            |                     |                    |                         |                                    |                                            |                  | 1      |
| 公司代码                   | 9 008 日 申报                                 | 年度 2014             |                    | 开始时                     | 间 2015-06                          |                                            | 2015-06          |        |
| 公司名利                   | <b>亦</b> 州市                                | ) 元                 | 区分公司               | 员工公积金编                  | 号                                  | 词( <u>R</u> ) 刷新                           | ( <u>R</u> )     |        |
| 序号                     | 档案编号                                       | 会员编号                | 会员姓名               | 申报年度                    | 申报时间                               | 缴费基数                                       | 缴费金额             | 社保处理状态 |
| 1                      | A2010920150689800001                       | 018                 | 金                  | 2014                    | 2015-06-16 17:28:36                | 3000                                       | 915              | 传输中    |
| 2                      | A2010920150689800001                       | 018                 | 态而                 | 2014                    | 2015-06-16 17:28:36                | 3000                                       | 915              | 传输中    |
|                        |                                            |                     |                    |                         |                                    |                                            |                  |        |
|                        |                                            |                     | 5.                 |                         | <mark>提示</mark><br>读取查试            | 四年中报明细信息加重<br>「一 <b>确定</b> 」」              | X<br>戡成功!!       |        |
| <<br>жана<br>жана<br>с | *`±                                        |                     |                    |                         | <mark>提示</mark><br>读取查述            | 回年申报明细信息加重<br>(一)确定                        | 区<br>武成功!!       | 2      |
| <<br>年申报約<br>档案编号      | 充计<br>———————————————————————————————————— | 00001 人数            | <del>。</del><br>月月 | 飲费基数                    | <mark>提示</mark><br>读取查述<br>查询时间 20 | 9年中报明细信息加納<br>())<br>确定<br>15-06-16 17:20: | 区<br>載成功!!<br>30 |        |

#### 4. 点击明细打印按钮

Page 1of1

| 苏州市 | 苏州市                      |      |            |      |                     |      |      |        |
|-----|--------------------------|------|------------|------|---------------------|------|------|--------|
| 中身  | 档案编号                     | 公式和平 | 合豆姓名       | 电报电应 | 医管管                 | 黎契基法 | 黎梦会孩 | 化保处理状态 |
| 1   | 10 10 20 160689 20000 1  | 0.18 | 2 <b>•</b> | 2014 | 2016-06-16 17:28:36 | 3000 | 916  | 长地中    |
| 2   | A20 10920 1506 8960000 1 | 0.18 | at)        | 2014 | 2015-05-16 17:28:36 | 3000 | 915  | 长来于    |

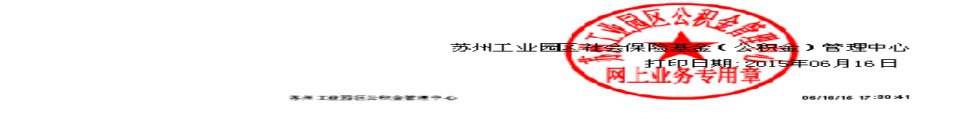

第 44 页 共 76 页

# 第9章 年申报单位月缴费

### 9.1 功能

本模块提供网上年申报单位月缴费功能。

### 9.2 界面

| 🕏 苏州工业园区公积金管理中心 - 苏州市                   | 园区分公司 - [年申报单位月缴费]                      |                                                            |
|-----------------------------------------|-----------------------------------------|------------------------------------------------------------|
| 文件(E) 年申报 年申报单位月缴费 查询 基本信息线             | 护 系统 编辑(22) 窗口(22) 帮助(23)               |                                                            |
| ▲ ● ● ● ● ● ● ● ● ● ● ● ● ● ● ● ● ● ● ● | ▲ ● ● ● ● ● ● ● ● ● ● ● ● ● ● ● ● ● ● ● | 通         Ø         Ø           打印         系统设置         关于 |
| 单位缴费基本信息 社会保险(公积金)缴费 乙类会                | 员住房公积金缴费 会员单险种缴费 异常缴费信息 正常状态表           | 未缴费人员                                                      |
| ┌单位基本信息                                 |                                         |                                                            |
| 单位信息 00                                 | 苏州市 园区分公司                               |                                                            |
|                                         | J                                       |                                                            |
| <b>繳</b> 费所属任日 201506                   | 繳费送利 正常工资1                              | 日由报缴费                                                      |
| 34.3077174 T 7.3                        |                                         |                                                            |
| <b>纷</b> 费人 数                           | 总全额                                     |                                                            |
|                                         |                                         |                                                            |
| <b>是否欠费 C</b> 是 C 否                     | 扣款方式 托收 🗾                               |                                                            |
|                                         |                                         |                                                            |
| <i>退休估</i> 自                            |                                         |                                                            |
|                                         |                                         |                                                            |
|                                         | 致作时间,2015-06-17-09:14:04                |                                                            |
|                                         |                                         |                                                            |
|                                         |                                         |                                                            |
|                                         |                                         |                                                            |
|                                         |                                         |                                                            |
|                                         | 系统生成 校验(C)                              | 保存(S) 取消( <u>K</u> ) 关闭(X)                                 |

### 9.3 操作流程

- 1. 单位可在年申报单位月缴费模块操作年申报月缴费功能。
- 如果缴纳单位名下所有待缴费人员的社保缴费,请点击"系统生成" 按钮,此时系统自动生成当前所有可缴费人员名单并在"社会保险(公)

积金) 缴费"中显示:

| 立織費基 | 本信息 社会 | 保险(公积金) | ★表 乙类会员住房公司 | 积金缴费 会员单险 | 种缴费 异常缴费 | 8信息   正常状态:      | +繳费人员    |        | ARU        |
|------|--------|---------|-------------|-----------|----------|------------------|----------|--------|------------|
| 序号   | 会员编号   | 证件类型    | 证件号码        | 会员姓名      | 参保计划     | 繳费比例             | 住房比例(甲类) | 織费基数 🔷 |            |
| 1    | 0189   | 身份证     | 320923198   | 金         | 乙类计划     |                  |          |        | 删行         |
| 2    | 0189   | 身份证     | 370881199   | ā I       | 乙类计划     |                  |          |        |            |
| 3    | 0189   | 身份证     | 320826198   | 刘         | 乙类计划     |                  |          |        | 导入         |
| 4    | 0189   | 身份证     | 320923199   | 吴贞        | 乙类计划     |                  |          |        | <b>5</b> 4 |
| 5    | 0189   | 身份证     | 321281198   | Ŧ         | 乙类计划     |                  |          |        |            |
| 6    | 0189   | 身份证     | 320922196   | 刘均        | 乙类计划     |                  |          |        | 打日         |
| 7    | 0189   | 身份证     | 432427198   | P         | 乙类计划     |                  |          |        |            |
| 8    | 0189   | 身份证     | 320525197   | 前7        | 乙类计划     |                  |          |        |            |
| 9    | 0189   | 身份证     | 320502199   | 芦油        | る提示      |                  |          |        |            |
| 10   | 0187   | 身份证     | 412727198   | 李言        | -        | -                |          |        |            |
| 11   | 0190   | 身份证     | 320925197   | 餘         | 2 生成名単   | 6%.4 <u>7</u> 1* |          |        |            |
| 12   | 0189   | 身份证     | 320324198   | 36        | 3 [] 确定  |                  |          |        |            |
| 13   | 0064   | 身份证     | 320501198   | 陆市        | CHERTRE  |                  |          |        |            |
| 14   | 0187   | 身份证     | 320522198   | 朱         | 乙类计划     |                  |          |        |            |
| 15   | 0011   | 身份证     | 320503196   | 王即        | 乙类计划     |                  |          |        |            |
| 16   | 0046   | 身份证     | 422801198   | 崔         | 乙类计划     |                  |          |        |            |
| 17   | 0023   | 身份证     | 320524195   | 钱小        | 乙类计划     |                  |          |        |            |
| 18   | 0193   | 身份证     | 320283198   | 蒋明        | 乙类计划     |                  |          | ~      |            |
| 86 0 |        |         |             |           |          |                  |          | >      |            |

3. 经办人员也可通过"导入"方式导入本次缴费人员的名单,导入格式

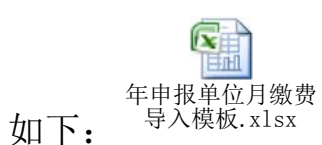

| 1999 ·         | C       | 22             | 5       | 99      |         | 23      | 12      | <b>_</b> | P 44  | ST          |
|----------------|---------|----------------|---------|---------|---------|---------|---------|----------|-------|-------------|
| 軍申报            | 在途申报查询  | 单位月缴费          | 繳费明细查询  | 会员状态查询  | 单位信息维护  | 修改密码    | 锁定系统    | 打印 系统    | 设置 关于 | 退           |
| 位缴费基           | 本信息 社会( | <b>呆险(公积金)</b> | 缴费 乙类会  | 员住房公积金缴 | 费 会员单险种 | 繳费 异常缴费 | 信息 正常状态 | 未繳費人员    |       | 1           |
| 序号             | 会员编号    | 证件类型           | 证件号码    | 6 4     | 会员姓名    | 参保计划    | 繳費比例    | 住房比例(甲类) | 織費基数  |             |
| 1              | 0189    | 身份证            | 3209231 |         | 吴城市的    | 乙类计划    |         |          | 3000  | 删书          |
| 2              | 0189    | 身份证            | 3212811 | _       | Ŧ       | 乙类计划    |         |          | 3000  |             |
| 3              | 0189    | 身份证            | 3209221 |         | 刻       | 乙类计划    |         |          | 3000  | 导。          |
|                |         |                |         |         |         |         |         |          |       | <u>+1</u>   |
|                |         |                |         |         |         |         |         |          |       | <u>41</u> 1 |
| <u>م</u> لاً ک |         |                |         |         |         |         |         |          | ×     | <u>+</u> 1  |
|                |         |                |         |         |         |         |         |          |       | 3           |

4. 确认缴费名单后,点击"校验"按钮。

此时系统将根据公积金中心缴费要求对数据进行检验,数据不通过时,将出现相应提示并将异常或错误信息显示至"异常缴费信息"tab页面:

| 苏州工业 | k园区公积金管理中心                        |               |
|------|-----------------------------------|---------------|
| 1    | 缴费人员中存在错误信息!完成校验,数据存在错误信息(5条),诸检查 | 。,请点击确定后查看明细! |
|      | 備定                                |               |

| 9 | 苏州工业                                                      | 园区公积金管理中                 | 心 - 苏州市东吴       | 物业管理有限公司             | 园区分公司 - [年日                           | 申报单位月缴费]                                                                                                    |                               |              |              |
|---|-----------------------------------------------------------|--------------------------|-----------------|----------------------|---------------------------------------|----------------------------------------------------------------------------------------------------|-------------------------------|--------------|--------------|
|   | 文件 (2) :                                                  | 年申报 年申报单位                | 月繳费查询基本伯        | 言息维护 系统 编辑           | 最(E) 窗口(Y) 帮助(                        | E)                                                                                                    |                               |              |              |
|   | ①<br>年申报                                                  | レンジョン (1997)<br>在途申报査询 自 | ■<br>●位月繳费 繳费明約 | ] 💦 🏭 🚵<br>細查询 会员状态查 | ● ● ● ● ● ● ● ● ● ● ● ● ● ● ● ● ● ● ● | 代     代      代      代      代 | <ul> <li>统 打印 系统设置</li> </ul> | ●<br>●<br>关于 | 1000<br>退出   |
| ſ | 单位缴费基本信息 社会保险(公积金)缴费 乙类会员住房公积金缴费 会员单险种缴费 异常缴费信息 正常状态未缴费人员 |                          |                 |                      |                                       |                                                                                                    |                               |              |              |
|   | - 异常类型                                                    |                          |                 |                      |                                       |                                                                                                    |                               |              |              |
|   | 异常界面                                                      | 全部                       |                 | 全部                   |                                       |                                                                                                    | 提示信息 全部                       | -            | 刪待の          |
|   |                                                           | J Σ HP                   |                 | ]                    |                                       |                                                                                                    |                               |              | ען דר ניווו  |
|   | 序号                                                        | 参保计划                     | 繳费基数            | 繳费金额                 | 会员缴费金额                                | 单位缴费金额                                                                                                    | 备注                            |              | 导入(I)        |
|   | 1                                                         | 乙类计划                     | 3000            |                      |                                       |                                                                                                    | 单位缴费类型重复!                     | -            | E III (A)    |
|   | 2                                                         | 乙类计划                     | 3000            |                      |                                       |                                                                                                    | 单位缴费类型重复 <b>?</b>             |              | ₩<br>4 ⊡ (⊈) |
|   | 3                                                         | 乙类计划                     | 3000            |                      |                                       |                                                                                                    | 单位缴费类型重复 <b>!</b>             |              | 打印(P)        |
|   | 4                                                         | 乙类计划                     | 3000            |                      |                                       |                                                                                                    | 单位缴费类型重复!                     |              |              |
|   | 5                                                         | 乙类计划                     | 3000            |                      |                                       |                                                                                                    | 单位缴费类型重复!                     |              |              |
|   |                                                           |                          |                 |                      |                                       |                                                                                                    |                               |              |              |
|   |                                                           |                          |                 |                      |                                       |                                                                                                    |                               |              |              |
|   |                                                           |                          |                 |                      |                                       |                                                                                                    |                               |              |              |
|   |                                                           |                          |                 |                      |                                       |                                                                                                    |                               |              |              |
|   |                                                           |                          |                 |                      |                                       |                                                                                                    |                               |              |              |
|   |                                                           |                          |                 |                      |                                       |                                                                                                    |                               |              |              |
|   |                                                           |                          |                 |                      |                                       |                                                                                                    |                               |              |              |
|   |                                                           |                          |                 |                      |                                       |                                                                                                    |                               |              |              |
|   |                                                           |                          |                 |                      |                                       |                                                                                                    |                               |              |              |
|   |                                                           |                          |                 |                      |                                       |                                                                                                    |                               |              |              |
|   | <                                                         |                          |                 |                      |                                       |                                                                                                    |                               | >            |              |
|   |                                                           |                          |                 |                      |                                       |                                                                                                    |                               |              |              |
|   |                                                           |                          |                 |                      |                                       |                                                                                                    |                               |              |              |
|   |                                                           |                          |                 |                      | ₹ 4±                                  | 中 武 (新) (277)                                                                                                    |                               |              | 1            |

请根据系统提示进行相应的数据改动后,再次点击"校验"按钮直 至出现"校验成功"的提示:

| 苏州工业 | <b>L园区公积金管理中心</b> | × |
|------|-------------------|---|
| ⚠    | 校验成功!             |   |
|      | 備定                |   |

- 系统校验成功后,在"社会保险(公积金)缴费"中的"缴费比例"、
   "住房比例(甲类)"、"缴费金额"列将出现正确的缴费比例以及相应的缴费金额。同时"保存"按钮可用。
- 6. 系统校验成功后同时查询出单位的"单险种人员明细"以及"正常状态 未缴费人员"名单,若存在正常状态未缴费人员,则提示"尚有正常状 态无申报计划人员,请至正常状态无申报计划人员界面查看":

|   | Ĭ        | 洲工业      | 包区公积金                                    | 全管理中心                                                                                                    |          |                            |                 | ×              |                 |                |         |
|---|----------|----------|------------------------------------------|----------------------------------------------------------------------------------------------------|----------|----------------------------|-----------------|----------------|-----------------|----------------|---------|
|   |          | 1        | 尚有未缴费]                                   | 正常状态员工,诸至                                                                                                    | 正常状态     | \$未缴费人                     | 贡面查             | 看!             |                 |                |         |
|   |          |          |                                          | 備定                                                                                                    | X        |                            |                 |                |                 |                |         |
| 3 | 苏州工业     | 化园区公积金   | 注管理中心 - 苏州)                              | 市东吴物业管理有限公司园区                                                                                                    | 分公司 - [  | 年申报单位月纬                    | 故费]             |                |                 |                |         |
| 8 | 文件 (2)   | 年申报 年(   | 申报单位月繳费 查询                               | 基本信息维护 系统 編辑 Œ)                                                                                                    | 窗口(1) 帮! | 助田                         |                 |                |                 |                |         |
|   | <b>没</b> | 大法:金曲 10 | 本沟 单位日继典                                 | ▲<br>▲<br>曲<br>四<br>個<br>本<br>海<br>金<br>二<br>4<br>本<br>二<br>二<br>二<br>二<br>二<br>二<br>二<br>二<br>二<br>二<br>二<br>二<br>二 |          |                            | 調査              |                |                 | <b>€</b><br>*≖ | <b></b> |
| C | 中中很      | 住法中旅     |                                          |                                                                                                    |          | 150000                     | 限定永统<br>住自 正受并太 | 大御教人品          | 水坑改正            | <u></u>        | ᄹᄪ      |
| ľ | 单位 致 致   | (基本)信息 1 | 「安保陸(公积金)須                               | ◎ (二) (二) (二) (二) (二) (二) (二) (二) (二) (二)                                                                            | 苦贝里随种!   | 駅 预   升 吊 駅 页 <sup>-</sup> | 信息 正市八心         | TAK SE A DA    |                 |                | 1       |
|   | 序号       | 公积金编号    | 姓名                                       | 身份证号码                                                                                                    | •        |                            |                 |                |                 | 3              |         |
|   | 2        | 00000    | (月)                                      | 32041119                                                                                                    |          |                            |                 |                |                 |                | 删行(D)   |
|   | - 3      | 00002    | ))))<br>(計)                              | 32050411                                                                                                    |          |                            |                 |                |                 |                | 导入(I)   |
| ŀ | 4        | 00007    | () () () () () () () () () () () () () ( | 32050219                                                                                                    |          |                            |                 |                |                 |                |         |
|   | 5        | 00007    | ř                                        | 32050319                                                                                                    |          |                            |                 |                |                 |                | 导出(Q)   |
| ľ | 6        | 00012    | Ŧ                                        | 32050319                                                                                                    |          |                            |                 |                |                 |                | 打印(P)   |
|   | 7        | 00013    | 30:                                      | 32052419                                                                                                    |          |                            |                 |                |                 |                |         |
|   | 8        | 00015    | 夏                                        | 53223319                                                                                                    |          |                            |                 |                |                 |                |         |
|   | 9        | 00015    | 余                                        | 32050219                                                                                                    |          |                            |                 |                |                 |                |         |
|   | 10       | 00016    | *                                        | 32022319                                                                                                    |          |                            |                 |                |                 |                |         |
|   | 11       | 00025    | 王.                                       | 32052419                                                                                                    |          |                            |                 |                |                 |                |         |
|   | 12       | 00025    | 蒋                                        | 32051119                                                                                                    |          |                            |                 |                |                 |                |         |
|   | 13       | 00026    | 黄                                        | 32052419                                                                                                    |          |                            |                 |                |                 |                |         |
|   | 14       | 00034    | 蒋                                        | 32050419                                                                                                    |          |                            |                 |                |                 |                |         |
|   | 15       | 00036    | 陆                                        | 32048219                                                                                                    |          |                            |                 |                |                 |                |         |
|   | 16       | 00041    | 赵                                        | 32102219                                                                                                    |          |                            |                 |                |                 |                |         |
|   | 17       | 00048    | 刘归                                       | 32052019                                                                                                    |          |                            |                 |                |                 |                |         |
|   | 18       | 00052    | 赵;                                       | 32050419                                                                                                    |          |                            |                 |                |                 |                |         |
|   | 19       | 00061    | 陈                                        | 32022219                                                                                                    |          |                            |                 |                |                 |                |         |
|   | 20       | 0006     | 馬                                        | 32050219                                                                                                    |          |                            |                 |                |                 | ~              |         |
|   |          | 00010010 |                                          |                                                                                                    |          |                            |                 |                |                 |                |         |
|   |          |          |                                          |                                                                                                    | 系:       | 统生成                        | 校验(C)]          | 保存( <u>S</u> ) | 取 消( <u>K</u> ) | 关闭(区)          | 1       |

- 7. 单位核实"缴费比例"、"缴费金额"、"单险种人员明细"以及"正常状态未缴费人员"名单无误后,点击"保存"按钮。
- 8. 点击保存按钮时将弹出提示:

| >>>提示 | Ŕ                               |                                                                                                   |                                                                    |
|-------|---------------------------------|---------------------------------------------------------------------------------------------------|--------------------------------------------------------------------|
| į     | 请确认缴费数:<br>您将要进行<br>数为 <b>:</b> | 据,确认无误后请点击"继续"按钮,否则,请点击<br><mark>2015年06月</mark> 的缴费,此次缴费总人数为:<br><mark>15000.00</mark> 元,总缴费金额为: | "取消缴费"按钮停止缴费<br><mark>3</mark> 人,合计总缴费基<br><mark>3705.00</mark> 元。 |
|       |                                 | <u>继续</u> 取消缴费                                                                                    |                                                                    |

经办人员核实上述红色字体无误后,可点击"继续",此时系统继续 弹出确认信息:

| >>>提示 |            |          |
|-------|------------|----------|
| į     | 您选择的缴费年月为: | 2015年06月 |
|       | 備定         |          |

经办人员核实上述红色字体无误后,可点击"确定"按钮:

9. 系统自动保存缴费信息,保存成功后,将弹出提示:

| 苏州工业 | 业园区公积金管理中心 🔀  |
|------|---------------|
| ⚠    | 申请缴费成功        |
|      | ( <b>) 确定</b> |

10. 此时年申报单位月缴费操作成功。

11. 点击打印按钮,可打印报表

| <b>P</b> 2- | ę | 台気編号 | 运件类型 | 证件号码     | 合员姓名 | 参保计划  | 後安比例  | 住房田例(甲类) | 微安基数 | 微安全额 |
|-------------|---|------|------|----------|------|-------|-------|----------|------|------|
|             | 1 | 018  | 身份证  | 3209231  | 吴    | Z.美汁划 | 0.305 |          | 3000 | 915  |
|             | 2 | 0 18 | 身份证  | 3212811  | Ð    | 乙类计划  | 0.305 |          | 3000 | 915  |
|             | 3 | 0 18 | 房份证  | 32092.21 | 姚    | Z.美汁划 | 0.305 |          | 3000 | 915  |

## 第10章 缴费明细查询

#### 10.1 功能

单位经办人员通过"年申报单位月缴费"模块成功操作缴费申请后,通 过本模块查询历史申请数据的明细以及处理状态。

## 10.2 界面

| 4 | 苏州工业   | 园区公积  | 金管理中心 -  | 苏州市             | 园区分             | 公司 - [年申报单  | 位月缴费查询]        |                 |                                        |                         |
|---|--------|-------|----------|-----------------|-----------------|-------------|----------------|-----------------|----------------------------------------|-------------------------|
| ¢ | )文件 健) | 年申报 🖆 | F申报单位月缴费 | 查询 基本信          | [息维护 系统 编辑(E) 1 | 窗口(W) 帮助(H) |                |                 |                                        |                         |
|   |        |       | 2 🔡 🔡 🛃  | かった。<br>教費 繳費明約 | 🤐 🔠<br>         |             |                |                 | <ul> <li>系统设置 关<sup>-</sup></li> </ul> | <b>》    《</b><br>于    退 |
|   | 「単位月缴  | 费查询—  |          |                 |                 |             |                |                 |                                        |                         |
|   | 查询开始   | 治年月   | 2015-06  |                 | ÷ 查询结           | 東年月 2015-06 |                | *               | 查询( <u>F</u> )                         |                         |
|   | 社会保险   | (公积金) | 查询 乙类会   | 员住房公积金函         | 查询│会员单险种查询│     |             |                |                 |                                        | 1                       |
|   | 序号     | 4     | 当案编号     | 繳费年月            | 繳费时间            | 繳费基数        | 繳费金额           | 处理状态            | 繳费类型                                   |                         |
|   |        |       |          |                 |                 |             |                |                 |                                        |                         |
|   |        |       |          |                 | 明细              | (M) 删行(D)   | 清空( <u>C</u> ) | 另存为( <u>S</u> ) | 打印(P)                                  | 关闭( <u>X</u> )          |

#### 10.3 操作流程

- 1. 单位可在缴费明细查询模块操作缴费查询功能。
- 单位可输入开始年月、结束年月,通过查询显示单位下对应年度的缴费汇总信息,缴费汇总信息按社保和单险种缴费信息分 TAB 页显示:

| → 苏州工业<br>● 文件(2) :                                                | <b>园区公积金管理中心</b> -<br>年申报 年申报单位月缴费 | 苏州市<br>查询 基本信                               | 园区分2<br>1息维护系统编辑(2) 窗 | 、司 - [年申报单位,<br>□ (號) 帮助(£)                                                                                                    | 月缴费查询]         |                       |        |         |  |  |  |  |
|--------------------------------------------------------------------|------------------------------------|---------------------------------------------|-----------------------|----------------------------------------------------------------------------------------------------|----------------|-----------------------|--------|---------|--|--|--|--|
| ●<br>●<br>●<br>●<br>●<br>●<br>●<br>●<br>●<br>●<br>●<br>●<br>●<br>● |                                    | 大学 (1995年1995年1995年1995年1995年1995年1995年1995 | ] 💦 🚵 📑 🔁 🚵 🖬 🛍       | <ul> <li> </li> <li> </li> <li></li></ul> | →              | <mark>]]</mark><br>打印 | 系统设置   | ❷<br>€于 |  |  |  |  |
| 一单位月缴<br>查询开始                                                      | 费查询<br>台年月 2014-10                 |                                             | ÷ 查询结束                | ē年月 2015-06                                                                                                    |                | *                     | 查询(E)  |         |  |  |  |  |
|                                                                    |                                    |                                             |                       |                                                                                                    |                |                       |        |         |  |  |  |  |
| 序号                                                                 | 档案编号                               | 繳费年月                                        | 缴费时间                  | 繳费基数                                                                                                    | 繳费金额           | 处理状态                  | 繳费类型   |         |  |  |  |  |
| 1                                                                  | A2010220141050500003               | 201410                                      | 2014-10-14 11:32:27   | 2826736                                                                                                    | 939360.92      | 已入库                   | 正常工资10 |         |  |  |  |  |
| 2                                                                  | A2010820141089801733               | 201410                                      | 2014-10-16 16:34:18   | 57901                                                                                                    | 17659.92       | 已入库                   | 正常工资1  |         |  |  |  |  |
| 苏州工业良区公积金管理中心 ★                                                    |                                    |                                             |                       |                                                                                                    |                |                       |        |         |  |  |  |  |
| 5                                                                  |                                    |                                             | 明细(M                  | ) 删行(D)                                                                                                    | 清空( <u>C</u> ) | 另存为( <u>S</u> )       | 打印(P)  | 关闭(X)   |  |  |  |  |

#### 3. 单位可双击网格查看会员明细缴费信息。

| 2000 € 100 € 100 € | ション<br>在途申报査询 単位     | ☑ ☑  ☑ ☑ ☑ ☑ ☑ ☑ ☑ ☑ ☑ ☑ ☑ ☑ ☑ ☑ ☑ ☑ ☑ ☑ ☑ ☑ ☑ ☑ ☑ ☑ ☑ ☑ ☑ ☑ ☑ ☑ ☑ ☑ ☑ ☑ ☑ ☑ ☑ ☑ ☑ ☑ ☑ ☑ ☑ ☑ ☑ ☑ ☑ ☑ ☑ ☑ ☑ ☑ ☑ ☑ ☑ ☑ ☑< | <b>〕</b><br>费明细查询 会 | このまたのでは、「「」の目的では、「」の目的では、「」の目的では、「」の目前では、「」の目前では、「」の」の目前では、「」の」のは、「」の」のに、「」の」のに、「」の」のは、「」の」のは、「」の」のは、「」の」のは、「」の」のは、「」の」のは、「」の」のに、「」の」のは、「」の」のは、「」の」のは、「」の」のは、「」の」のは、「」の」のは、「」の」のは、「」の」のは、「」の」。 、 「」のは、「」のは、「」の」では、「」の」では、「」の」では、「」の」では、「」の」では、「」の」では、「」の」では、「」の」では、「」の」のは、「」の」では、「」の」では、「」の」のは、「」の」。 、 「」のは、「」のは、「」の」では、「」の」では、「」の」では、「」の」では、「」の」では、「」の」では、「」の」。 、 「」のは、「」の」のは、「」の」のに、「」の」のに、「」の」のに、「」の」では、「」の」では、「」の」のは、「」の」。 、 「」のは、「」のは、「」の」のは、「」の」のは、「」の」のは、「」の」。 、 「」のは、「」のは、「」の」のは、「」の」のは、「」の」のは、「」の」のは、「」の」のは、「」の」。 、 「」のは、「」の」のは、「」の」のは、「」の」の、「」の、「」の」。 、 「」のは、「」の」のは、「」の、「」の、「」の、「」の、「」の、「」の、「」の、「」の、「」の、「」の | <ul> <li></li></ul> | 🔒 🔒<br>锁定系统 打印 | ▲ ▲ ● ▲ ● ▲ ● ▲ ● ▲ ● ▲ ● ▲ ● ▲ ● ▲ ● ▲ |  |  |  |
|----------------------------------------------------------------------------------------------------|----------------------|----------------------------------------------------------------------------------------------------|---------------------|----------------------------------------------------------------------------------------------------|---------------------|----------------|-----------------------------------------|--|--|--|
| 单位缴到                                                                                                    | 费明细                  |                                                                                                    |                     |                                                                                                    |                     |                |                                         |  |  |  |
| 里位代4<br>公积全4                                                                                                    | 屿  008 <b></b><br>編号 | 里位名称<br>本 1 本                                                                                                    | 赤州市                 | <del>Ϋ</del> Ε (P)                                                                                                    | 园区分公司               | 缴费年月  201410   |                                         |  |  |  |
|                                                                                                    | *** ·                |                                                                                                    |                     |                                                                                                    | 141                 |                |                                         |  |  |  |
| 序号                                                                                                    | 档案编号                 | 会员编号                                                                                                    | 会员姓名                | 一 缴费年月                                                                                                    | 缴费时间                | 社保繳费比例(含甲类住房)  |                                         |  |  |  |
| 1                                                                                                    | A2010820141089802828 | 004                                                                                                    | Ξ                   | 201410                                                                                                    | 2014-10-21 16:04:48 | 0. 465         | 2387                                    |  |  |  |
| 2                                                                                                    | A2010820141089802828 | 029                                                                                                    | 周辺                  | 201410                                                                                                    | 2014-10-21 16:04:48 | 0.305          | 2387                                    |  |  |  |
| 3                                                                                                    | A2010820141089802828 | 000                                                                                                    | ìt                  | 201410                                                                                                    | 2014-10-21 16:04:48 | 0.305          | 2387                                    |  |  |  |
| 4                                                                                                    | A2010820141089802828 | 014                                                                                                    | 周                   | 201410                                                                                                    | 2014-10-21 16:04:48 | 0.305          | 2387                                    |  |  |  |
| 5                                                                                                    | A2010820141089802828 | 019                                                                                                    | 周明                  | 201410                                                                                                    | 2014-10-21 16:04:48 | 0.305          | 2387                                    |  |  |  |
| 6                                                                                                    | A2010820141089802828 | 021                                                                                                    | 苏切                  | 201410                                                                                                    | 2014-10-21 16:04:48 | 0.305          | 2387                                    |  |  |  |
| 7                                                                                                    | A2010820141089802828 | 023                                                                                                    | 董                   | 201410                                                                                                    | 2014-10-21 16:04:48 | 0.305          | 2387                                    |  |  |  |
| 8                                                                                                    | A2010820141089802828 | 026                                                                                                    | 3K                  | 201410                                                                                                    | 2014-10-21 16:04:48 | 0.305          | 2387                                    |  |  |  |
| 9                                                                                                    | A2010820141089802828 | 027                                                                                                    | \$Ğ8                | 201410                                                                                                    | 2014-10-21 16:04:48 | 0.305          | 2387                                    |  |  |  |
| 10                                                                                                    | A2010820141089802828 | 029                                                                                                    | 李明                  | 201410                                                                                                    | 2014-10-21 16:04:48 | 0.305          | 2387                                    |  |  |  |
| 11                                                                                                    | A2010820141089802828 | 029                                                                                                    | 周                   | 201410                                                                                                    | 2014-10-21 16:04:48 | 0.305          | 2387                                    |  |  |  |
| 12                                                                                                    | 42010820141089802828 | 029                                                                                                    | ₹₩-\$               | 201410                                                                                                    | 2014-10-21 16:04:48 | 0.305          | 2387 💙                                  |  |  |  |
| 統计信息         档案编号 A201082014108980282 人数 15 总缴费基数 35805.00 总金额 11302.52 查询日期 2015-06-17 09:14:04                                                                                                    |                      |                                                                                                    |                     |                                                                                                    |                     |                |                                         |  |  |  |

#### 4. 点击汇总打印按钮

#### 苏州工业园区社会保险(公积金)

#### 缴费汇总表

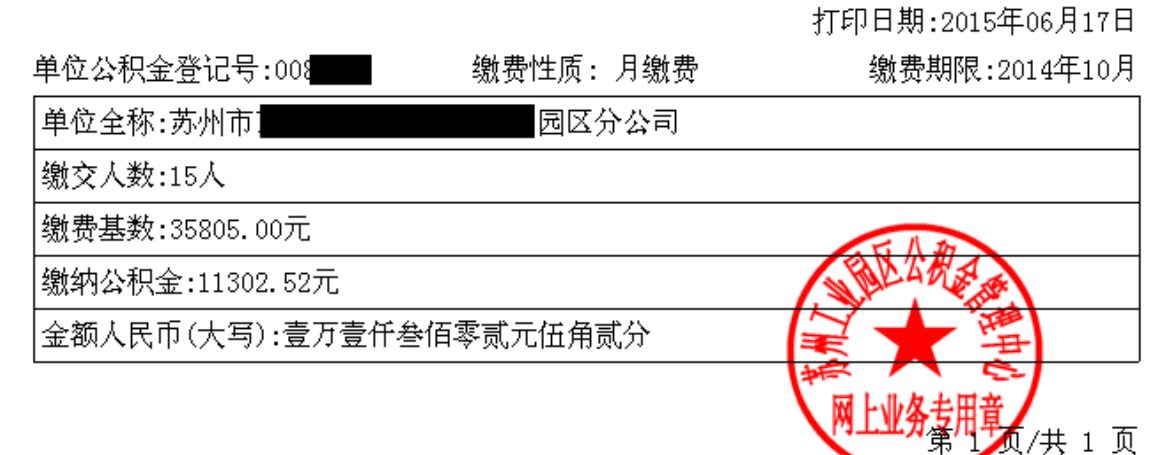

5. 点击明细打印按钮

新 仲 市 福

Page 1of 1

| 19-19 | 15.米.米.ヤ                      | 会员编号  | 会员财务 | 580 Sec. 44.74 | 58C 59C 877 Feb      | 社保織要比例(音中央征)(67) | 20.00.37.00 | 100.00.00.00 | 社保处理状态 |
|-------|-------------------------------|-------|------|----------------|----------------------|------------------|-------------|--------------|--------|
| 3     | 4:30 108230 1: 10898 028238   | 004   |      | 201-410        | 2014-1021 9604-49    | 0.485            | 2387        | 110 9 99     | 13.54E |
| 2     | A20108201-410888 02828        | 0220  | .70  | 201-410        | 2014-1021 9044-48    | 0.305            | 2387        | 728.04       | 75A#   |
|       | A20108201410898 02828         | 000   |      | 201410         | 2014-1021 904-48     | 0.305            | 2387        | 7228.04      | PANE - |
|       | A20100201410034002020         | 0.54  |      | 201410         | 2014-1021 904-48     | 0.305            | 2307        | 7220-04      | EAE    |
|       | A201008201-410084002820       | 0.159 | .708 | 201410         | 20.54-10.21 30.04-48 | 0.305            | 2397        | 728.04       | EAE    |
|       | A201005201-410894902828       | 021   | 262  | 201-410        | 2014-1021 3004-40    | 0.305            | 23477       | 7288-044     | CAR    |
| 7     | A 20 1 OR20 1-8 10/R0H 02/R2H | 0223  | -    | 201-410        | 2014-10-21 2004-48   | 0.305            | 2007        | 7281-04      | PONE   |
|       | A201008201410898102828        | 02249 |      | 201-410        | 2014-10-21 8004-40   | 0.305            | 2087        | 7228-04      | 2004E  |
| 9     | A2010020141003980028          | 027   |      | 201-410        | 2014-10-21 10-04-40  | 0.305            | 23477       | 728.04       | CAR    |
| 10    | A20108201410898 02828         | 0229  | 11   | 201-410        | 2014-1021 1044-48    | 0.305            | 2387        | 728.04       | CAR.   |
|       | A20108201410888 02828         | 0229  | .705 | 201-410        | 2014-1021 9604-49    | 0.305            | 2387        | 728.04       | 75.54E |
| 12    | A20108201-410888 02828        | 0229  | 34   | 201-410        | 2054-10-21 16:04-48  | 0.305            | 2387        | 7228-04      | 75.54E |
| 108   | A201005201-4100598 021528     | 0329  |      | 201410         | 2054-1021 9804-48    | 0.305            | 2387        | 7320-04      | EAR    |
| 54    | A20108201410898092828         | 0.259 | 10.0 | 201-410        | 2014-1021 3044-48    | 0.305            | 2397        | 728.04       | E-ME   |
|       |                               |       |      |                |                      |                  |             |              |        |

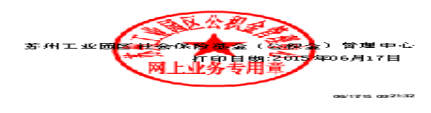

# 第11章 年申报单位补缴

### 11.1 功能

完成单位在网上缴费客户端的补缴操作。

### 11.2 界面

| 🕏 苏州工业园区公积金管理中心 – 苏州     | HT idl                                        | 区分公司 - [单位补缴]   |                 |              |                |            |
|--------------------------|-----------------------------------------------|-----------------|-----------------|--------------|----------------|------------|
| 🥩 文件 (22) 年申报 年申报单位月缴费 查 | 询 基本信息维护 系统 编辑 匯                              | ) 窗口(11) 帮助(11) |                 |              |                |            |
| ■<br>年申报 在途中报查询 单位月缴费    | 一部の目的 (1) (1) (1) (1) (1) (1) (1) (1) (1) (1) |                 | 锁定系统            | 日<br>打印 系统设置 | <b>经</b><br>关于 | 1000<br>退出 |
| 单位缴费信息 缴费人员信息 异常缴费       | 表信息                                           |                 |                 |              |                |            |
| 单位基本信息                   |                                               |                 |                 |              |                |            |
| 单位信息 008:                | 苏州市:                                          | 园区分公司           |                 |              |                |            |
| 繳费年月                     | 补缴类型社保补缴                                      | •               | 获取补缴类型          |              |                |            |
| 繳费人数                     | <b>缴费金额</b> 0.00                              |                 |                 |              |                |            |
| 扣款方式 托收 🔽                |                                               |                 |                 |              |                |            |
| 18.45.45.63              |                                               |                 |                 |              |                |            |
| f架TFIE息<br>档案编号          |                                               | 操作时间            | 2015-06-17 09:1 | 4:04         |                |            |
|                          |                                               |                 |                 |              |                |            |
|                          |                                               |                 |                 |              |                |            |
|                          |                                               | 2               | 系统生成(L) 校       | 验(Y) 保存(S)   | 取消(医)          | 关闭(区)      |

### 11.3 操作流程

1. 单位可在补缴模块进行当前月的前3个月的补缴操作。

 2. 单位可输入缴费年月(需为当前月的前3个月内的补缴月份),若输入 的年月超过当月的前三个月时,系统提示如下:

| ■<br>軍申报 在18 | ↓<br>申报查询 单位月繳费 | ▲<br>● ● ● ● ● ● ● ● ● ● ● ● ● ● ● ● ● ● ● | ● ● ○ ● ○ ○ ● ○ ● ○ ● ○ ● ○ ● ○ ● ○ ● ○ | <b>学</b><br>修改密码 | 创<br>使定系统    | 打印     | 系统说题      | €<br>关于 | <b>9</b><br>退出 |
|--------------|-----------------|--------------------------------------------|-----------------------------------------|------------------|--------------|--------|-----------|---------|----------------|
| 位缴费信息        | 缴费人员信息 异常缴      | 費信息                                        |                                         |                  |              |        |           |         |                |
| 单位基本信息       |                 |                                            |                                         |                  |              |        |           |         |                |
| 单位信息         | 00              | 苏州市                                        | 公司                                      |                  |              |        |           |         |                |
| 缴费年月         | 201410          | 补缴类型 社保补缴                                  | •                                       | •                | 规补批选型        |        |           |         |                |
| 缴费人剪         | 2 0             | - 繳費金額 0.00                                |                                         |                  |              |        |           |         |                |
| 扣款方式         |                 | ]                                          |                                         |                  |              |        |           |         |                |
|              |                 |                                            | 提示                                      | 正确的機要年」          | ] (格式力:vvvvm | 。 必须在当 | 前月前3个月内)) |         |                |
| 操作信息         |                 |                                            |                                         |                  | (強定)         |        |           |         |                |
| 档案编号         |                 |                                            |                                         |                  |              |        |           |         |                |

 通过输入正确的缴费年月,选择补缴类型(社保补缴/住房公积金补 缴),系统自动带出补缴种类:

| S 苏州工业园区公积金管理中心 - 苏州市:————————————————————————————————————                                                                                                    |                |
|----------------------------------------------------------------------------------------------------|----------------|
| 🛃 文件 🕑 年申报 年申报单位月缴费 查询 基本信息维护 系统 编辑 😢 窗口 🕐 帮助 🖉                                                                                                    |                |
| 副         A         A                                                                                                    | 1000<br>退出     |
| 单位缴费信息 撤费人员信息 异常缴费信息                                                                                                    |                |
|                                                                                                    |                |
|                                                                                                    |                |
| 单位信息 008 万州市 园区分公司                                                                                                    |                |
|                                                                                                    |                |
| 繳费年月 201503 补缴类型 社保补缴                                                                                                    |                |
|                                                                                                    |                |
| 徽费人数 0 - 00     徽费金额 0.00                                                                                                    |                |
| nation for the second second sec |                |
|                                                                                                    |                |
|                                                                                                    |                |
| □ 操作信息                                                                                                    |                |
| 档案编号 操作时间 2015-06-17 09:14:04                                                                                                    |                |
|                                                                                                    |                |
|                                                                                                    |                |
|                                                                                                    |                |
|                                                                                                    | 关闭( <u>X</u> ) |

 点击"系统生成"按钮,此时系统自动生成当前该单位下所有可补缴 的人员名单并在"缴费人员信息"中显示:

| 🖕 苏州工业园区公积金管理中心 - 苏州市                                                                                                    |                |
|----------------------------------------------------------------------------------------------------|----------------|
| 🕑 文件 (2) 年申报 年申报单位月繳费 查询 基本信息维护 系统 编辑 (2) 窗口 (2) 帮助 (3)                                                                                                    |                |
| 評         評         評         評         評         #         #         #         #         #         #         #         #         #         #         #         #         #         #         #         #         #         #         #         #         #         #         #         #         #         #         #         #         #         #         #         #         #         #         #         #         #         #         #         #         #         #         #         #         #         #         #         #         #         #         #         #         #         #         #         #         #         #         #         #         #         #         #         #         #         #         #         #         #         #         #         #         #         #         #         #         #         #         #         #         #         #         #         #         #         #         #         #         #         #         #         #         #         #         #         #         #         #         #         #         #         # | <b>⑩</b><br>退出 |
| 单位缴费信息 缴费人员信息 异常缴费信息                                                                                                    |                |
| MARTINE .                                                                                                    |                |
| 「早位娄今信息                                                                                                    |                |
| 单位信息 008                                                                                                    |                |
|                                                                                                    |                |
| 繳费年月 201503 补缴类型 社保补缴 	 补缴工资1 	 訴取补缴类型                                                                                                    |                |
|                                                                                                    |                |
| 缴费人数 0                                                                                                    |                |
|                                                                                                    |                |
|                                                                                                    |                |
| 3. 提示 🔀                                                                                                    |                |
| 生成名単成功     生成名単成功     モニー                                                                                                    |                |
|                                                                                                    |                |
|                                                                                                    |                |
|                                                                                                    |                |
|                                                                                                    |                |
| <b>玉统生成(1)</b> 桥 砂(水) 保 在(5) 取 道(14)                                                                                                    | 关闭(11)         |

5. 点击"确定"后,系统直接跳转至"缴费人员信息"界面:

| 9 | 5 苏州工业园区公积金管理中心 - 苏州市 园区分公司 - [单位补缴]    |                    |           |                |                                                                                                    |           |                       |        |           |                |                |                 |
|---|-----------------------------------------|--------------------|-----------|----------------|----------------------------------------------------------------------------------------------------|-----------|-----------------------|--------|-----------|----------------|----------------|-----------------|
|   | 文件 (2)                                  | 年申报 年申             | 申报单位月繳费   | 查询 基本信息维护      | 系统 编辑 🗉                                                                                                    | )窗口(11)帮助 | <i>ხ</i> ( <u>ყ</u> ) |        |           |                |                |                 |
|   | ● ○ ○ ○ ○ ○ ○ ○ ○ ○ ○ ○ ○ ○ ○ ○ ○ ○ ○ ○ | レンジョン (上)<br>在途申报3 | 查询 单位月新   | 1<br>教費 織費明細查询 | 23.3 3.3 3.3 3.3 3.3 3.3 3.3 3.3 3.3 3.3 3.3 3.3 3.3 3.3 3.3 3.3 3.3 3.3 3.3 3.3 3.3 3.3 3.3 3.3 3.3 3.3 3.3 3.3 3.3 3.3 3.3 3.3 3.3 3.3 3.3 3.3 3.3 3.3 3.3 3.3 3.3 3.3 3.3 3.3 3.3 3.3 3.3 3.3 3.3 3.3 3.3 3.3 3.3 3.3 3.3 3.3 3.3 3.3 3.3 3.3 3.4 3.4 <th></th> <th>- <sup></sup><br/>修改密码</th> <th></th> <th><br/>打印</th> <th>系统设置</th> <th></th> <th>1000<br/>退出</th> |           | - <sup></sup><br>修改密码 |        | <br>打印    | 系统设置           |                | 1000<br>退出      |
| 1 | 单位缴费                                    | 信息 缴费人             | ,员信息   异常 | 徽费信息           |                                                                                                    |           |                       |        |           |                |                |                 |
|   | 序号                                      | 会员编号               | 证件类型      | 证件号码           | 姓名                                                                                                    | 参保计划      | 补缴年月                  | 繳費比例   | 补缴基数      | 补缴金额           | 利息 🔷           | 导入( <u>I</u> )  |
|   | 1                                       | 0189               | 身份证       | 3209231        | 金                                                                                                    | 乙类计划      | 201503                |        |           |                |                |                 |
|   | 2                                       | 0189               | 身份证       | 3708811        | 颜                                                                                                    | 乙类计划      | 201503                |        |           |                |                | 寺田(0)           |
|   | 3                                       | 0189               | 身份证       | 3208261        | 刘                                                                                                    | 乙类计划      | 201503                |        |           |                |                | 増 行(A)          |
|   | 4                                       | 0189               | 身份证       | 3209231        | 吴刘                                                                                                    | 乙类计划      | 201503                |        |           |                |                |                 |
|   | 5                                       | 0189               | 身份证       | 3212811        | Ŧ                                                                                                    | 乙类计划      | 201503                |        |           |                |                | 删行( <u>D</u> )  |
|   | 6                                       | 0189               | 身份证       | 3209221        | <i>韩</i> 13                                                                                                    | 乙类计划      | 201503                |        |           |                |                |                 |
|   | 7                                       | 0189               | 身份证       | 4324271        | PAR                                                                                                    | 乙类计划      | 201503                |        |           |                |                | <u> 위 타 (P)</u> |
|   | 8                                       | 0189               | 身份证       | 3205251        | 俞7                                                                                                    | 乙类计划      | 201503                |        |           |                |                |                 |
|   | 9                                       | 0189               | 身份证       | 3205021        | 芦油                                                                                                    | 乙类计划      | 201503                |        |           |                |                |                 |
|   | 10                                      | 0187               | 身份证       | 4127271        | 李雪                                                                                                    | 乙类计划      | 201503                |        |           |                |                |                 |
|   | 11                                      | 0190               | 身份证       | 3209251        | 徐                                                                                                    | 乙类计划      | 201503                |        |           |                |                |                 |
|   | 12                                      | 0189               | 身份证       | 3203241        | <del>3k</del>                                                                                                    | 乙类计划      | 201503                |        |           |                |                |                 |
|   | 13                                      | 0064               | 身份证       | 3205011        | 陸市                                                                                                    | 乙类计划      | 201503                |        |           |                |                |                 |
|   | 14                                      | 0187               | 身份证       | 3205221        | 朱                                                                                                    | 乙类计划      | 201503                |        |           |                |                |                 |
|   | 15                                      | 0011               | 身份证       | 3205031        | 主日                                                                                                    | 乙类计划      | 201503                |        |           |                |                |                 |
|   | 16                                      | 0046               | 身份证       | 4228011        | 崔                                                                                                    | 乙类计划      | 201503                |        |           |                |                |                 |
|   | 17                                      | 0023               | 身份证       | 3205241        | 锇/                                                                                                    | 乙类计划      | 201503                |        |           |                |                |                 |
|   | 18                                      | 0193               | 身份证       | 3202831        | 蒋明                                                                                                    | 乙类计划      | 201503                |        |           |                |                |                 |
|   | 19                                      | 0193               | 身份证       | 3426011        | 李羽                                                                                                    | 乙类计划      | 201503                |        |           |                | ~              |                 |
|   | <                                       | 1                  |           |                |                                                                                                    |           |                       |        |           |                | >              |                 |
|   |                                         |                    |           |                |                                                                                                    |           |                       |        |           |                |                |                 |
| - |                                         |                    |           |                |                                                                                                    |           |                       |        | 12. 24. ( |                | www. hale in t | 1               |
|   |                                         |                    |           |                |                                                                                                    |           | 弄                     | 統生成(L) | 校验(⊻)     | 保存( <u>S</u> ) | 取消(医)          | 关闭( <u>X</u> )  |

6. 经办人也可通过"导入"方式导入本次补缴人员的名单,导入格式如

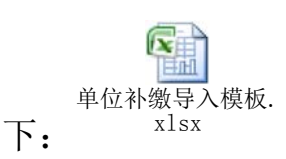

| 9 | 苏州工业     | 也因区公积金 | 管理中心 -  | 苏州市                   | 园                                                                                                    | 区分公司 - [单  | 单位补缴]  |         |                          |        |                  |                    |
|---|----------|--------|---------|-----------------------|----------------------------------------------------------------------------------------------------|------------|--------|---------|--------------------------|--------|------------------|--------------------|
|   | 文件(2)    | 年申报 年申 | ■报单位月缴费 | 查询 基本信息维护             | 系统 编辑 🛙                                                                                                    | ) 窗口(W) 帮助 | መ      |         |                          |        |                  |                    |
|   | 1000 年申报 |        | E询 单位月約 | かいまた。<br>動 費 織 费明細 査询 | 23.3 3.3 3.3 3.3 3.3 3.3 3.3 3.3 3.3 3.3 3.3 3.3 3.3 3.3 3.3 3.3 3.3 3.3 3.3 3.3 3.3 3.3 3.3 3.3 3.3 3.3 3.3 3.3 3.3 3.3 3.3 3.3 3.3 3.3 3.3 3.3 3.3 3.3 3.3 3.3 3.3 3.3 3.3 3.3 3.3 3.3 3.3 3.3 3.3 3.3 3.3 3.3 3.3 3.3 3.3 3.3 3.3 3.3 3.3 3.3 3.3 3.3 3.3 3.3 3.3 3.4 3.4 <th></th> <th></th> <th></th> <th><u>-</u><br/>三<br/>三<br/>王印</th> <th>系统设置</th> <th>●<br/>●<br/>● ●</th> <th><b>師</b><br/>退出</th> |            |        |         | <u>-</u><br>三<br>三<br>王印 | 系统设置   | ●<br>●<br>● ●    | <b>師</b><br>退出     |
|   | 单位缴费     | 馆息 缴费人 | 员信息 异常  | 常缴费信息                 |                                                                                                    |            |        |         |                          |        |                  |                    |
|   | 序号       | 会员编号   | 证件类型    | 证件号码                  | 姓名                                                                                                    | 参保计划       | 补缴年月   | 繳费比例    | 补缴基数                     | 补缴金额   | 利息               | 导入( <u>I</u> )     |
|   | 8        | 0189   | 身份证     | 3205251               | 俞                                                                                                    | 乙类计划       | 201503 |         | 3000                     |        |                  |                    |
|   | 9        | 0189   | 身份证     | 3205021               | 芦ì                                                                                                    | 乙类计划       | 201503 |         | 3000                     |        |                  | 寺田(0)              |
|   | 10       | 0187   | 身份证     | 4127271               | 李言                                                                                                    | 乙类计划       | 201503 |         | 3000                     |        |                  | 増行( <u>A</u> )     |
|   | 11       | 0190   | 身份证     | 3209251               | 徐                                                                                                    | 乙类计划       | 201503 |         | 3000                     |        |                  |                    |
|   |          |        |         |                       |                                                                                                    |            |        |         |                          |        |                  | 删行( <u>D</u> )     |
|   |          |        |         |                       |                                                                                                    |            |        |         |                          |        |                  | 打印(P)              |
|   |          |        |         |                       |                                                                                                    |            |        |         |                          |        |                  | 11 -10 (17)        |
|   |          |        |         |                       |                                                                                                    |            |        |         |                          |        |                  |                    |
|   |          |        |         |                       |                                                                                                    |            |        |         |                          |        |                  |                    |
|   |          |        |         |                       |                                                                                                    |            |        |         |                          |        |                  |                    |
|   |          |        |         |                       |                                                                                                    |            |        |         |                          |        |                  |                    |
|   |          |        |         |                       |                                                                                                    |            |        |         |                          |        |                  |                    |
|   |          |        |         |                       |                                                                                                    |            |        |         |                          |        |                  |                    |
|   |          |        |         |                       |                                                                                                    |            |        |         |                          |        |                  |                    |
|   |          |        |         |                       |                                                                                                    |            |        |         |                          |        |                  |                    |
|   |          |        |         |                       |                                                                                                    |            |        |         |                          |        |                  |                    |
|   |          |        |         |                       |                                                                                                    |            |        |         |                          |        |                  |                    |
|   |          |        |         |                       |                                                                                                    |            |        |         |                          |        |                  |                    |
|   |          |        |         |                       |                                                                                                    |            |        |         |                          |        |                  |                    |
|   | <        |        |         |                       |                                                                                                    |            |        |         |                          |        | >                |                    |
|   |          |        |         |                       |                                                                                                    |            |        |         |                          |        |                  |                    |
|   |          |        |         |                       |                                                                                                    |            | Ŧ      | 系統生成(L) | 校 验(Y)                   | 保 存(S) | 取 消(K)           | 关闭(双)              |
|   |          |        |         |                       |                                                                                                    |            |        | ·····   |                          |        | <u>-w m (a</u> ) | 7 ( M ( <u>H</u> ) |

7. 确认补缴名单后,点击"校验"按钮

此时系统将根据公积金中心补缴校验规则对数据进行检验,数据不 通过时,将出现相应提示并将异常或错误信息显示至"异常缴费信息"tab 页面:

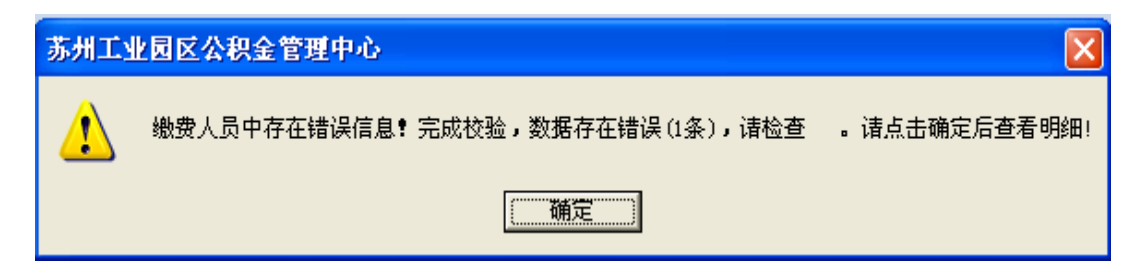

| 8 | 苏州工业                   | 园区公积全管理中       | 心 - 苏州市东 | 吴物业管理有                                                                    | 限公司园区分分                                                                                                    | <b>〉司 - [单位</b> 补 | 缴]              |           |                   |                 |                |
|---|------------------------|----------------|----------|---------------------------------------------------------------------------|----------------------------------------------------------------------------------------------------|-------------------|-----------------|-----------|-------------------|-----------------|----------------|
|   | 文件 (2) :<br>(2)<br>年申报 | 年甲报 年甲报里位      | 月繳費 查询 基 | ■本信息維护 系<br>■<br>■<br>■<br>■<br>■<br>■<br>■<br>■<br>■<br>■<br>■<br>■<br>■ | 56 編輯 (2) 留<br>33  <br>34  <br>34 | 口(W) 帮助(H)        | <b>予</b><br>改密码 | 锁定系统      | 月<br>打印 系统设置      | <b>⊌</b><br>关于  | <b>師</b><br>退出 |
| 1 | 单位缴费值<br>□异常类型         | 言息│缴费人员信息<br>! | ,异常缴费信息  |                                                                           |                                                                                                    |                   |                 |           |                   |                 |                |
|   | ○ 出错(                  | <b>信息</b> 全部   |          |                                                                           |                                                                                                    | • 0提              | 示信息             | 部         |                   |                 | -              |
|   | 序号                     | 参保计划           | 补缴年月     | 繳费比例                                                                      | 补缴基数                                                                                                    | 补缴金额              | 利息              | 补缴类型      | 异常信息              |                 | 删行( <u>D</u> ) |
|   | 1                      | 乙类计划           | 201501   |                                                                           | 3000                                                                                                    |                   |                 | 补缴工资1     | 该年月不在该会员合同        | 时间范围内           | 导出(0)          |
|   |                        |                |          |                                                                           |                                                                                                    |                   |                 |           |                   |                 |                |
|   |                        |                |          |                                                                           |                                                                                                    |                   |                 |           |                   |                 | 打印(2)          |
|   |                        |                |          |                                                                           |                                                                                                    |                   |                 |           |                   |                 |                |
|   |                        |                |          |                                                                           |                                                                                                    |                   |                 |           |                   |                 |                |
|   |                        |                |          |                                                                           |                                                                                                    |                   |                 |           |                   |                 |                |
|   |                        |                |          |                                                                           |                                                                                                    |                   |                 |           |                   |                 |                |
|   |                        |                |          |                                                                           |                                                                                                    |                   |                 |           |                   |                 |                |
|   |                        |                |          |                                                                           |                                                                                                    |                   |                 |           |                   |                 |                |
|   |                        |                |          |                                                                           |                                                                                                    |                   |                 |           |                   |                 |                |
|   |                        |                |          |                                                                           |                                                                                                    |                   |                 |           |                   |                 |                |
|   |                        |                |          |                                                                           |                                                                                                    |                   |                 |           |                   |                 |                |
|   |                        |                |          |                                                                           |                                                                                                    |                   |                 |           |                   |                 |                |
|   |                        |                |          |                                                                           |                                                                                                    |                   |                 |           |                   |                 |                |
|   | <                      |                |          |                                                                           |                                                                                                    |                   |                 |           |                   | >               |                |
|   |                        |                |          |                                                                           |                                                                                                    |                   | 系统生             | 主成(L) [校] | <b>验(Y)</b> 保存(S) | 取 消( <u>K</u> ) | 关闭(X)          |

请根据系统提示进行相应的数据改动后,再次点击"校验"按钮直至 出现"校验成功"的提示:

| 件(图)            | 年甲派 年甲          | 版单位月缴资  | 三 19 五十十月/四次任卫 |                     |             |                                      |                                             |                       |      |              |                                       |
|-----------------|-----------------|---------|----------------|---------------------|-------------|--------------------------------------|---------------------------------------------|-----------------------|------|--------------|---------------------------------------|
| <b>⊮</b><br>≅申报 | - 「デ<br>- 在途申报査 | E询 单位月线 | 制度 微费明细查询      | <u>23</u><br>会员状态查询 | ●<br>●位信息维护 |                                      | ·<br>锁定系统                                   | <mark>]]</mark><br>打印 | 系统设置 | ●<br>●<br>关于 | <b>100</b><br>退出                      |
| 位缴费             | 信息 缴费人          | 员信息 异常  | 常缴费信息          |                     |             |                                      |                                             |                       |      |              |                                       |
| 序号              | 会员编号            | 证件类型    | 证件号码           | 姓名                  | 参保计划        | 补缴年月                                 | 繳费比例                                        | 补缴基数                  | 补缴金额 | 利息           | 导入( <u>I</u> )                        |
| 8               | 0189            | 身份证     | 3205251        | 俞                   | 乙类计划        | 201503                               |                                             | 3000                  |      |              |                                       |
| 9               | 0189            | 身份证     | 3205021        | 芦油                  | 乙类计划        | 201503                               |                                             | 3000                  |      |              | 与田(0)                                 |
| 10              | 0187            | 身份证     | 4127271        | 李                   | 乙类计划        | 201503                               |                                             | 3000                  |      |              | ///////////////////////////////////// |
|                 |                 |         |                |                     |             |                                      |                                             |                       |      |              | +++                                   |
|                 |                 |         |                |                     |             |                                      |                                             |                       |      |              | 删行( <u>D</u> )                        |
|                 |                 |         |                |                     |             |                                      |                                             |                       |      |              |                                       |
|                 |                 |         |                |                     |             |                                      |                                             |                       |      |              | 打印(P)                                 |
|                 |                 |         |                |                     |             |                                      |                                             |                       |      |              | 打印(P)                                 |
|                 |                 |         |                |                     |             |                                      |                                             |                       |      |              | 打印(P)                                 |
|                 |                 |         |                |                     |             |                                      |                                             |                       |      |              | 打印(2)                                 |
|                 |                 |         |                |                     |             |                                      |                                             |                       |      |              | 打印(2)                                 |
|                 |                 |         |                |                     |             |                                      |                                             |                       |      |              | 打印(2)                                 |
|                 |                 |         |                |                     |             |                                      |                                             |                       |      |              | 打 印(臣)                                |
|                 |                 |         |                |                     |             | 3 苏州工                                | 业园区公积                                       | £ <sup>°</sup> ∰ X    | 1    |              | 打印(P)                                 |
|                 |                 |         |                |                     |             | ● 苏州工                                | 业园区公积                                       | <u>څ</u> ۴ X          |      |              | 打 印(臣)                                |
|                 |                 |         |                |                     |             | <ul> <li>予州工</li> <li>注</li> </ul>   | 业园区公积;<br>技验成功:                             | <u>څ</u> ۴ X          |      |              | 打印图                                   |
|                 |                 |         |                |                     |             | <ul> <li>3 苏州工</li> <li>▲</li> </ul> | <b>业 回 区 公 积</b> :<br>校验成功:                 | £ <sup>°</sup> X      |      |              | 打印图                                   |
|                 |                 |         |                |                     |             | <ul> <li>3 苏州工</li> <li>▲</li> </ul> | <mark>业 図 区 公 积:</mark><br>校验成功:<br>[<br>确定 | 28 X                  |      |              | 打印图                                   |
|                 |                 |         |                |                     |             | З 苏州工                                | 业 园 区 公积:<br>枝验成功:<br>[                     | <u>۵۳۰۰۰ (۲</u>       |      |              | 打印(2)                                 |
|                 |                 |         |                |                     |             | ▲ 苏州工                                | <b>业 同 区 公 积</b> :<br>枝验成功:<br>[            | 2° 💌                  |      |              | 打印(2)                                 |
|                 |                 |         |                |                     |             | ▲ 苏州工                                | 业 园 区 公积:<br>技验成功:<br>[确定                   | 28 💌                  |      |              | 打印(2)                                 |
|                 |                 |         |                |                     |             | ▲ 苏州工                                | 业园区公积;<br>校验成功:                             | 2 T 🗙                 |      | 2            | 打印(2)                                 |
|                 |                 |         |                |                     |             | ▲ 苏州工                                | 业 <b>过 区 公 积</b> ;<br>校验成功:                 | 2°° 💌                 |      | 2            | 打印(2)                                 |

系统校验成功后,在"缴费人员信息"中的"缴费比例"、"补缴金额"
 列将显示正确的缴费比例以及相应的补缴金额:

| <ul> <li>● 文件 (2) 年申报 年申报单位月缴费 查询 基本信息维护 系统 编辑 (2) 窗口 (2) 帮助 (3)</li> <li>● ○ ○ ○ ○ ○ ○ ○ ○ ○ ○ ○ ○ ○ ○ ○ ○ ○ ○ ○</li></ul>                                                                                                    | 印示统设         | <b>6</b>    | <b>E</b>       |
|----------------------------------------------------------------------------------------------------|--------------|-------------|----------------|
| 評         評         評         評         評         評         #         #         #         #         #         #         #         #         #         #         #         #         #         #         #         #         #         #         #         #         #         #         #         #         #         #         #         #         #         #         #         #         #         #         #         #         #         #         #         #         #         #         #         #         #         #         #         #         #         #         #         #         #         #         #         #         #         #         #         #         #         #         #         #         #         #         #         #         #         #         #         #         #         #         #         #         #         #         #         #         #         #         #         #         #         #         #         #         #         #         #         #         #         #         #         #         #         #         #         #         # | <b>印</b> 系统设 | <b>6</b>    | <b>STD</b>     |
| ▲ 产做 弗 注自 谢 费 ↓ 吕 信 自 □ □ 尚 做 弗 信 自                                                                                                    |              | 置 <u>关于</u> | 退出             |
|                                                                                                    |              |             | 1              |
| 序号 会员编号 证件类型 证件号码 姓名 参保计划 补缴年月 缴费比例 补缴基券                                                                                                    | 文 补缴金额       | 利息          | 导入( <u>I</u> ) |
| 1 0187 9份证 412727 9 201503 0.305 3000                                                                                                    | 915          | 0           |                |
| 2 0185 身份证 320502 芦 乙类计划 201503 0.305 3000                                                                                                    | 915          | 0           | <u>寺田(0)</u>   |
| 3         0185         身份证         320525         命         乙类计划         201503         0.305         3000                                                                                                    | 915          | 0           | 増行( <u>A</u> ) |
|                                                                                                    |              |             |                |
|                                                                                                    |              |             | 删行( <u>D</u> ) |
|                                                                                                    |              |             | 打印(P)          |
|                                                                                                    |              |             |                |
|                                                                                                    |              |             |                |
|                                                                                                    |              |             |                |
|                                                                                                    |              |             |                |
|                                                                                                    |              |             |                |
|                                                                                                    |              |             |                |
|                                                                                                    |              |             |                |
|                                                                                                    |              |             |                |
|                                                                                                    |              |             |                |
|                                                                                                    |              |             |                |
|                                                                                                    |              |             |                |
|                                                                                                    |              |             |                |
| ¢                                                                                                    |              | >           |                |
|                                                                                                    |              |             |                |
|                                                                                                    |              | 田東 S省 / W   | ¥ (HT (V)      |

5州工业园区公积金管理中心 - 苏州市东吴物业管理有限公司园区分公司 - [单位升缴]

9. 信息确认无误后,点击"保存"按钮

10. 点击保存按钮时将弹出提示:

| >>>提示 | Ŕ                                        |                                                                                           |                                                   |
|-------|------------------------------------------|-------------------------------------------------------------------------------------------|---------------------------------------------------|
| į     | 请确认缴费数据,<br>您将要进行 20 <sup>4</sup><br>数为: | 确认无误后请点击"继续"按钮,否则,<br>15 <b>年</b> 03 <b>月</b> 的缴费,此次缴费总人数为:<br>9000.00元,总缴费金额为:<br>维续 取消缴 | ,请点击"取消缴费"按钮停止缴费<br>3 人,合计总缴费基<br>2745.00 元。<br>费 |

经办人员核实上述红色字体无误后,可点击"继续",此时系统继续弹出确认信息:

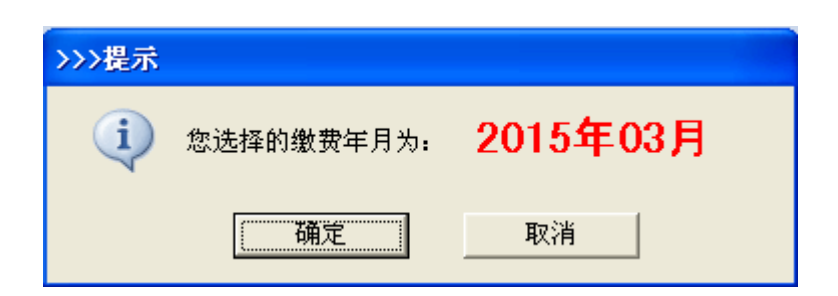

经办人员核实上述红色字体无误后,可点击"确定"。

11. 系统自动保存缴费信息,保存成功后,将弹出提示:

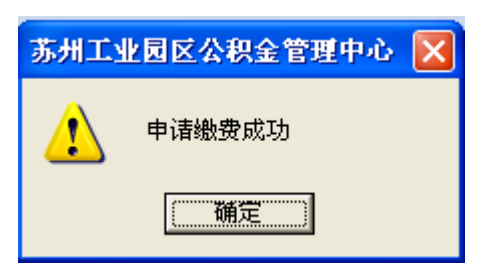

12. 此时单位补缴操作成功。

およう日本

13. 点击打印按钮,可打印报表

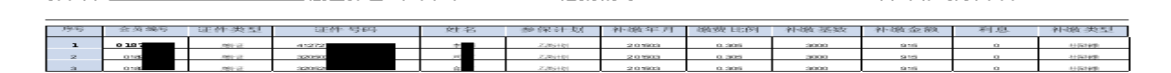

(신母: 008)

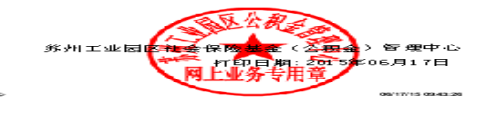

013620150689800002 月中根鐵 费年月:201503

Page 1 of 1

# 第12章 在线会员状态查询

### 12.1 功能

本模块提供本单位会员状态查询功能。

#### 12.2 界面

| 9 | 苏州工业                                  | 园区公 | 积金管理中       | •心 - 苏州市   | 前东吴物业管3                  | 理有限公司园       | 区分公司 - [在   | 线会员状态查             | 询]   |    |      |
|---|---------------------------------------|-----|-------------|------------|--------------------------|--------------|-------------|--------------------|------|----|------|
| Ø | 文件(2)                                 | 年申报 | 年申报单位       | [月繳费] 查询   | 基本信息维护                   | 系统 编辑(图      | () 窗口(Y) 帮助 | 1 (H)              |      |    |      |
|   | ● ● ● ● ● ● ● ● ● ● ● ● ● ● ● ● ● ● ● | 在途  | ♪<br>申报查询 . | ■<br>単位月繳费 | <mark>う</mark><br>繳费明細查询 | 23<br>会员状态查询 | ●<br>●位信息维护 | <b>『</b> 入<br>修改密码 | <br> | 打印 | 系统设置 |
|   |                                       |     |             |            |                          |              |             |                    |      |    |      |
|   |                                       |     |             |            |                          |              |             |                    |      |    |      |
|   |                                       |     |             |            |                          |              |             |                    |      |    |      |
|   |                                       |     |             |            |                          |              |             |                    |      |    |      |
|   |                                       |     | 会员编号        |            |                          | 身份证号码 「      |             |                    | 查 询  |    |      |
|   |                                       |     | E SCAR O    | ,          |                          | 100 100 1    |             |                    |      |    |      |
|   |                                       |     | 会员姓名        |            |                          | 会员状态「        |             |                    | 关闭   |    |      |
|   |                                       |     | 7 W XI 4    | J          |                          | 1            |             |                    | M    |    |      |
|   |                                       |     |             |            |                          |              |             |                    |      |    |      |
|   |                                       |     |             |            |                          |              |             |                    |      |    |      |

### 12.3 操作流程

- 1、单位可在在线会员状态查询模块查询本单位会员状态。
- 2、单位可输入本单位的会员编号或会员身份证号码,通过查询显示该的 会员状态:

| 9 | 苏州工业                                  | 园区公 | 积金管理中     | P心 - 苏州     | 市东吴物业      | 管理有限公司                                 | 司区分公司 -             | [在线会员状态] | 查询]                                                           |    |   |
|---|---------------------------------------|-----|-----------|-------------|------------|----------------------------------------|---------------------|----------|---------------------------------------------------------------|----|---|
| Ø | 文件 (2)                                | 年申报 | 年申报单位     | 江月繳费 查认     | 1) 基本信息线   | 推护 系统 编辑                               | (2) 窗口(1) 幕         | 帮助(H)    |                                                               |    |   |
|   | ● ● ● ● ● ● ● ● ● ● ● ● ● ● ● ● ● ● ● | 在途  | ♪<br>申报查询 | ■<br>●位月繳费  | ③<br>繳费明細查 | 3.3.3.3.3.3.3.3.3.3.3.3.3.3.3.3.3.3.3. | <ul> <li></li></ul> | ● 修改密码   | ・<br>・<br>・<br>・<br>・<br>・<br>・<br>・<br>・<br>・<br>・<br>・<br>・ | 打印 | 系 |
|   |                                       |     |           |             |            |                                        |                     |          |                                                               |    |   |
|   |                                       |     |           |             |            |                                        |                     |          |                                                               |    |   |
|   |                                       |     |           |             |            |                                        |                     |          |                                                               |    |   |
|   |                                       | [   |           |             |            |                                        |                     |          |                                                               |    |   |
|   |                                       |     | 会员编号      | 0001        | <b>▲</b>   | 员身份证号码                                 |                     |          | 查询                                                            |    |   |
|   |                                       |     | 会员姓名      | <b>7</b> /1 |            | 会员状态                                   | 正常                  |          | 关闭                                                            | 1  |   |
|   |                                       |     | a na H    | 1           |            |                                        | ,                   |          |                                                               |    |   |

3、若输入非本单位会员,则提示:

| 提示 🔀            |
|-----------------|
| 查询会员状态失败!非本单位会员 |
| 铺定              |

## 第13章 退休到龄人员查询

#### 13.1 功能

本模块提供查询本单位 3 个月后到达退休年龄(男 60、女 50、女 55 周 岁)的人员名单功能。

## 13.2 界面

| 🧶 苏州 | 工业園区公积金管                                                                                                    | 理中心 - 裕摩国际1                                                                                                    | 【程(苏州)有限公司 -     | [单位       | 退休相关信息提示                               | 1    |                |                    |
|------|----------------------------------------------------------------------------------------------------|----------------------------------------------------------------------------------------------------|------------------|-----------|----------------------------------------|------|----------------|--------------------|
| 🥑 文( | 牛(22) 月申报 查询                                                                                                    | 基本信息维护 系统 编                                                                                                    | 辑(E) 窗口(H) 帮助(H) |           |                                        |      |                |                    |
| 单位   | ア     ・     ・     ・     ・     ・     ・     ・     ・     ・     ・     ・     ・     ・     ・     ・     ・     ・     ・     ・     ・     ・     ・     ・     ・     ・     ・     ・     ・     ・     ・     ・     ・     ・     ・     ・     ・     ・     ・     ・     ・     ・     ・     ・     ・     ・     ・     ・     ・     ・     ・     ・     ・     ・     ・     ・     ・     ・     ・     ・     ・     ・     ・     ・     ・     ・     ・     ・     ・     ・     ・     ・     ・     ・     ・     ・     ・     ・     ・     ・     ・     ・     ・     ・     ・     ・     ・     ・     ・     ・     ・     ・     ・     ・     ・     ・     ・     ・     ・     ・     ・     ・     ・     ・     ・     ・      ・      ・      ・      ・      ・      ・      ・      ・      ・      ・      ・      ・      ・      ・      ・      ・      ・      ・      ・      ・      ・      ・      ・      ・      ・      ・      ・      ・      ・      ・      ・      ・      ・      ・      ・      ・      ・      ・      ・      ・      ・      ・      ・      ・      ・      ・      ・      ・      ・      ・      ・      ・      ・      ・      ・      ・      ・      ・      ・      ・      ・      ・      ・      ・      ・      ・      ・      ・      ・      ・      ・      ・      ・      ・      ・      ・      ・      ・      ・      ・      ・       ・      ・      ・      ・      ・      ・      ・      ・      ・      ・      ・      ・      ・      ・      ・      ・      ・      ・      ・      ・      ・      ・      ・      ・      ・       ・      ・      ・      ・      ・       ・       ・       ・       ・      ・      ・        ・ | <ul> <li>3     <li>4     <li>6     <li>6     <li>7     <li>7     <li>8     <li>7     <li>8     <li>7     <li>8     <li>8     <li>8     <li>8     <li>8     <li>8     <li>8     <li>8     <li>8     <li>8     <li>8     <li>8     <li>8     <li>8     <li>8     <li>8     </li> <li>8     </li> <li>8     <li>8     </li> <li>8     </li> <li>8      </li> <li>8     </li> <li>8     </li> <li>8     </li> <li>8     </li> <li>8      </li> <li>9      </li> <li>9      </li> <li>9     </li> <li>9      </li> <li>9      </li> <li>9      </li> <li>9     </li> <li>9     </li> <li>9     </li> <li>9     </li> <li>9      </li> <li>9      </li> <li>9      </li> <li>9      </li> <li>9      </li> <li>9      </li> <li>9      </li> <li>9      </li> <li>9      </li> <li>9      </li> <li>9      </li>     &lt;</li></li></li></li></li></li></li></li></li></li></li></li></li></li></li></li></li></li></li></li></li></li></li></li></li></li></ul> |                  | <br>- 锁定系 | 【<br>【 统 打印                            | 系统设置 | <br>1000<br>退出 |                    |
| 贵单位  | 位以下员工即将达到词                                                                                                    | 退休年龄,请至中心办现                                                                                                    | 重退休相关业务:         |           |                                        |      |                | [刷 新[R]            |
| 序号   | 금 会员编号                                                                                                    | 会员姓名                                                                                                    | 身份证号码            |           |                                        |      |                |                    |
|      |                                                                                                    |                                                                                                    |                  |           |                                        |      |                |                    |
|      |                                                                                                    |                                                                                                    |                  |           |                                        |      |                | 导出[1]              |
| 中心   | 已受理贵单位以下员                                                                                                    | 工的退休资格审批业务:                                                                                                    |                  |           |                                        |      |                |                    |
| 序号   | 会员编号                                                                                                    | 会员姓名                                                                                                    | 身份证号码            |           |                                        |      |                |                    |
|      |                                                                                                    |                                                                                                    |                  |           |                                        |      |                |                    |
|      |                                                                                                    |                                                                                                    |                  |           |                                        |      |                | 导出[2]              |
| 上生的  | 在电前在时下日子的这                                                                                                    |                                                                                                    | また今まぼけゃ日始まに      | R .th .   | 1.111111111111111111111111111111111111 |      |                | -1 EL ( <u>5</u> ) |
|      |                                                                                                    | 医怀觉俯甲抗 口元成,第                                                                                                    | F1エ元の巡怀ヨ月歌英ル:    |           | 小理愿工畅少于狭:                              |      | <br>           |                    |
| H-3  | 5 <u>2</u> 10442                                                                                                    | - EXIST-G                                                                                                    | 31011115149      |           | ]                                      |      |                |                    |
|      |                                                                                                    |                                                                                                    |                  |           |                                        |      |                |                    |
|      |                                                                                                    |                                                                                                    |                  |           |                                        |      |                | 导出[3]              |
| 贵单位  | 立以下员工的退休审排                                                                                                    | <b>比已完成,请携带单</b> 位介                                                                                                    | ↑绍信及身份证至中心领耳     | 网材料:      |                                        |      |                |                    |
| 序号   | ·                                                                                                    | 会员姓名                                                                                                    | 身份证号码            |           |                                        |      |                |                    |
|      | ,                                                                                                    |                                                                                                    |                  |           | <b>,</b>                               |      |                |                    |
|      |                                                                                                    |                                                                                                    |                  |           |                                        |      |                |                    |
|      |                                                                                                    |                                                                                                    |                  |           |                                        |      |                | 导出[4]              |
| 其他   | 提示信息:                                                                                                    |                                                                                                    |                  |           |                                        |      |                |                    |
| 序号   | 금 会员编号                                                                                                    | 会员姓名                                                                                                    | 身份证号码            |           |                                        | 消息内容 |                |                    |
|      |                                                                                                    |                                                                                                    |                  |           |                                        |      |                |                    |
|      |                                                                                                    |                                                                                                    |                  |           |                                        |      |                |                    |
|      |                                                                                                    |                                                                                                    |                  |           |                                        |      |                | 今田[5]              |
|      |                                                                                                    |                                                                                                    |                  |           |                                        |      |                | 关闭[ <u>x</u> ]     |

### 13.3 操作流程

- 1、单位可在退休到龄人员查询模块查询本单位会员到达退休年龄的人员 名单。
- 2、点击"刷新"按钮即可查询信息。

# 第14章 工伤待遇发放信息查询

#### 14.1 功能

本模块提供查询本单位会员工伤待遇发放信息功能。

#### 14.2 界面

| 2 | 苏州   | 亡业员     | 区公积  | 金管理中       | <del>[10]</del> - 44 | 友达光     | 电 (苏井  | 1)有限  | 公司 -           | [工伤得 | <b>计遇发放信</b> | 息查询]          |       |                                                |       |            |        |    |                |
|---|------|---------|------|------------|----------------------|---------|--------|-------|----------------|------|--------------|---------------|-------|------------------------------------------------|-------|------------|--------|----|----------------|
|   | ) 文件 | 12)月    | 申报 査 | を询 基本      | \$信息维                | 护系统     | ; 编辑 ( | 医) 窗口 | 」(11) 帮!       | 助田   |              |               |       |                                                |       |            |        |    |                |
|   | 单位月  | 。<br>繳费 | 丘途線3 | 】<br>史查询 会 | <br>态状员会             | 查询单     | ●位信息針  | ŧ护    | - <sup> </sup> | } 锁  | 定系统          | 打印            | 系统道   | ) 🤞<br>2) - 20 - 20 - 20 - 20 - 20 - 20 - 20 - |       | 1000<br>退出 |        |    |                |
|   | 工伤   | 受伤时     | 间范围: | : 开始日      | 时间                   | 2015- 3 | 3-11   | •     | 结束时间           | 2015 | - 3-11       |               | 会员编号  | ₿                                              |       |            |        | 查询 | I ( <u>F</u> ) |
|   | 序号   | 会员      | 编号   | 姓名         |                      | 证件号     | 码      | 性别    | 工伤认            | 定日期  | 离职时间         | 参加公           | 、积金时间 | 受伤时间                                           | 受伤单位  |            | 受伤单位名称 | 1  | 工伤等            |
|   |      |         |      |            |                      |         |        |       |                |      |              |               |       |                                                |       |            |        |    |                |
|   |      |         |      |            |                      |         |        |       |                |      |              |               |       |                                                |       |            |        |    |                |
|   |      |         |      |            |                      |         |        |       |                |      |              |               |       |                                                |       |            |        |    |                |
|   |      |         |      |            |                      |         |        |       |                |      |              |               |       |                                                |       |            |        |    |                |
|   |      |         |      |            |                      |         |        |       |                |      |              |               |       |                                                |       |            |        |    |                |
|   |      |         |      |            |                      |         |        |       |                |      |              |               |       |                                                |       |            |        |    |                |
|   |      |         |      |            |                      |         |        |       |                |      |              |               |       |                                                |       |            |        |    |                |
|   |      |         |      |            |                      |         |        |       |                |      |              |               |       |                                                |       |            |        |    |                |
|   |      |         |      |            |                      |         |        |       |                |      |              |               |       |                                                |       |            |        |    |                |
|   |      |         |      |            |                      |         |        |       |                |      |              |               |       |                                                |       |            |        |    |                |
|   |      |         |      |            |                      |         |        |       |                |      |              |               |       |                                                |       |            |        |    |                |
|   |      |         |      |            |                      |         |        |       |                |      |              |               |       |                                                |       |            |        |    |                |
|   |      |         |      |            |                      |         |        |       |                |      |              |               |       |                                                |       |            |        |    |                |
|   |      |         |      |            |                      |         |        |       |                |      |              |               |       |                                                |       |            |        |    |                |
|   |      |         |      |            |                      |         |        |       |                |      |              |               |       |                                                |       |            |        |    |                |
|   | <    |         |      |            |                      |         |        |       |                |      |              |               |       |                                                |       |            |        |    | >              |
|   |      |         |      |            |                      |         |        |       |                |      |              |               |       |                                                |       |            |        |    |                |
|   |      |         |      |            |                      | 打印工     | 伤医疗审   | 讹表    |                | 打印   | 1一次性伤死       | <b> 桃</b> 助金告 | 知书    | 打                                              | 印一次性医 | 疗补助金       | 告知书    | 关  | 闭(X)           |

#### 14.3 操作流程

1、单位可在工伤待遇发放信息查询模块查询本单位会员工伤待遇发放信息(登陆后,如核心系统有与登陆的参保单位代码一致的工伤待遇信息更新,则在登陆后的界面提示:贵单位员工 XXX 有工伤待遇发放金额 XXX 元即将到账,XXX 有工伤待遇发放金额 XXX 元即将到账,...)。

2、选择会员工伤受伤开始时间、结束时间,输入会员编号(可为空),支持单个会员的工伤待遇发放查询,点击"查询"按钮:

| き 苏ナ | 工业                    | 司区公  | 枳金管理。              | 中心 - 友达光电(苏州                           | )有限 | 公司 - [工伤行                      | 寺遇发放信息     | 查询]        |             |            |                 |               |
|------|-----------------------|------|--------------------|----------------------------------------|-----|--------------------------------|------------|------------|-------------|------------|-----------------|---------------|
| 9 文f | ‡02) .                | 月申报  | 查询 基本              | 《信息維护 系统 编辑 (                          |     | (11) 帮助(11)                    |            | -          |             |            | -               |               |
| 単位   | <mark>∦</mark><br>月繳费 | 在途續  | <b>〕</b><br>散费查询 会 | 33 00000000000000000000000000000000000 | 护   | - <sup>11</sup> 代<br>修改密码 - 11 | 1<br>2)定系统 | 打印 系统      | リング 🔮 🛃 🕹 🛃 | P 🚺<br>F 退 | ▶<br>出          |               |
| ľ    | 労受伤6                  | 时间范围 | 围: 开始8             | †闻 2014- 1- 1                          | . ś | 结束时间 2014                      | -12-31     | 会员编号       | 5           |            | 重               | 洵( <u>F</u> ) |
| 序号   | +                     | 员编号  | 姓名                 | 证件号码                                   | 性别  | 工伤认定日期                         | 离职时间       | 参加公积金时间    | 受伤时间        | 受伤单位       | 受伤单位名称          | 工伤等           |
|      | 1 000                 |      | Ŧ                  | 320511198                              | 女   | 2014-12-11                     | 2014-12-11 | 2003-01-09 | 2014-05-11  | 000        | 有限公司            | 工伤三           |
|      | 2 000                 |      | Ŧ                  | 320511198                              | 女   | 2014-12-11                     | 2014-12-11 | 2003-01-09 | 2014-05-11  | 000        | 有限公司            | 工伤三           |
|      | 3 000                 | );   | Ŧ                  | 320511198                              | 女   | 2014-12-11                     | 2014-12-11 | 2003-01-09 | 2014-05-11  | 000        | 有限公司            | 工伤三           |
|      | 4 000                 | ):   | Ŧ                  | 320511198                              | 女   | 2014-12-11                     | 2014-12-11 | 2003-01-09 | 2014-05-11  | 000        | 有限公司            | 工伤三           |
|      | 5 001                 |      | Т                  | 3209818                                | 女   | 2014-03-12                     |            | 2006-01-09 | 2014-02-12  | 000        | 有限公司            | 工伤三           |
|      | 6 001                 |      | Т                  | 3209818                                | 女   | 2014-03-12                     |            | 2006-01-09 | 2014-02-12  | 000        | 有限公司            | 工伤三           |
|      | 7 001                 |      | Т                  | 3209818                                | 女   | 2014-03-12                     |            | 2006-01-09 | 2014-02-12  | 000        | 有限公司            | 工伤三           |
|      | 8 006                 | 5    | 周                  | 430981198                              | 女   | 2014-12-11                     | 2014-12-11 | 2006-12-15 | 2014-12-11  | 000        | 有限公司            | 工伤三           |
|      | 9 006                 | 5    | 周                  | 430981198                              | 女   | 2014-12-11                     | 2014-12-11 | 2006-12-15 | 2014-12-11  | 000        | 有限公司            | 工伤三           |
| 1    | 0 006                 | 5    | 周                  | 430981198                              | 女   | 2014-12-11                     | 2014-12-11 | 2006-12-15 | 2014-12-11  | 000        | 有限公司            | 工伤三           |
| 1    | 1 006                 | 5    | 周                  | 430981198                              | 女   | 2014-12-11                     | 2014-12-11 | 2006-12-15 | 2014-12-11  | 000        | 有限公司            | 工伤三           |
| 1    | 2 007                 |      | 徐桂                 | 411423198                              | 女   | 2014-03-22                     | 2014-12-22 |            | 2014-02-22  | 000        | 有限公司            | 工伤七           |
| 1    | 3 007                 |      | 徐桂                 | 411423198                              | 女   | 2014-03-22                     | 2014-12-22 |            | 2014-02-22  | 000        | 有限公司            | 工伤七           |
| 1    | 4 007                 |      | 徐桂                 | 411423198                              | 女   | 2014-03-22                     | 2014-12-22 |            | 2014-02-22  | 000        | 有限公司            | 工伤七           |
| 1    | 5 007                 |      | 徐桂                 | 411423198                              | 女   | 2014-03-22                     | 2014-12-22 |            | 2014-02-22  | 000        | 有限公司            | 工伤七           |
| 1    | 6 007                 |      | 徐桂                 | 411423198                              | 女   | 2014-03-22                     | 2014-12-22 |            | 2014-02-22  | 000        | 有限公司            | 工伤七           |
| 1    | 7 007                 |      | 徐相                 | 411423198                              | 女   | 2014-03-22                     | 2014-12-22 |            | 2014-02-22  | 000        | 有限公司            | 工伤七           |
|      |                       |      |                    |                                        |     |                                |            |            |             |            |                 |               |
| <    |                       |      |                    |                                        |     |                                |            |            |             |            |                 | >             |
|      |                       |      |                    | 打印工伤医疗审                                | 讹表  | 打印                             | 0一次性伤残补    | 助金告知书      | 打印          | 0一次性医疗;    | 补助金告知书 <b>关</b> | 闭 (X)         |

# 第15章 单位信息维护

#### 15.1 功能

本模块提供对单位联系信息的更新功能。

#### 15.2 界面

| 🦻 苏州工业园区公积到       | 爸管理中心 - 苏州工业                            | 园区书香门第酒店管理                                                                                                    | 有限公司左岸。  | 会所酒店 - | [单位信息维护        | <u>۲</u> ]     |                  |
|-------------------|-----------------------------------------|----------------------------------------------------------------------------------------------------|----------|--------|----------------|----------------|------------------|
| 🔮 文件 🕑 月申报 查      | 询 基本信息维护 系统 系                           | 编辑(22) 窗口(21) 帮助                                                                                                    | (H)      |        |                |                |                  |
| ▲<br>● 単位月繳费 在途繳费 | 23. 23. 23. 23. 23. 23. 23. 23. 23. 23. | <ul> <li>〇〇</li> <li>〇〇</li> <li></li></ul> | 锁定系统     | 打印     | 系统设置           | <br>关于         | <b>⑩</b> 〕<br>退出 |
|                   |                                         |                                                                                                    |          |        |                |                |                  |
| 【基本信息】一           |                                         |                                                                                                    |          |        |                |                |                  |
| 单位代码:             | 00                                      | 单位                                                                                                    | 立名称: 苏州工 | 业园区:   |                |                |                  |
| 参保计划:             | A类计划                                    | 2                                                                                                    | 发薪日: 15  |        |                |                |                  |
| 社保登记证号:           | 3205                                    | 注册                                                                                                    | 册地址:     |        |                |                |                  |
| 【其他信息】一           |                                         |                                                                                                    |          |        |                |                |                  |
| 邮编:               |                                         | *单位联系                                                                                                    | 地址:      |        |                |                |                  |
| 传真:               |                                         | * 1                                                                                                    | 送系人: 🗌   |        | 联系人电话:         |                |                  |
| 联系人Email:         |                                         | *联系人                                                                                                    | 、手机:     |        |                |                |                  |
| *单位所属区域:          |                                         | ▼ [注释:                                                                                                    | ] * 必填   |        |                |                |                  |
| L                 |                                         |                                                                                                    |          |        |                |                |                  |
|                   |                                         |                                                                                                    |          |        | 取消( <u>C</u> ) | 保存( <u>S</u> ) | 关闭( <u>E</u> )   |

#### 15.3 操作流程

 点击"单位信息维护"菜单(若单位,选择"是"则可直接进入"单 位信息维护"界面进行修改):

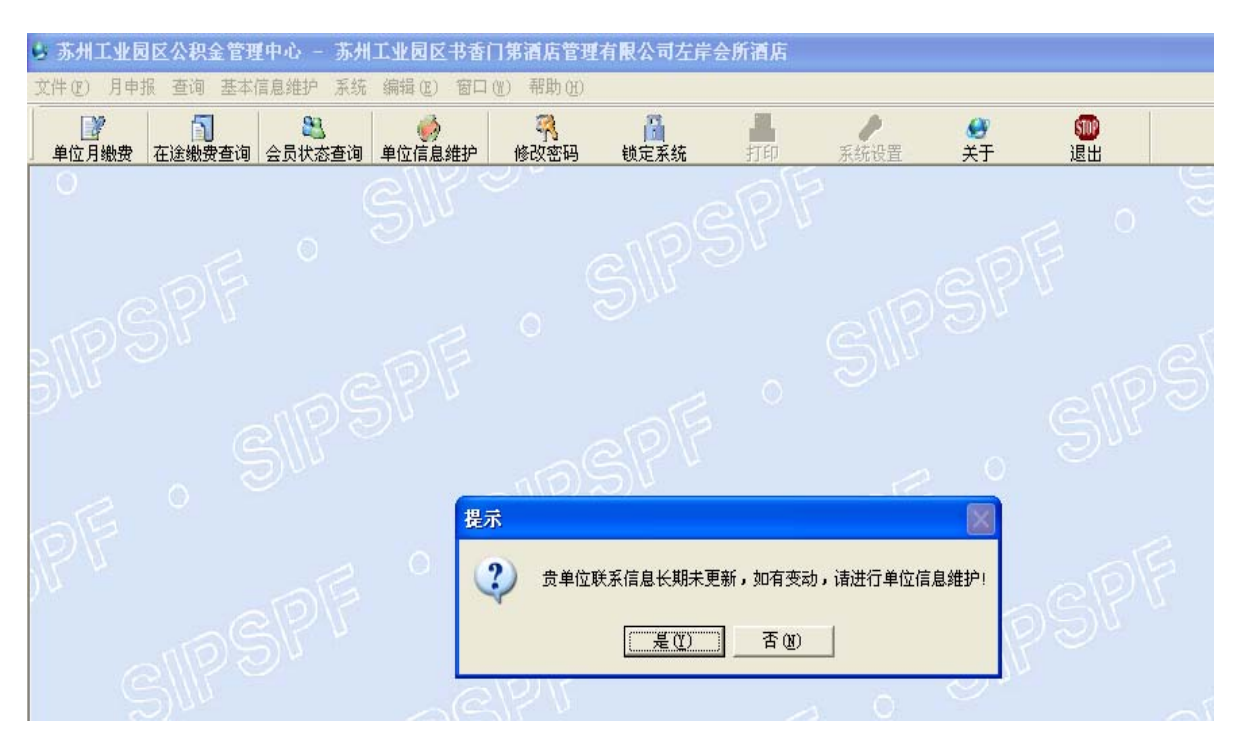

- 在单位信息维护界面,对有\*号的字段进行修改。修改完成后,点击"保 存"。
- 3. 系统保存成功后,将出现提示"更新成功"。

# 第16章 社会化发放账户采集

### 16.1 功能

本模块提供对单位社会化发放账户维护功能。

#### 16.2 界面

| ┌─现社会化发放账户信息── |                                          |
|----------------|------------------------------------------|
| 社会化发放账户户名      |                                          |
| 社会化发放账户开户行     |                                          |
| 社会化学故障白曜县      |                                          |
| 社会化及以城广城市      | 1                                        |
|                |                                          |
| - 新社会化发放账尸信息   |                                          |
| 社会化发放账户户名      |                                          |
| 社会化发放账户开户行     | 银行 🔽 🔽                                   |
|                | 提醒:输入的的单位开户行必须为苏州大市范围内的银行                |
| 社会化发放账户账号      |                                          |
|                | ,                                        |
|                | 保友 1 1 1 1 1 1 1 1 1 1 1 1 1 1 1 1 1 1 1 |
|                |                                          |
|                |                                          |
|                | 保存 取消 关闭                                 |

### 16.3 操作流程

 进入"社会化发放账户采集"界面,默认显示该单位现有的社会化发 放账户信息:社会化发放账户户名、开户行、账号:

| A BIGLAP RAIITT IG GG D BOO ADO                      |              |
|------------------------------------------------------|--------------|
| אין בערבה בחינה אינה אינה אינה אינה אינה אינה אינה א | e O<br>A7 Ru |
| 28                                                   |              |
| PPS DO                                               |              |
| #PG 12.848G0000009G                                  |              |
|                                                      |              |
| Pae ma                                               |              |
| a.e.                                                 |              |
|                                                      |              |
| PPS                                                  |              |
| #PG #G                                               |              |
| 建碱以碱入的单位并产行者资力苏州大市内的耕行                               |              |
| 08.8                                                 |              |
|                                                      |              |
|                                                      |              |
| (17) <b>R</b> B A                                    |              |
|                                                      |              |
|                                                      |              |
|                                                      |              |
|                                                      |              |
|                                                      |              |
|                                                      |              |
|                                                      |              |
|                                                      |              |
|                                                      |              |
|                                                      |              |

 在新社会化发放账户信息中,选择银行(可输入关键字模糊查询),输 入社会化发放账户账号:

| 0 /V IN A ALABA HATEN A NU LU HAU<br>ER ENTEGRA LULAR ANTONNO<br>ELASTIN-PRO<br>ELASTIN-PRO<br>ELASTIN-P | 工业局区公积全管理中心                                                                                                    | - 雑世汽车部件(万州)有限公司 - (元有第)                                                                                                    |      |
|----------------------------------------------------------------------------------------------------|----------------------------------------------------------------------------------------------------|----------------------------------------------------------------------------------------------------|------|
| RA SANAAT ANTAKAT ANTAKAT ANTA                                                                                                    |                                                                                                    | AF HOLLEY AN AND ELD WOOD                                                                                                    | 0    |
|                                                                                                    | ticenteration of the second second se | Alf Connect Connect Co | - R# |
|                                                                                                    | HARXNRPR4 00                                                                                                    |                                                                                                    |      |
| Hakasmapha     PERA       Hakasmapha     Hakasmapha       Hakasmapha     Hakasmapha                                                                                                    | IGREER PAR                                                                                                    |                                                                                                    |      |
|                                                                                                    | tarranpes                                                                                                    | 5240                                                                                                    |      |
|                                                                                                    | 社会充充的第户并户行 線                                                                                                    | g [19880 • • • •                                                                                                    |      |
|                                                                                                    |                                                                                                    | 最以输入的单位并产任者否为苏州大市内的银行<br>————————————————————————————————————                                                                                                    |      |
|                                                                                                    | 社会化和加強产酶等                                                                                                    |                                                                                                    |      |
|                                                                                                    |                                                                                                    | (17) ba                                                                                                    |      |
|                                                                                                    |                                                                                                    |                                                                                                    |      |
|                                                                                                    |                                                                                                    |                                                                                                    |      |
|                                                                                                    |                                                                                                    |                                                                                                    |      |
|                                                                                                    |                                                                                                    |                                                                                                    |      |
|                                                                                                    |                                                                                                    |                                                                                                    |      |
|                                                                                                    |                                                                                                    |                                                                                                    |      |
|                                                                                                    |                                                                                                    |                                                                                                    |      |

3. 点击"保存"按钮,将弹出提示"请确认输入的单位开户行是否为苏

州大市内的银行?"

| ·苏州主意制以会即会管理作心。·姆利凡韦如作(苏州)有配公司。(苏利期)                                                                                                    | -   Ø  🗙 |
|----------------------------------------------------------------------------------------------------|----------|
| 6 JUD 165 E4 E1648P 65121E 35 BAD VOD 650                                                                                                    | - 2.8    |
| ะรัก ก็ว่า การราย คนกับค คนกับค                                                                                                    |          |
| - Rtdcvtm8/088                                                                                                    |          |
| H-0-2+118-0-2. 000                                                                                                    |          |
|                                                                                                    |          |
| 478453038-14-11 [Critike1000000341]                                                                                                    |          |
| 社会化发动物产物单 000                                                                                                    |          |
|                                                                                                    |          |
| #Hdotyt#P@s                                                                                                    |          |
|                                                                                                    |          |
| Hackston Parket                                                                                                    |          |
| Escarateration and the second second se |          |
| (166)(96)A0942月7日是百万的代达为0096日 医余 🛛                                                                                                    |          |
|                                                                                                    |          |
| standarde in                                                                                                    |          |
|                                                                                                    |          |
| <u>a3</u> ta <u>A0</u>                                                                                                    |          |
|                                                                                                    |          |
|                                                                                                    |          |
|                                                                                                    |          |
|                                                                                                    |          |
|                                                                                                    |          |
|                                                                                                    |          |
|                                                                                                    |          |
|                                                                                                    |          |
|                                                                                                    |          |
|                                                                                                    |          |
|                                                                                                    |          |
|                                                                                                    |          |

- 4. 经办人员核实无误后,可点击"是",则继续校验新社会化发放账户信
  - 息:

| 3. 本州工業時間会社会業期代の人一時間代告期件(本州)有限公司 - (工作業)                                        |  |
|---------------------------------------------------------------------------------|--|
| e ne i fer se setter harite is set up to fing                                   |  |
| ะมี รั้น การัง 11 มารับ ของมีกอ คอรังคอ คอรังคอ คอรังคอ คอรังคอ คอรังคอ คอรังคอ |  |
| (我社会化表达角)P/温泉                                                                   |  |
| 社会は実効後, PP 8 0000                                                               |  |
| 社会な地球ルク邦クロ (2)通過行2000000分日                                                      |  |
| tatana (                                                                        |  |
| ·新社会名文的集产信息                                                                     |  |
| 社会を実践場合の名                                                                       |  |
| 社会风发动脉户并户行 勝行 上端银行 ·                                                            |  |
|                                                                                 |  |
|                                                                                 |  |
| SECONDAR IN                                                                     |  |
|                                                                                 |  |
| 8.7 5.8 5.1                                                                     |  |
|                                                                                 |  |
|                                                                                 |  |
|                                                                                 |  |
|                                                                                 |  |
|                                                                                 |  |
|                                                                                 |  |
|                                                                                 |  |
|                                                                                 |  |
|                                                                                 |  |
|                                                                                 |  |

# 第17章 个人权益记录单分发流水号

#### 17.1 功能

本模块提供对单位会员个人权益记录单分发流水号维护功能。 提醒:本模块仅在6月、12月份允许使用。

## 17.2 界面

| 🢐 苏州工业   | <b>地园区公积金管理中心 - 补</b> | 渝摩国际工程 (苏州 | )有限公司 -          | [个人权益单分发流水 | 〈号维护] |                 |              |                  |
|----------|-----------------------|------------|------------------|------------|-------|-----------------|--------------|------------------|
| 🔮 文件 🕑   | 月申报 查询 基本信息维护         | 系统编辑(22) 舊 | 印心) 帮助(出)        |            |       |                 |              |                  |
| ● ● 企月缴多 |                       |            | <b>『</b><br>修改密码 | 锁定系统 打印    | 系统设置  | <b>⑩〕</b><br>退出 |              |                  |
| 导入数据     | 异常信息                  |            |                  |            |       |                 |              |                  |
| 序号       | 社会保险(公积金)编号           | 姓名         | 身份证号码            | 所属单位代码     | 分发流水号 |                 |              | 増行( <u>A</u> )   |
|          |                       |            |                  |            |       |                 |              | 删行( <u>D</u> )   |
|          |                       |            |                  |            |       |                 |              | 导入( <u>I</u> )   |
|          |                       |            |                  |            |       |                 |              | 导出(0)            |
|          |                       |            |                  |            |       |                 |              | 打印(P)            |
|          |                       |            |                  |            |       |                 |              |                  |
|          |                       |            |                  |            |       |                 |              |                  |
|          |                       |            |                  |            |       |                 |              |                  |
|          |                       |            |                  |            |       |                 |              |                  |
|          |                       |            |                  |            |       |                 |              |                  |
|          |                       |            |                  |            |       |                 |              |                  |
|          |                       |            |                  |            |       |                 |              |                  |
|          |                       |            |                  |            |       |                 |              |                  |
|          |                       |            |                  |            |       |                 |              |                  |
| 查询已提     | 交数据量(Q)               |            |                  |            |       | 校验(Y)           | 保存( <u>S</u> | ) 关闭( <u>x</u> ) |

### 17.3 操作流程

进入"导入数据"tab页,点击"增行"或"导入"按钮,输入或导入本单位需要维护的个人权益单分发流水号信息,导入格式如下:

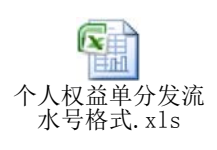

2. 确认信息后,点击"校验"按钮

此时系统将对数据进行检验,数据不通过时,将出现相应提示并将异常或错误信息显示至"异常信息"tab页面:

|        |        |             |                | ( <b>)</b> 确认 | Ē          |               |            |
|--------|--------|-------------|----------------|---------------|------------|---------------|------------|
| E AK   | 国区公积全部 | 2理中心 - 裕摩国国 | 示工程 (苏州) 有限    | 公司 - 「个人权益单   | 分发流水号维护]   |               |            |
| e<br>I | 月申报 查词 | 基本信息维护 系统   | 第48 (2) 第二 (2) | னைமை<br>தி 📓  | ± /        |               |            |
| 地费     | 在途後費查  | 词 会员状态查询 单  | 位信息維护修改        | ·密码 使定系统      | 打印 系统设置    | 关于 退出         |            |
| 财猪     | 并来信息   |             |                |               |            |               |            |
| ş      | 姓名     | 身份证号码       | 所屬单位代码         | 分发流水号         | 1          | 异常信息          | 1 5        |
|        | 相      | 32011119    | 000            | 万代            | 社保(公积金)編号、 | 姓名及身份证号码三项不匹配 |            |
|        | 程      | 32011119    | 000            | 万代            | لل ال      | 员信息重复         | <u>†</u> T |
|        | 黎      | 44050619    | 000            | 佑肯。           | 社保(公积金)編号、 | 姓名及身份证号码三项不匹配 |            |
|        |        |             |                |               |            |               |            |
|        |        |             |                |               |            |               |            |
|        |        |             |                |               |            |               |            |
|        |        |             |                |               |            |               |            |
|        |        |             |                |               |            |               |            |

请根据系统提示进行相应的数据改动后,再次点击"校验"按钮直至 出现"校验成功"的提示:
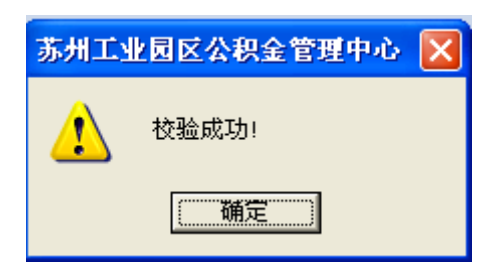

3. 校验成功后,点击"保存"按钮,保存成功后,将弹出提示:

| 苏州工业 | 业园区公积金管理中心 | X |
|------|------------|---|
| ⚠    | 保存成功       |   |
|      | 備定         |   |

4. 点击"查询已提交数据量"按钮,可查询单位维护的有效分发流水号,

若存在数据,则提示:

| 提示  | ×                 |
|-----|-------------------|
| (į) | 单位当前存在有效的分发流水号4条! |
|     | 備定                |

# 第18章 修改密码

### 18.1 功能

本模块提供网上缴费单位密码修改功能,修改电话查询密码以及非 USB-Key用户的登录密码。

提醒:本模块不修改带有 USB-Key 认证单位的认证密码!

### 18.2 界面

| 』苏州工业园区公积金管理中心 - 裕摩国际工程(苏州)有限公司 - [修改密码]                               | - 7 ×             |
|------------------------------------------------------------------------|-------------------|
| 🝠 文件 ②) 年申报 年申报单位月缴费 查询 基本信息维护 系统 编辑 ④) 窗口 ④) 帮助 ④                     | _ 8 ×             |
| 武学 2 2 2 2 2 2 2 2 2 2 2 2 2 2 2 2 2                                   | <b>⑩</b><br>退出    |
| 请输入旧查询密码:<br>请输入新查询密码:<br>请再次输入新查询密码:<br>保存 关闭<br>提示:输入的密码必须为6位长度的有效数字 |                   |
| 就绪                                                                     | 数字                |
| 🛃 开始 🛛 🗐 😏 🔮 🔰 45. bmp - 画图 🛛 🧶 苏州工业园区公积 🚔 🗎                           | 2 🔏 🗊 🗙 🦻 🚺 20:21 |

### 18.3 操作流程

1. 点击"修改密码"

 在修改密码的界面根据提示输入旧密码并再次输入两遍新的密码后, 点击"保存"。 3. 成功保存时将出现"保存成功"的提示。

# 第19章 锁定系统

### 19.1 功能

当经办人员需要临时离开网上缴费系统时,可通过"锁定系统"将网 上缴费环境临时锁定。待需要继续操作时,双击右下角网上缴费图标并输 入验证信息后,继续进行网上缴费操作。

### 19.2 界面

| 系统锁定后,将出现解锁页           | 〔面;                 |  |
|------------------------|---------------------|--|
| 苏州工业园区社保(公积金)和         | 住房补贴网上申报缴费系统        |  |
|                        | 苏州工业园区<br>公积金信息管理系统 |  |
|                        | 用户登陆 MENBER LOGIN   |  |
|                        | 用户名:                |  |
|                        | 密 码:                |  |
|                        | ▲解锁 ▲取消             |  |
| Suzhou Industrial Park |                     |  |

### 19.3 操作流程

1. 点击"系统锁定"

 在解锁页面输入正确的用户名(单位代码)以及密码后,点击"解锁", 然后继续操作网上缴费系统。